# AIPHONE

# **IX System**

# Master Station (IX-MV) **Operation Manual**

**Software version 5.10 or later** 

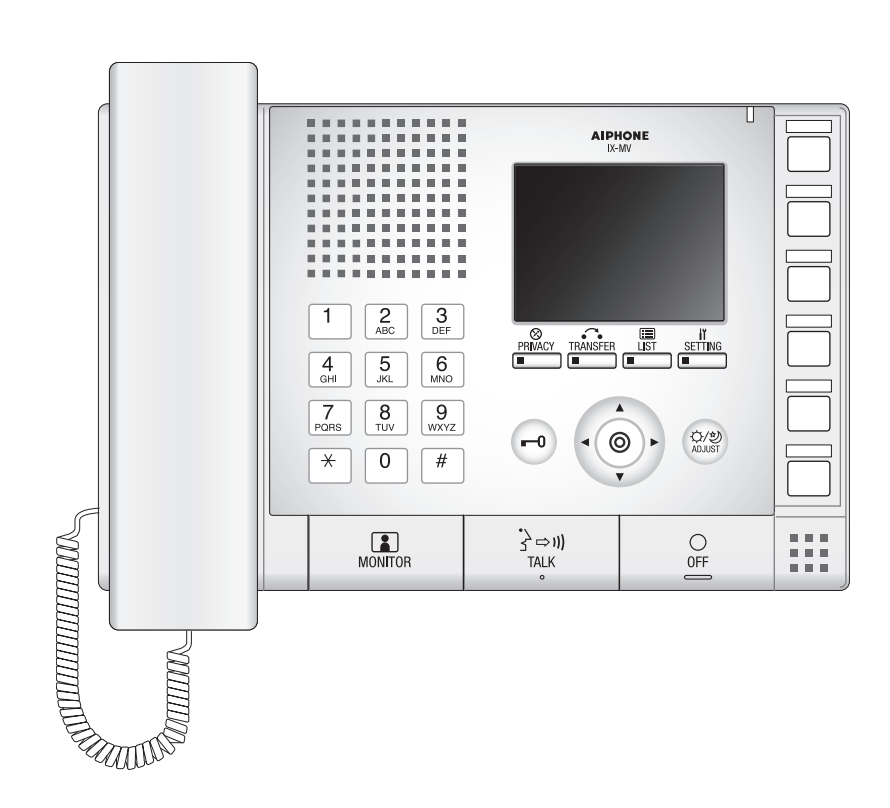

- •Read this "Operation Manual" prior to usage to ensure safe and correct operation.
- •Keep this in a safe place for future reference.

### **Precautions**

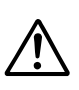

This symbol is intended to alert the user to cautions (including warnings and cautions).

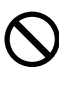

This symbol is intended to alert the user to prohibited actions.

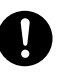

This symbol is intended to alert the user to actions that are forced or instructed.

### Warning

Negligence could result in death or serious injury.

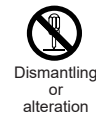

1. Do not dismantle or alter the unit. Fire or electric shock could result.

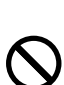

2. Keep the unit away from water or any other liquid.

Fire or electric shock could result.

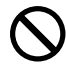

3. High voltage is present internally. Do not open the case. Electric shock could result.

4. Do not put any metal or flammable material into the unit through the openings.

Fire, electric shock, or unit trouble could result.

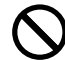

#### 5. Do not install or use near gases or flammable materials.

The unit is not explosion-proof. Fire or explosion could result.

Caution Negligence could result in injury to people or damage to property.

1. Do not put anything on the unit or cover the unit with cloth, etc.

Fire or unit trouble could result.

2. Do not press on the LCD or subject it to a high impact.

The LCD glass could be punctured and result in an injury. If the LCD panel breaks, do not touch the liquid inside the panel. It may cause inflammation of the skin.

- · If the liquid enters the mouth, gargle immediately and consult your doctor.
- · If the liquid enters your eye or adheres to your skin, thoroughly wash with clean water and consult your doctor.
- 3. Do not use the handset when you perform a call test or check the chime volume.

It may cause damage to your ear. Be sure to use the built-in speaker.

4. Do not install the unit in the following locations.

Fire, electric shock, or unit trouble could result.

- Places under direct sunlight or places near heating equipment that varies in temperature.
- · Places subject to dust, oil, chemicals, hydrogen sulfide (hot spring).
- Places subject to moisture and humidity extremes, such as bathrooms, cellars, greenhouses, etc.
- · Places where the temperature is quite low, such as inside a refrigerated area or in front of an air conditioner.
- · Places subject to steam or smoke (near heating or cooking surfaces).
- Where noise generating devices such as dimmer switches or inverter electrical appliances are close by.
- · Locations subject to frequent vibration or impact.
- Locations subject to extremely powerful electric fields.

### **Operation precautions**

#### **General precautions**

- 1. Keep the unit more than 1m (3.3') away from radio or TV set.
- 2. If the unit is down or does not operate properly, unplug the power supply or turn off the POWER switches.
- 3. The unit case may become a warm with use, but this is not a unit malfunction.
- 4. If it is used close to a cellular phone, the unit may malfunction.
- 5. The unit turns inoperative during power failure.
- 6. In areas where broadcasting station antennas are close by, the intercom system may be affected by radio frequency interference.
- For the hands-free communication: If you stand too far away, it may be difficult for the other person to hear the communication.
- 8. If there are loud noises around the unit (such as music playing or children crying), the sound may break up and be difficult to hear.
- During communication, if you speak before the other person has finished talking, your voice may not come through clearly. Communication will proceed smoothly if you wait until the other person has finished before speaking.
- 10. During monitoring, the noise cut function does not work for making outside sounds easy to hear, so the noise may be heard louder than during communication.
- 11. This product, being a control unit of door release, should not be used as a crime prevention device.
- 12. It must be noted in advance that the LCD panel, though manufactured with very high precision techniques, inevitably will have a very small portion of its picture elements always lit or not lit at all. This is not considered a unit malfunction.
- 13. The discrimination between day and night is performed automatically by the door station. Though the discrimination result may vary depending on the installation environment, it is not a malfunction.
- 14. Due to the environmental sound around the unit, it may hinder smooth communication, but this is not a malfunction.
- 15. At night, due to reduced lighting on the object, the monitor sees more noise and the face becomes more difficult to see, but this is not malfunction.
- 16. At a gate or porch illuminated by a fluorescent lamp, the picture may vary, but this is not a malfunction.
- 17. The outline of video images displayed by video door station may differ from that of the actual person(s) or background, but this is not a malfunction.
- 18. If the surface of a video door station freezes during wintertime, the picture may become difficult to see or the call button (including the call button of audio door station) may not move, but this is not a malfunction.
- 19. Warm-color lighting shining on the video door station may change the tint of the picture on the monitor.
- 20. When using fluorescent lights to illuminate the screen its colors may periodically change (color rolling), but this is not a malfunction.
- 21. When outside temperature lowers sharply after rainfall, etc., the inside of the camera may fog up slightly, causing a blurry picture, but this is not a malfunction. Normal operation will be restored when moisture evaporates.
- 22. When the unit's screen is illuminated with strong light, the image looks white or silhouetted. But this is not a unit trouble.
- 23. Aiphone assumes no responsibility for corruption of saved information (such as changes to or deletion of saved information). Please be aware of this in advance.

#### Notes on using this system

- 1. Depending on the network environment and computer, it may not be useable.
- 2. You need to set the ID/password to access the web server when changing the system settings or doing the system maintenance. The system administrator must keep the ID/password without fail.
- 3. The ID/Password to access the web server for setting the system is the customer's responsibility. Make sure you set a password that cannot be easily guessed by a third party. We recommend that you change the ID/Password on a regular basis.
- 4. You may not be able to operate stations while updating the System settings by using a PC.
- 5. Video images and/or sounds may be interrupted depending on the communication status.
- 6. If there is an error in the setting of the corresponding station, calls will not work properly.
- 7. If you are experiencing difficulties in the use of the system, please check our website at http://www.aiphone.net/.

#### Notice

- 1. Aiphone assume no responsibility for damages as a result of delayed or unusable services, which were due to failures in network equipment, communication services by Internet and cellular phone companies, line interruptions, communication failures, or inaccuracies or omissions in the transmission unit.
- 2. If personal information is leaked by eavesdropping or unauthorized access in the communication paths over the Internet, please be aware that Aiphone assume no responsibility for the damages.
- 3. We will under no conditions be liable for damage that occurs due to the inability to communicate due to malfunctions, problems, or operational errors in this product.
- 4. We will under no conditions be liable for any damages or losses resulting from this product's contents or specifications.
- 5. This manual was created by Aiphone Co., Ltd., all rights reserved. Copying a part of or this entire manual without prior permission from Aiphone Co., Ltd. is strictly forbidden.
- 6. Please note that images and illustrations depicted in this manual may differ from the actual ones.
- 7. Please note that this manual may be revised or changed without prior notice.
- 8. Please note that product specifications may be changed for the sake of improvement without prior notice.
- 9. Please be aware that it is the customer's responsibility to ensure that their computer is secure. We will under no conditions be liable for security failures.
- 10. This system is not intended for life support or crime prevention. It is just a supplementary means of conveying information. Alphone will under no conditions be liable for loss of life or property which occurs while the system is being operated.
- 11. This system is not intended for preventing physical injury, accidents caused by disasters and property damage.
- 12. Please receive and retain all configuration data from the supplier. If you lose the configuration data, there are cases where maintenance and after-sales service calls may incur additional setup fees.

# **Contents**

### **1** Precautions

| Precautions           | 2 |
|-----------------------|---|
| Operation precautions | 3 |

### **2** Before Using

| Part Names                | 6  |
|---------------------------|----|
| Indicators                | 7  |
| How to read screen        | 8  |
| How to communicate        | 10 |
| Setting the date and time | 12 |

### **3** How to Use

| Search                                        | 13 |
|-----------------------------------------------|----|
| How to enter text                             | 13 |
| Search by station or group number             | 14 |
| Search by station name                        | 15 |
| Search by location                            | 16 |
| Search by group name                          | 17 |
| Search for network cameras                    | 18 |
| View outgoing call history or incoming call   |    |
| history                                       | 19 |
| View outgoing call history                    | 19 |
| View incoming call history                    | 20 |
| Place an outgoing call / Answer an            |    |
| incoming call                                 | 21 |
| Call a station                                | 21 |
| Call a group                                  | 24 |
| Call using speed dial buttons                 | 28 |
| Use an external device to make an outgoing    |    |
| call                                          | 29 |
| Answer an incoming call                       | 30 |
| Send a page / Receive a page                  | 31 |
| Paging a group                                | 31 |
| Paging all stations                           | 34 |
| Receive a page                                | 36 |
| Monitor                                       | 37 |
| Monitor the door station                      | 37 |
| Monitor a network camera                      | 38 |
| Transfer                                      | 39 |
| Transfer calls (during communication)         | 39 |
| Transfer incoming calls while away from       |    |
| master station                                | 41 |
| Other transfer functions (automatic transfer) | 42 |
|                                               |    |

| Other functions                    | 43 |
|------------------------------------|----|
| Unlock a door                      | 43 |
| Adjust video to enhance visibility | 44 |
| Put a call on hold                 | 45 |
| Select the station to answer       | 46 |
| Send an e-mail                     | 47 |

### **4** Settings and Adjustments

| About the settings                         | 48 |
|--------------------------------------------|----|
| About the settings                         | 48 |
| Set using the device                       | 52 |
| Settings related to outgoing calls         | 52 |
| Settings related to incoming calls         | 53 |
| Settings related to the transfer function  | 54 |
| Settings related to Communication          | 58 |
| Settings related to paging                 | 59 |
| Settings related to monitor function       | 60 |
| Settings related to volume                 | 61 |
| Settings related to ringtone               | 62 |
| Settings related to display                | 63 |
| Settings related to the speed dial buttons | 64 |
| Initialize                                 | 65 |
| Set using a PC                             | 66 |
| Station Information                        | 68 |
| System Information                         | 70 |
| Call Settings                              | 71 |
| Function Settings                          | 73 |
| Transfer Setting                           | 82 |
| Station Hardware Settings                  | 84 |

### 5 Other

| Specifications            | 87 |
|---------------------------|----|
| Maintenance               | 87 |
| Technical Support         | 87 |
| Notice regarding software | 88 |
| Warranty                  | 90 |

### Part Names

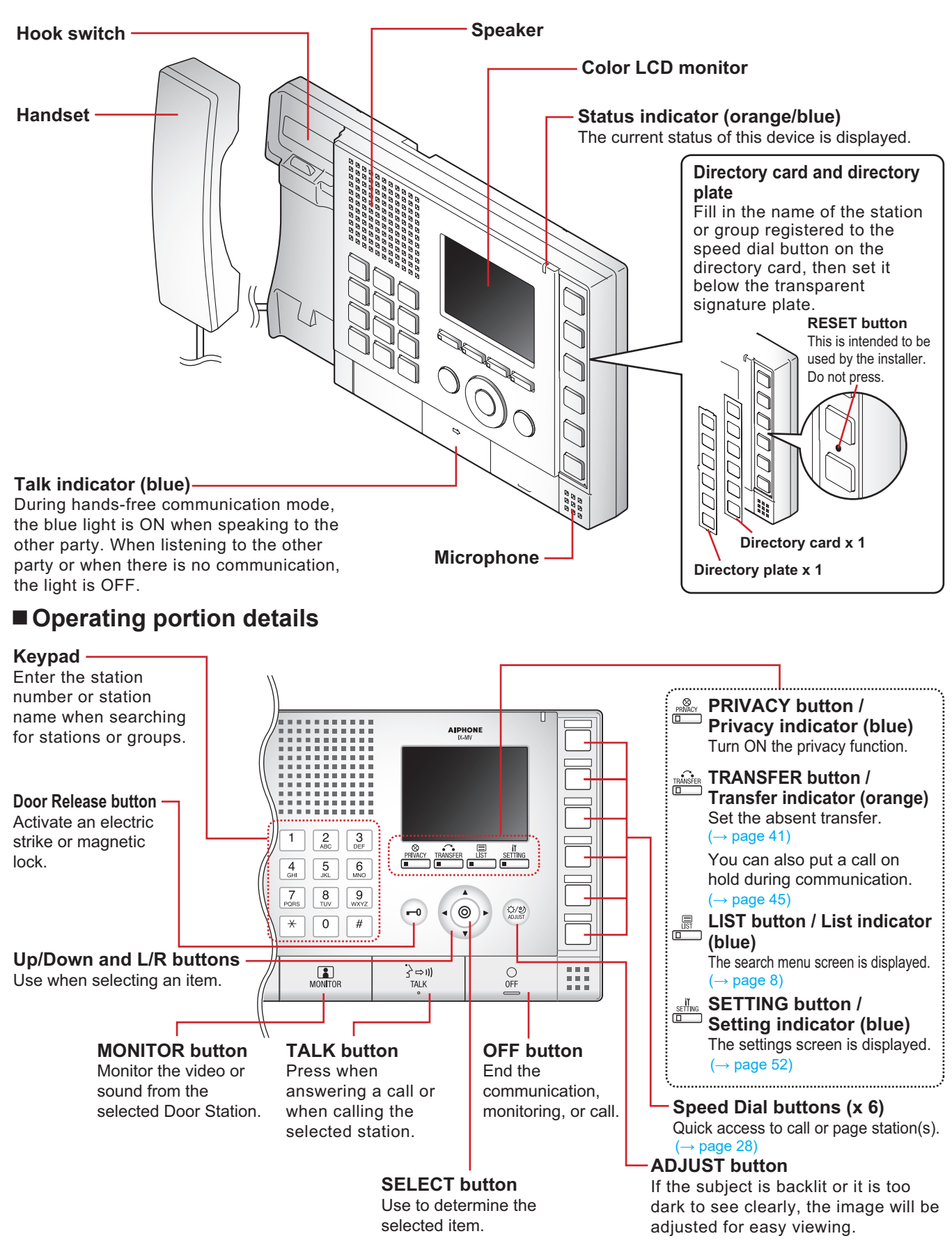

In this document, the Video Door Station (IX-DA) and the Audio Only Door Station (IX-BA) are referred to collectively as the "Door Station." When describing the operation and explanation of the Video Door Station (IX-DA), it will be referred to as the "Video Door Station."

## Indicators<sub>1</sub>

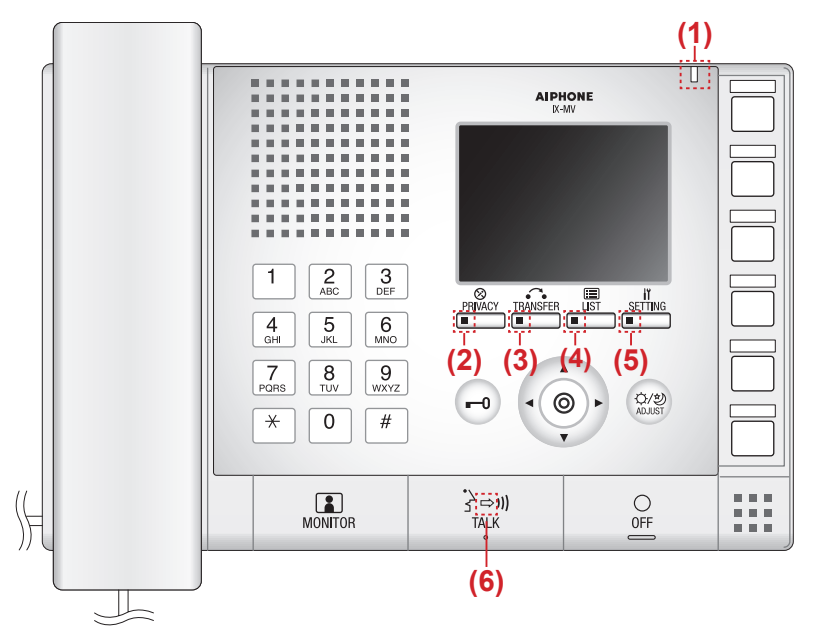

- Light ON : Light OFF

| Number | Name               | Status (p          | Status (pattern)                                                                                                    |                                                          |  |  |  |  |
|--------|--------------------|--------------------|----------------------------------------------------------------------------------------------------|----------------------------------------------------------|--|--|--|--|
| (1)    | Status indicator   | Orange<br>flashing | Normal flashing<br>→ -↓ 0.75 sec → □ 0.75 sec →                                                                                                    | Booting                                                  |  |  |  |  |
|        |                    |                    | Fast flashing         → ↓ 0.25 sec → □ 0.25 sec →                                                                                                    | Device error                                             |  |  |  |  |
|        |                    |                    | Long interval flashing<br>→ -↓ 0.5 sec → □ 4 sec →                                                                                                    | Communication failure                                    |  |  |  |  |
|        |                    |                    | Long irregular flashing<br>$-1 \sec \rightarrow 0.25 \sec \rightarrow -1 \cos 20.25 \sec \rightarrow 0.25 \sec \rightarrow 0.25 \sec -10.25 \sec -10.25 \\pm 10.25 \\pm $ | Firmware<br>version upgrading                            |  |  |  |  |
|        |                    |                    | Short irregular flashing<br>→ -↓-1 sec → □0.25 sec → -↓-0.25 sec → □0.25 sec →                                                                                                    | Initializing                                             |  |  |  |  |
|        |                    | Blue light         | ·                                                                                                    | During communication,<br>Standby (Depends on<br>setting) |  |  |  |  |
|        |                    | Blue<br>flashing   | Slow flashing<br>→ -↓- 1 sec → □ 1 sec<br>Repeat 3 times, then Light ON → -↓- (When it lights during normal operation)                                                                                                    | Calling destination<br>busy                              |  |  |  |  |
|        |                    |                    | Fast flashing         → -↓- 0.25 sec → □ 0.25 sec →                                                                                                    | Outgoing calling                                         |  |  |  |  |
|        |                    |                    | Double flashing<br>→ -↓- 0.25 sec → □ 0.25 sec → □ 0.75 sec →                                                                                                    | Incoming calling                                         |  |  |  |  |
|        |                    |                    | Medium flashing<br>→ -↓ 0.5 sec → □ 0.5 sec →                                                                                                    | Missed call                                              |  |  |  |  |
| (2)    | Privacy indicator  | Blue light         | ·<br>(                                                                                                    | In privacy mode                                          |  |  |  |  |
| (3)    | Transfer indicator | Orange<br>light    | <b>崇</b>                                                                                                    | Setting absent<br>transfer                               |  |  |  |  |
|        |                    | Orange<br>flashing | Double flashing<br>$\rightarrow - = -0.25 \text{ sec} \rightarrow = 0.25 \text{ sec} \rightarrow = 0.75 \text{ sec}$                                                                                                    | Transferring                                             |  |  |  |  |
| (4)    | List indicator     | Blue light         | <u></u><br>(1)                                                                                                    | In list mode                                             |  |  |  |  |
| (5)    | Setting indicator  | Blue light         | <b>崇</b>                                                                                                    | In settings mode                                         |  |  |  |  |
| (6)    | Talk indicator     | Blue light         |                                                                                                    | Hands-free or<br>push-to-talk<br>transmission            |  |  |  |  |

### How to read screen

When nothing is projected on the monitor (black screen), it is in standby mode.

#### Menu screen

In standby mode, the menu screen will appear when you press one of the buttons below.

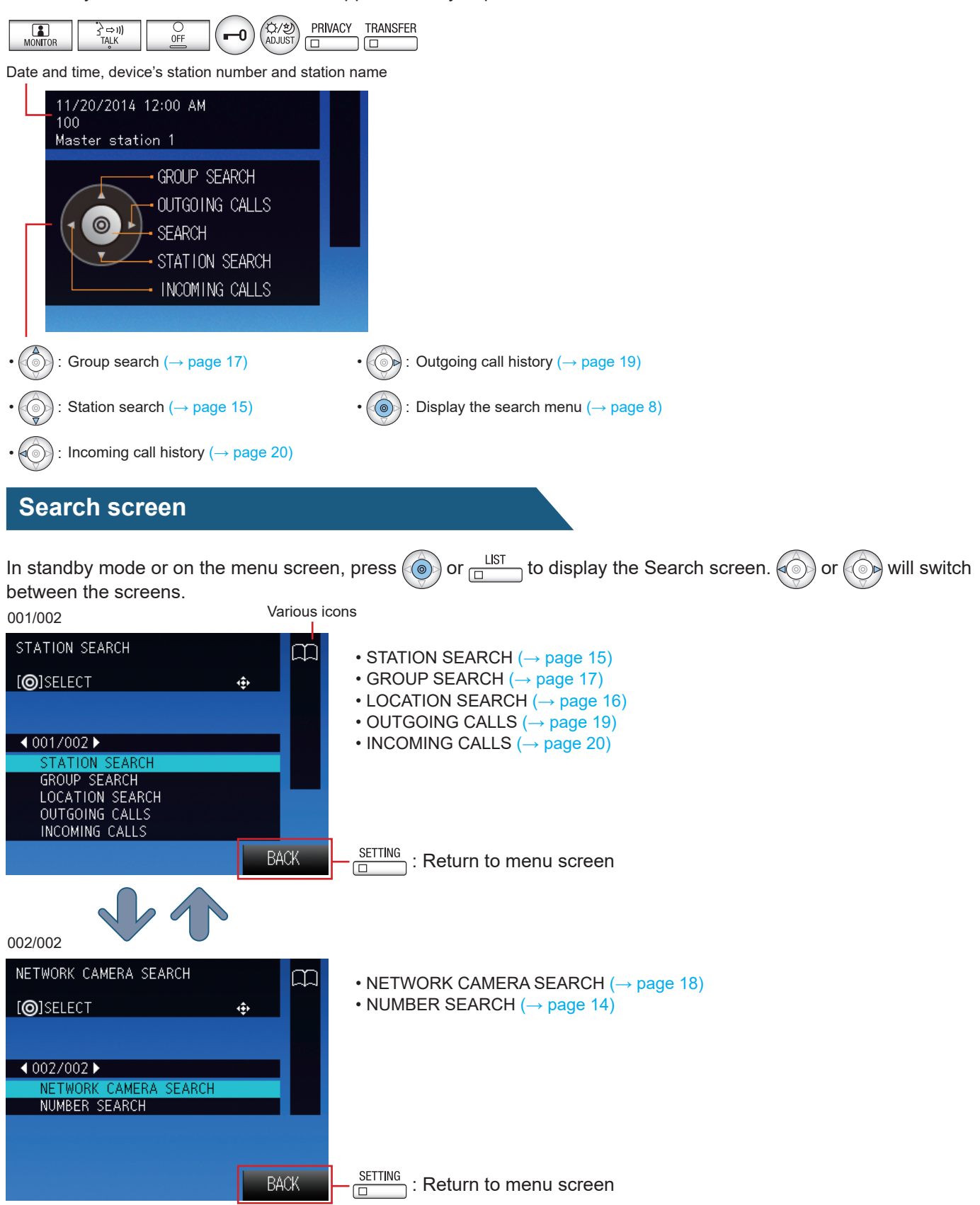

#### Incoming call screen

Station number, station name, and location of source (Depending on the language setting, the content of the item may appear incorrectly.)

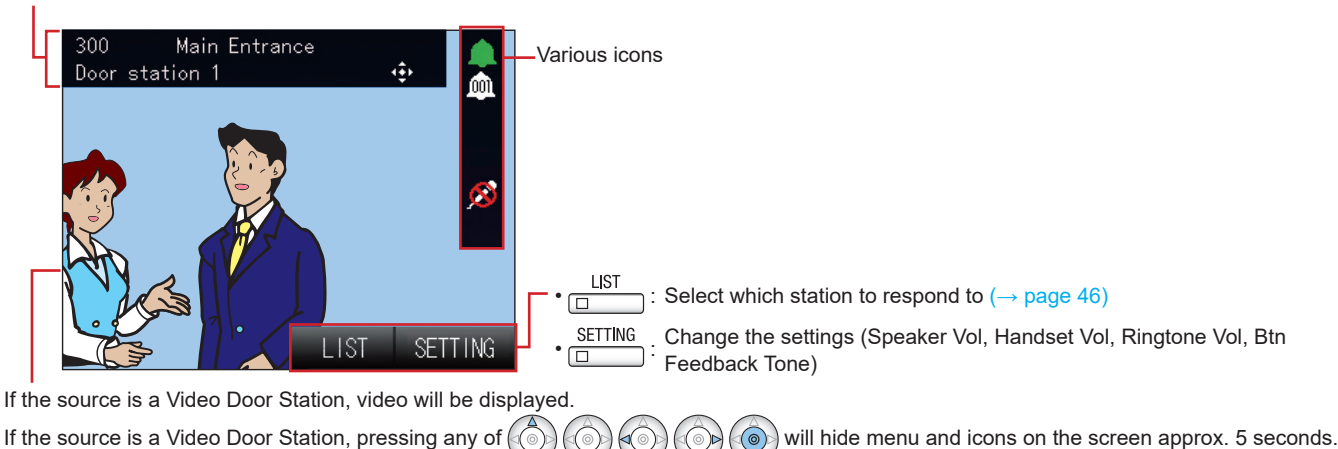

#### **Communication screen**

Station number, station name, and location of other party (Depending on the language setting, the content of the item may appear incorrectly.)

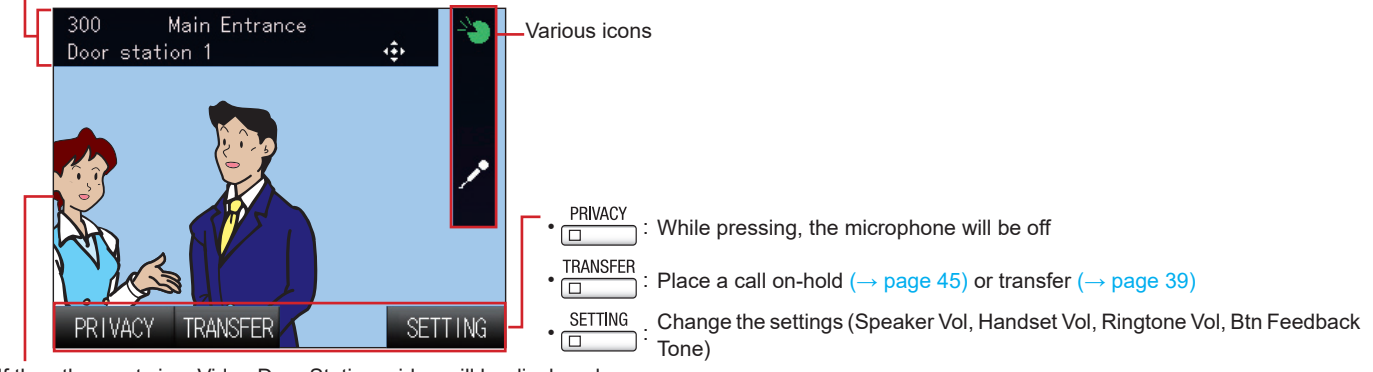

If the other party is a Video Door Station, video will be displayed. If the other party is a Video Door Station, pressing any of

ayea. ((())) ((())) ((())) ((())) ((())) (())) ((())) ((()

#### How to read the icons

These icons indicate the status of the device.

|   | Icon       | Status of the device                 |
|---|------------|--------------------------------------|
| * | <b>*</b>   | In communication                     |
| * |            | Incoming calling, Outgoing calling   |
| * | -          | Incoming paging, Outgoing paging     |
|   | <u></u>    | Incoming number of stations          |
|   | * 3        | Adjusting the screen visibility      |
|   | •          | Unlocking                            |
|   | Ø          | The microphone is OFF (Privacy mode) |
|   | <b>~</b> • | On-hold                              |

\*The color of the icon changes depending on priority.

Normal: Green Priority: Yellow Urgent: Red

| Icon      | Status of the device                                                                           |
|-----------|------------------------------------------------------------------------------------------------|
| m         | Searching for station or group                                                                 |
|           | Monitoring                                                                                     |
| <u>.</u>  | Monitoring network camera on zoom mode                                                         |
| <b>i</b>  | Monitoring network camera on wide mode                                                         |
|           | Error message (Time out, Call Failed, Forced<br>Termination, Communication Error) is displayed |
| iĭ        | Settings are displayed                                                                         |
| <b></b>   | Microphone is ON                                                                               |
| $\square$ | Processing                                                                                     |

### How to communicate

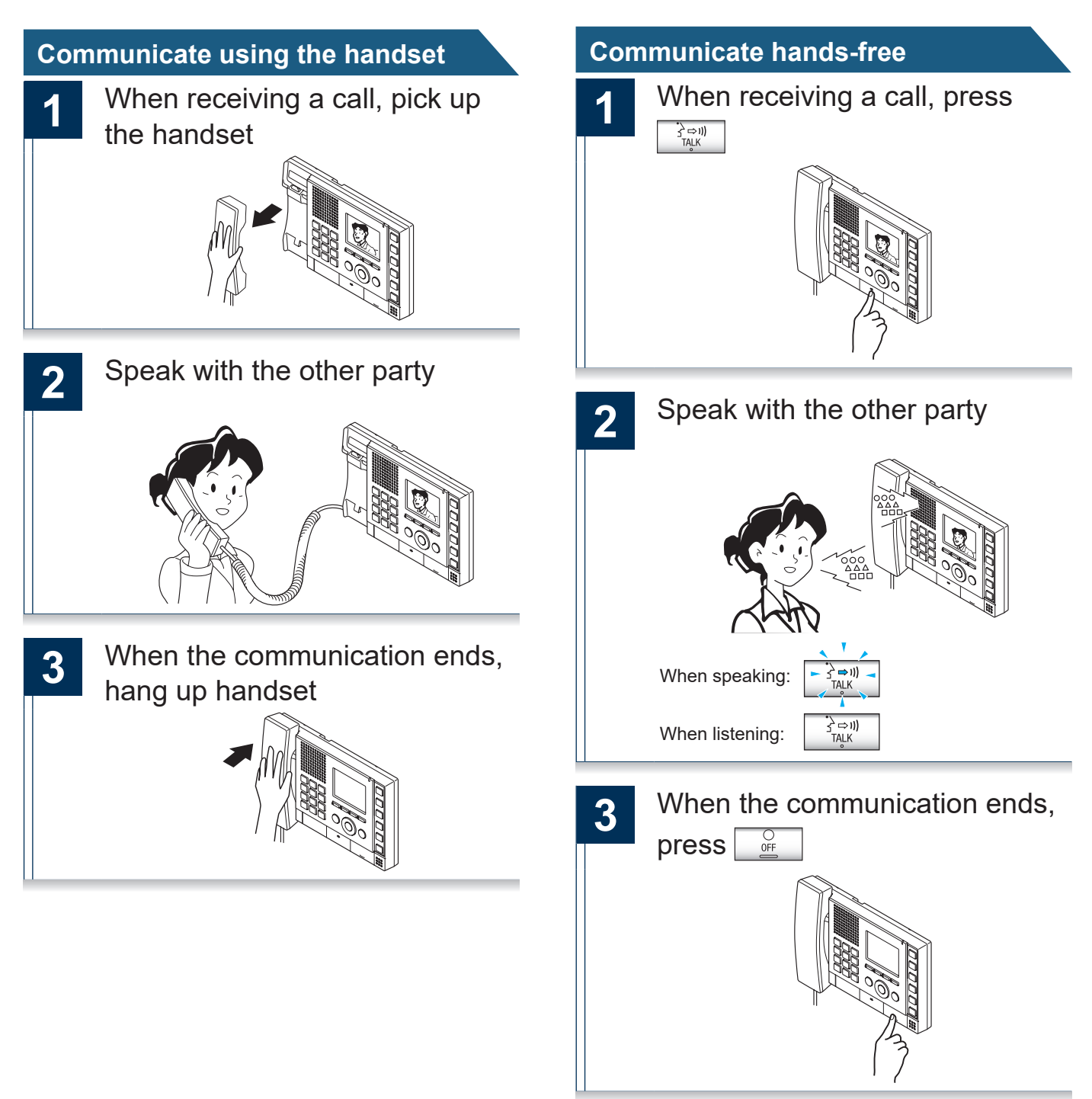

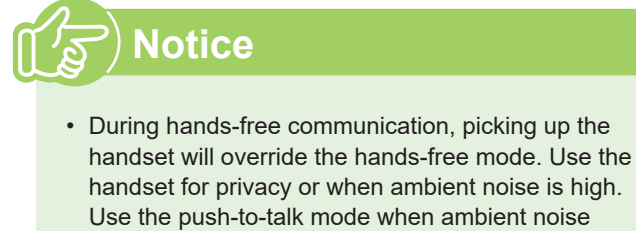

handset for privacy or when ambient noise is high. Use the push-to-talk mode when ambient noise makes hands-free communication difficult  $(\rightarrow page 11).$ 

#### Communicate using push-to-talk

This is useful when the ambient noise is loud enough to interrupt the audio.

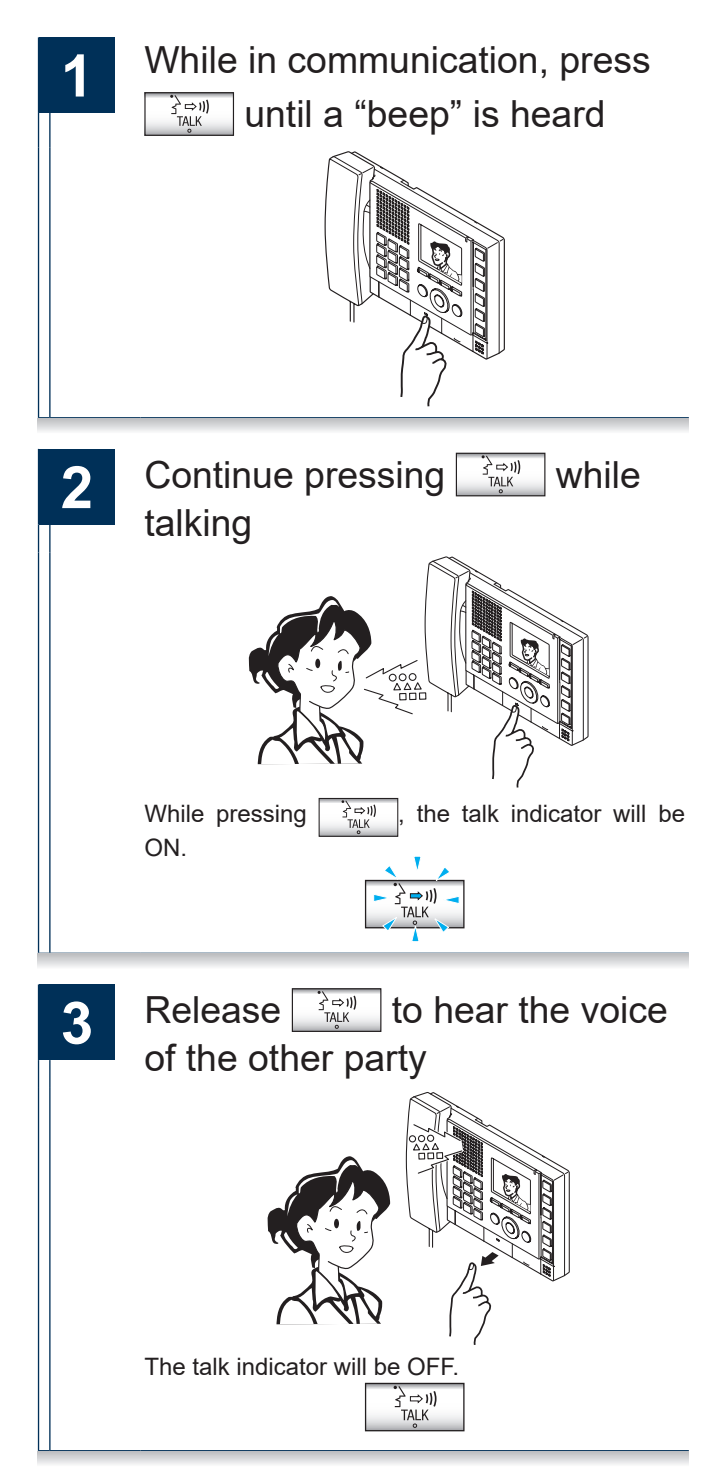

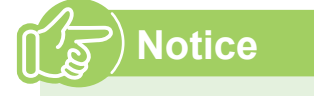

• Push-to-talk mode can be used while speaking through the handset.

# Setting the date and time

The date and time is used for incoming and outgoing call history. Initial value: 01/01/2013 00:00

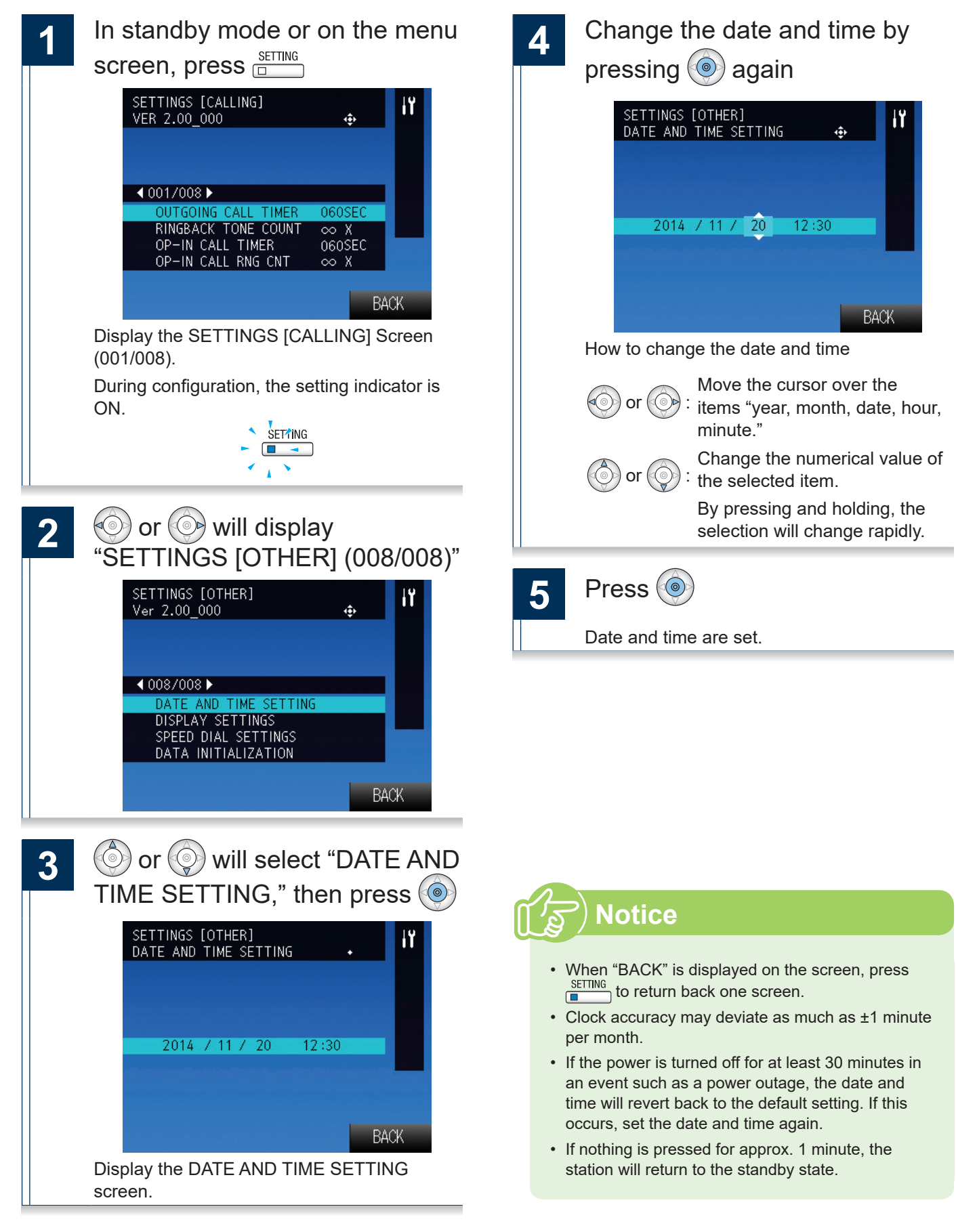

When performing outgoing calling, monitoring, or paging, search for and select the destination station or group.

Below are methods to search for stations or groups.

- Search by station or group number ( $\rightarrow$  page 14)
- Search by station name ( $\rightarrow$  page 15)
- Search by location ( $\rightarrow$  page 16)
- Search by group name ( $\rightarrow$  page 17)
- Search for network cameras (→ page 18)

### How to enter text

Search by station or group names.

Use the keypad to enter the name to search.

Example of entry: "DOOR"

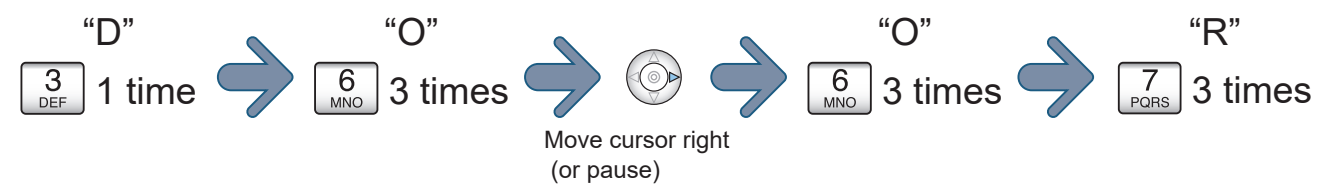

#### Continuously entering characters on the same button

Click () and move the cursor to the right, then enter the next character.

#### Deleting entered text

Click (()) to delete the last character entered.

#### Available character list

The character will change each time you press a keypad. There is no distinction between upper and lower case text.

| Keypad    | Characters, numbers, and symbols that can be entered using 1 button |    |   |   |   |   |   |   |   |
|-----------|---------------------------------------------------------------------|----|---|---|---|---|---|---|---|
| 1         |                                                                     | -  | ? | ! | " | @ | _ | / | 1 |
| 2<br>ABC  | А                                                                   | В  | С | 2 |   |   |   |   |   |
| 3<br>DEF  | D                                                                   | Е  | F | 3 |   |   |   |   |   |
| 4<br>GHI  | G                                                                   | Н  | Ι | 4 |   |   |   |   |   |
| 5<br>JKL  | J                                                                   | к  | L | 5 |   |   |   |   |   |
| 6<br>MNO  | М                                                                   | Ν  | 0 | 6 |   |   |   |   |   |
| 7<br>PQRS | Р                                                                   | Q  | R | S | 7 |   |   |   |   |
| 8<br>TUV  | Т                                                                   | U  | V | 8 |   |   |   |   |   |
| 9<br>wxyz | W                                                                   | х  | Υ | Z | 9 |   |   |   |   |
| 0         | +                                                                   | \$ | % | & | ( | ) | ; | : | 0 |

# Search by station or group number

Search for stations or groups by station number or group number.

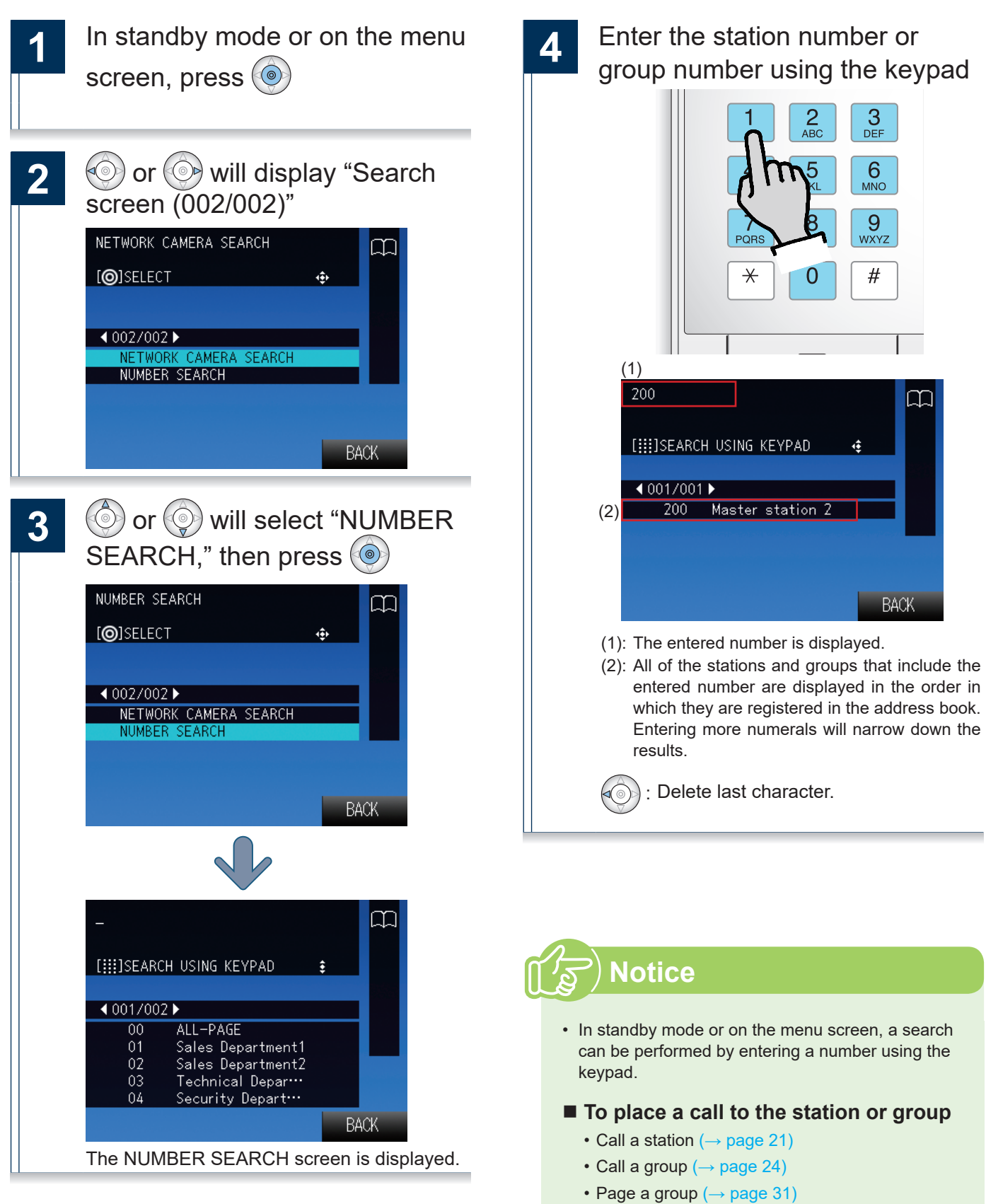

 Monitor the video or audio from a door station (→ page 37)

### Search by station name

Search for a station by the station name.

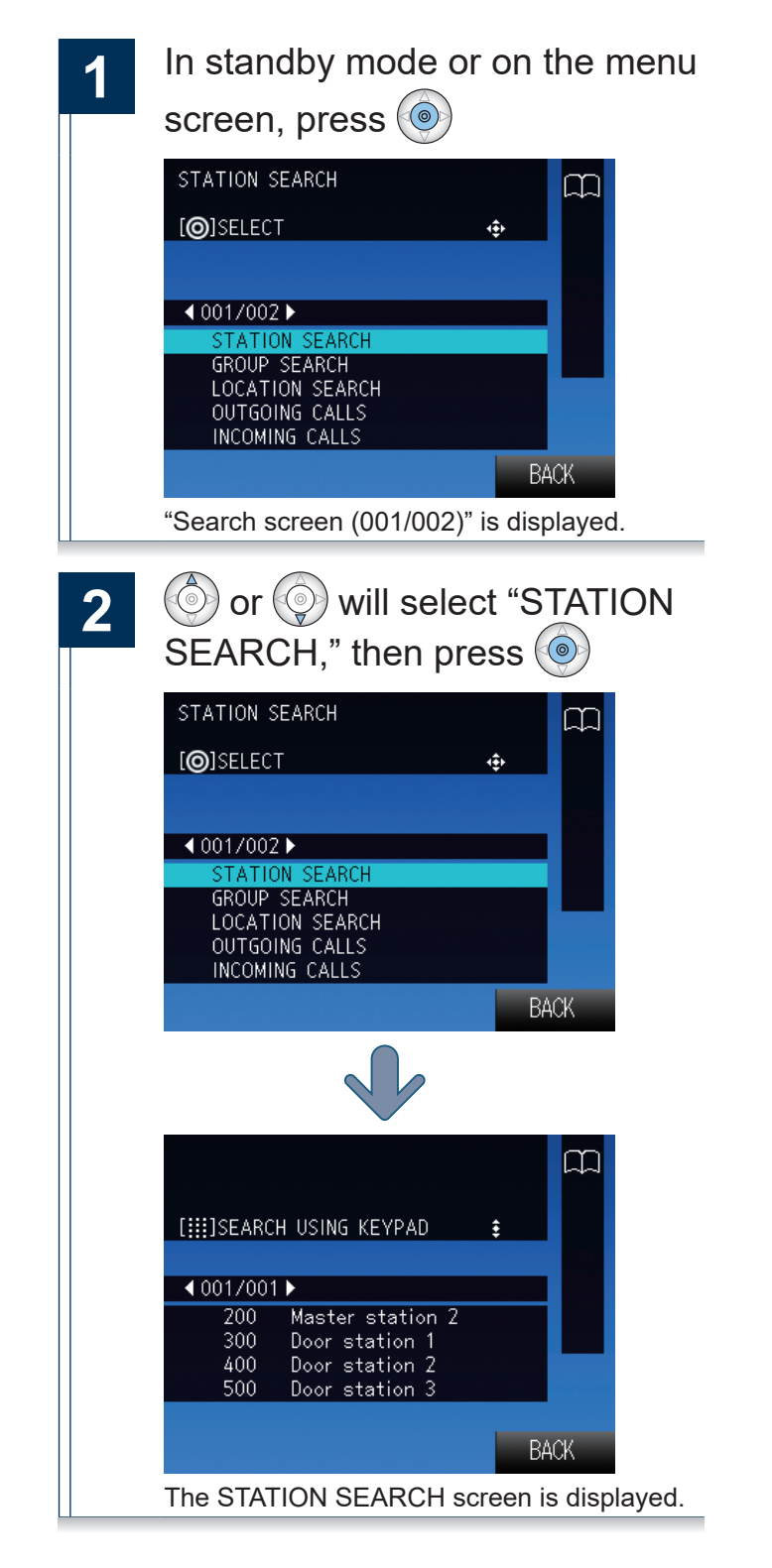

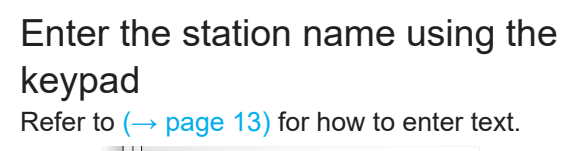

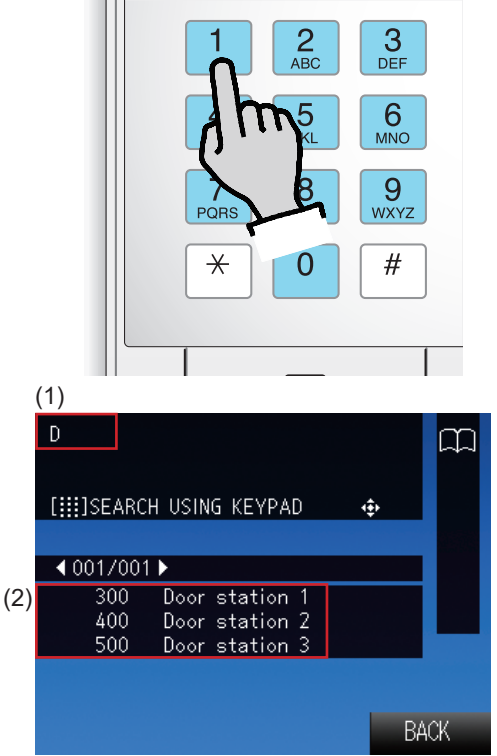

- (1): The entered text is displayed.
- (2): All of the stations that include the entered text are displayed in the order in which they are registered in the address book. Entering more characters will narrow down the results.

(): D

3

: Delete last character.

: Move the cursor in the entry field (1) one character to the right.

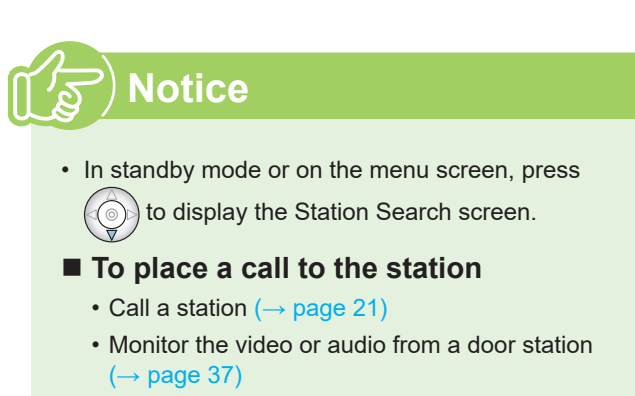

### Search by location

Search for a station by location.

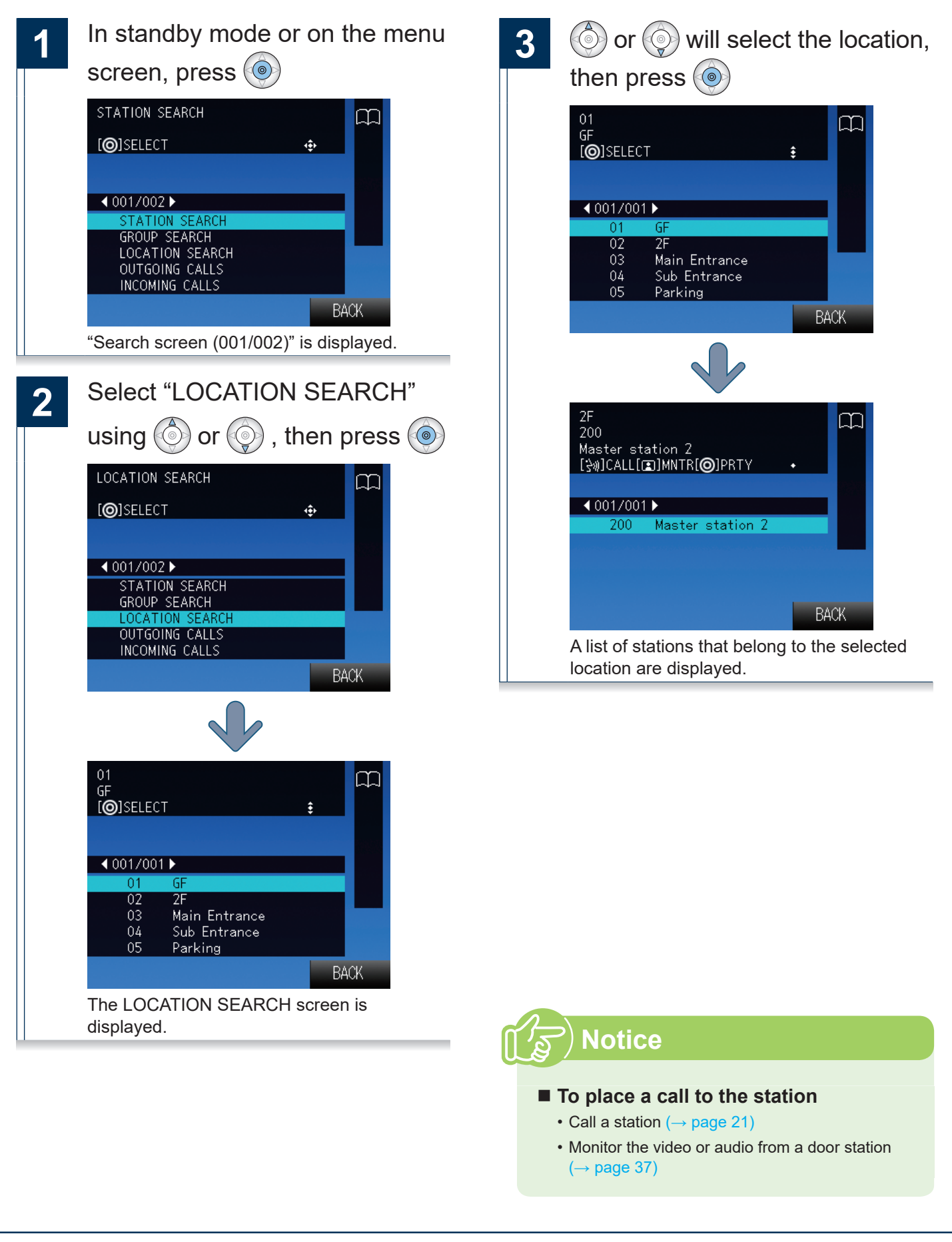

### Search by group name

Search for groups by group name.

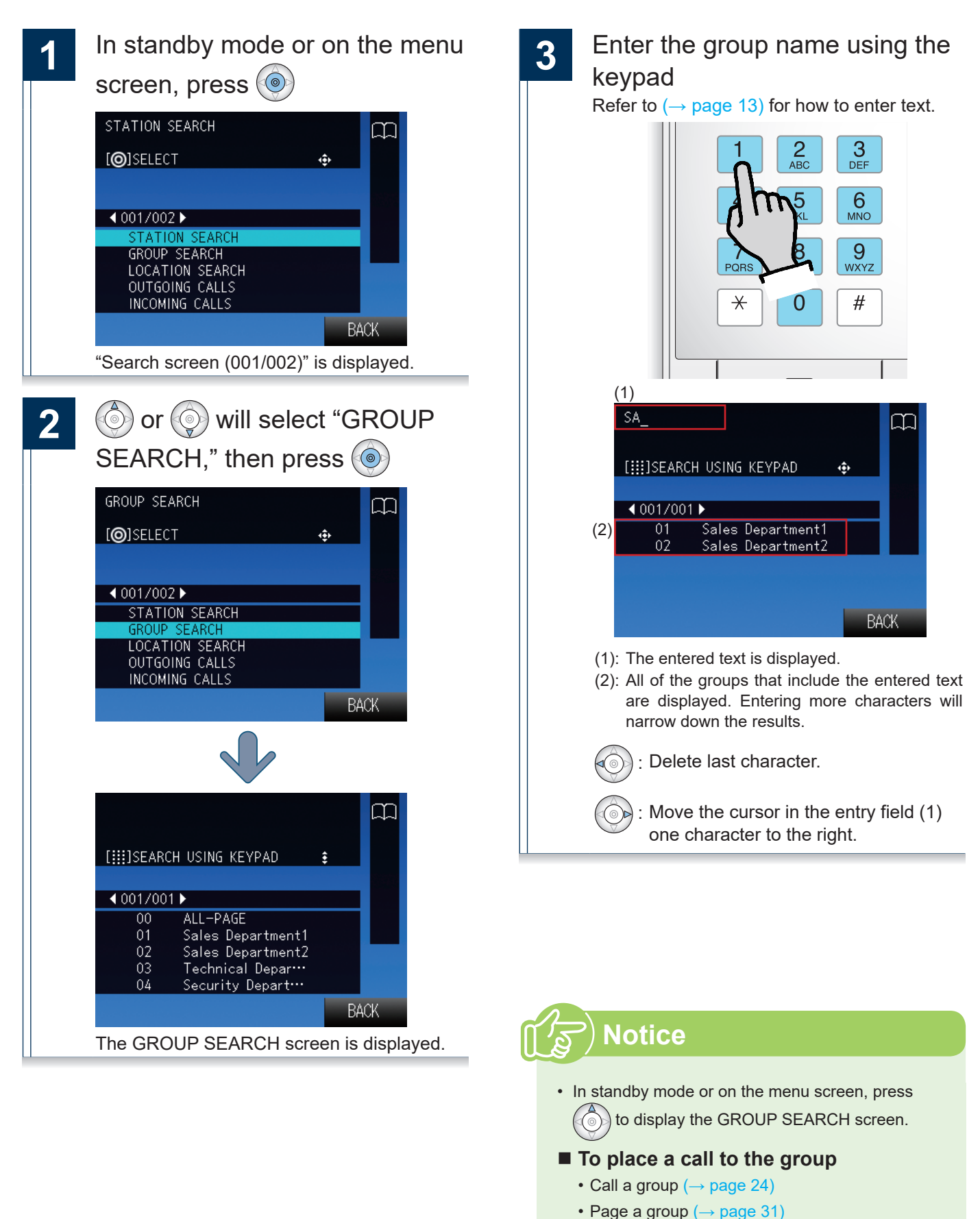

# Search for network cameras

Search by name for network cameras registered in the system.

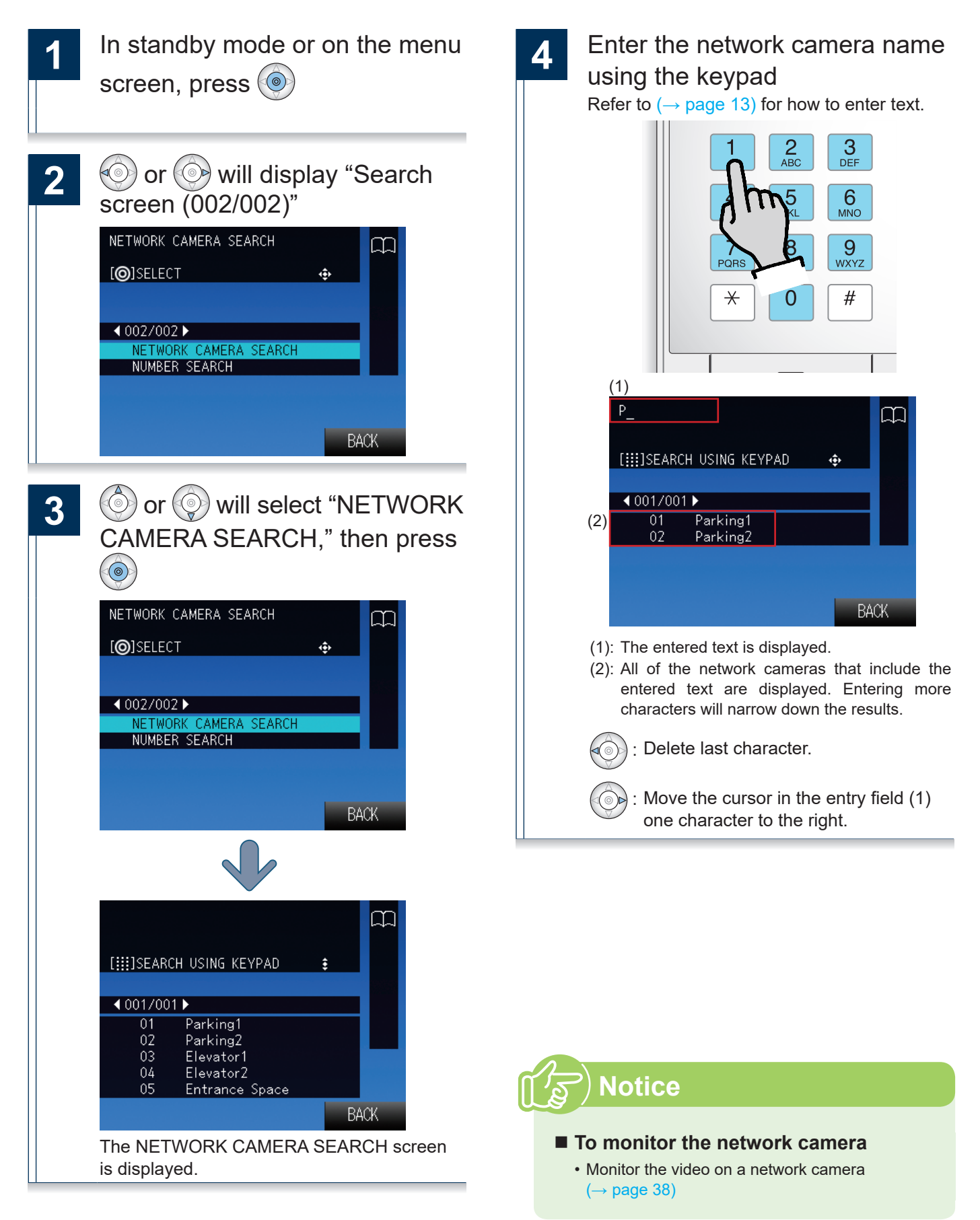

# View outgoing call history

Outgoing call and outgoing page history can be viewed. Station monitoring is not logged in the history. Up to 20 outgoing call records are stored. New records will be saved over the oldest records.

| 1 | In standby mode or on the menu                                               |
|---|------------------------------------------------------------------------------|
|   | screen, press 🍥                                                              |
|   | STATION SEARCH ↔                                                             |
|   | ♦ 001/002 ►<br>STATION SEARCH<br>GROUD SEARCH                                |
|   | LOCATION SEARCH<br>OUTGOING CALLS                                            |
|   | BACK                                                                         |
|   | "Search screen (001/002)" is displayed.                                      |
| 2 | or will select                                                               |
|   | "OUTGOING CALLS," then                                                       |
|   | press                                                                        |
|   |                                                                              |
|   | [ <b>@</b> ]SELECT ↔                                                         |
|   |                                                                              |
|   |                                                                              |
|   | GROUP SEARCH                                                                 |
|   | OUTGOING CALLS                                                               |
|   | BACK                                                                         |
|   |                                                                              |
|   | 11/20/2014 13:15 CALL<br>500<br>Door station 3<br>[⅔%]CALL[[☎]]MNTR[@]PRTY ↔ |
|   | <b>∢</b> 001/002 <b>▶</b>                                                    |
|   | 500 Door station 3<br>400 Door station 2                                     |
|   | 300 Door station 3<br>300 Door station 1                                     |
|   | 02 Sales Department2<br>BACK                                                 |
|   | The OUTGOING CALLS screen is displayed.                                      |
|   |                                                                              |

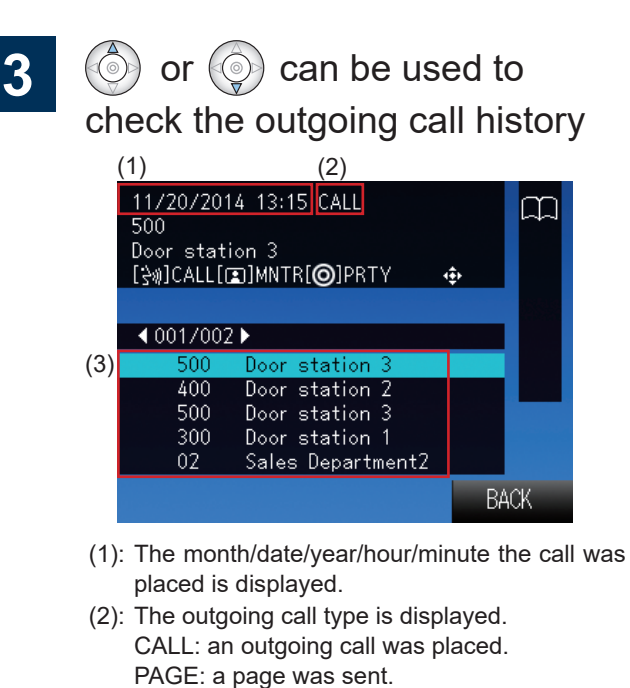

(3): The destination station or group is displayed.

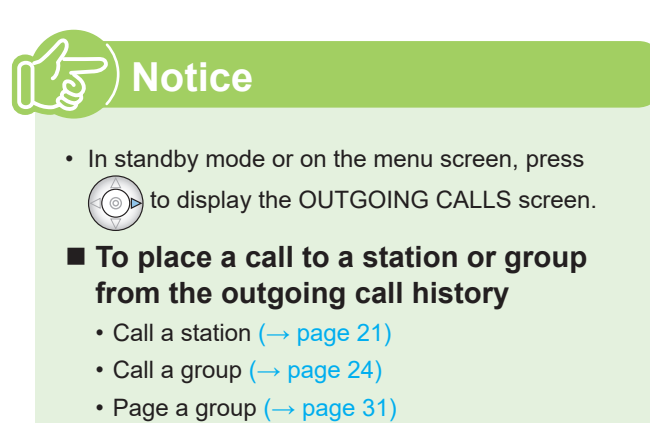

• Monitor the video or audio from a door station  $(\rightarrow page 37)$ 

### View incoming call history

Incoming call and incoming page history can be viewed.

Up to 20 incoming call records are stored. New records will be saved over the oldest records.

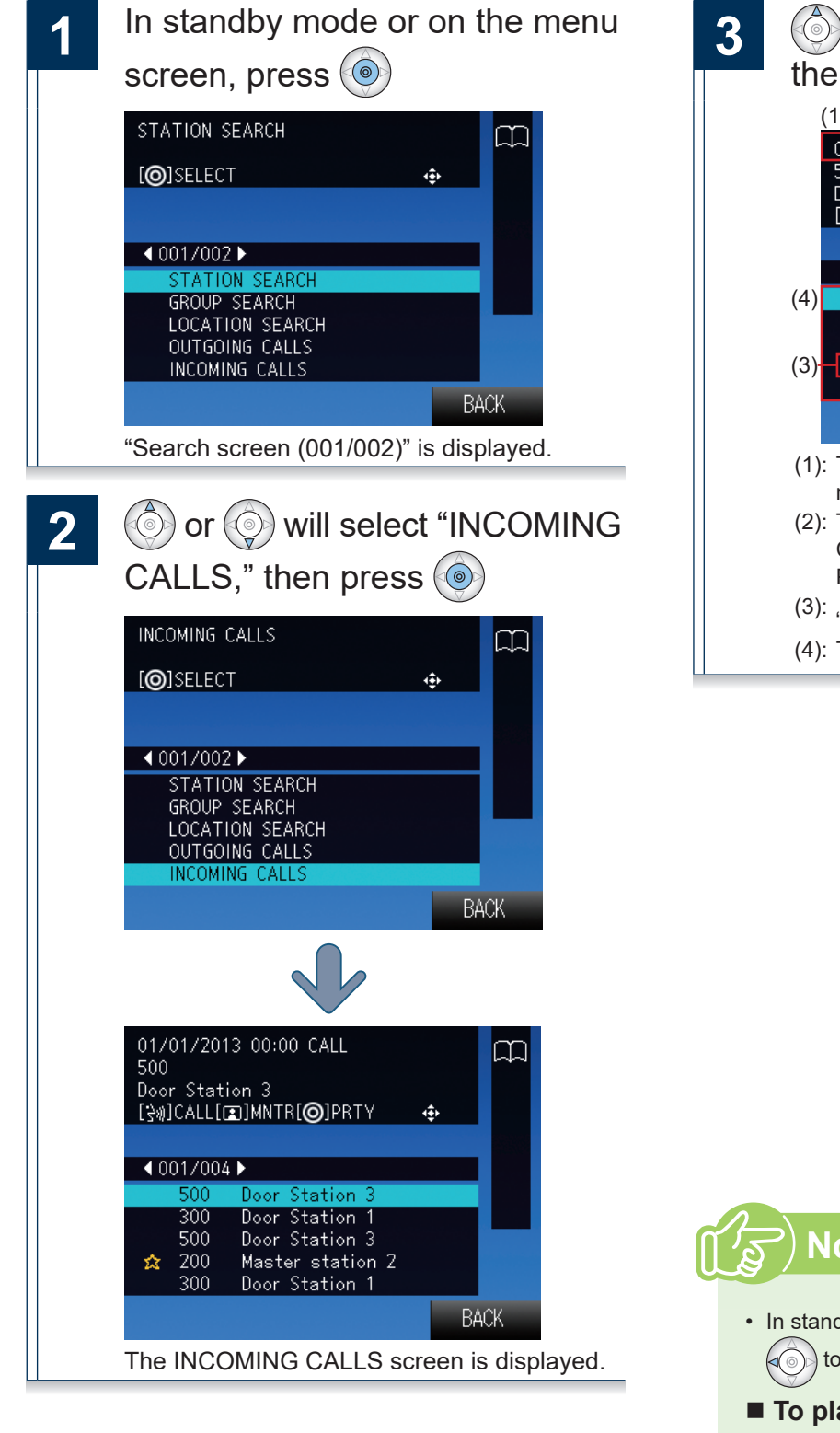

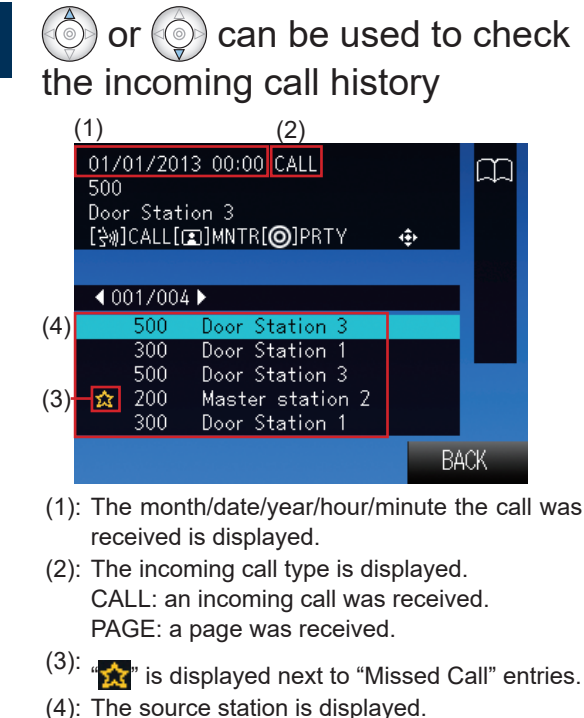

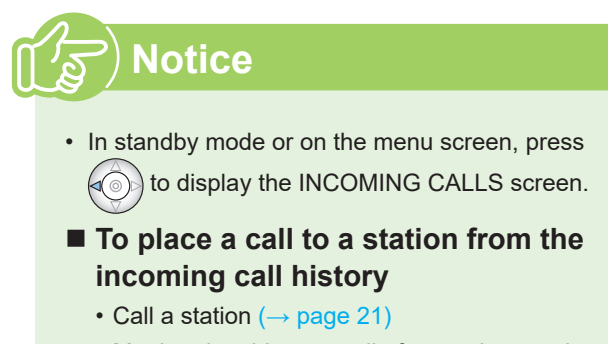

• Monitor the video or audio from a door station  $(\rightarrow page 37)$ 

### Call a station

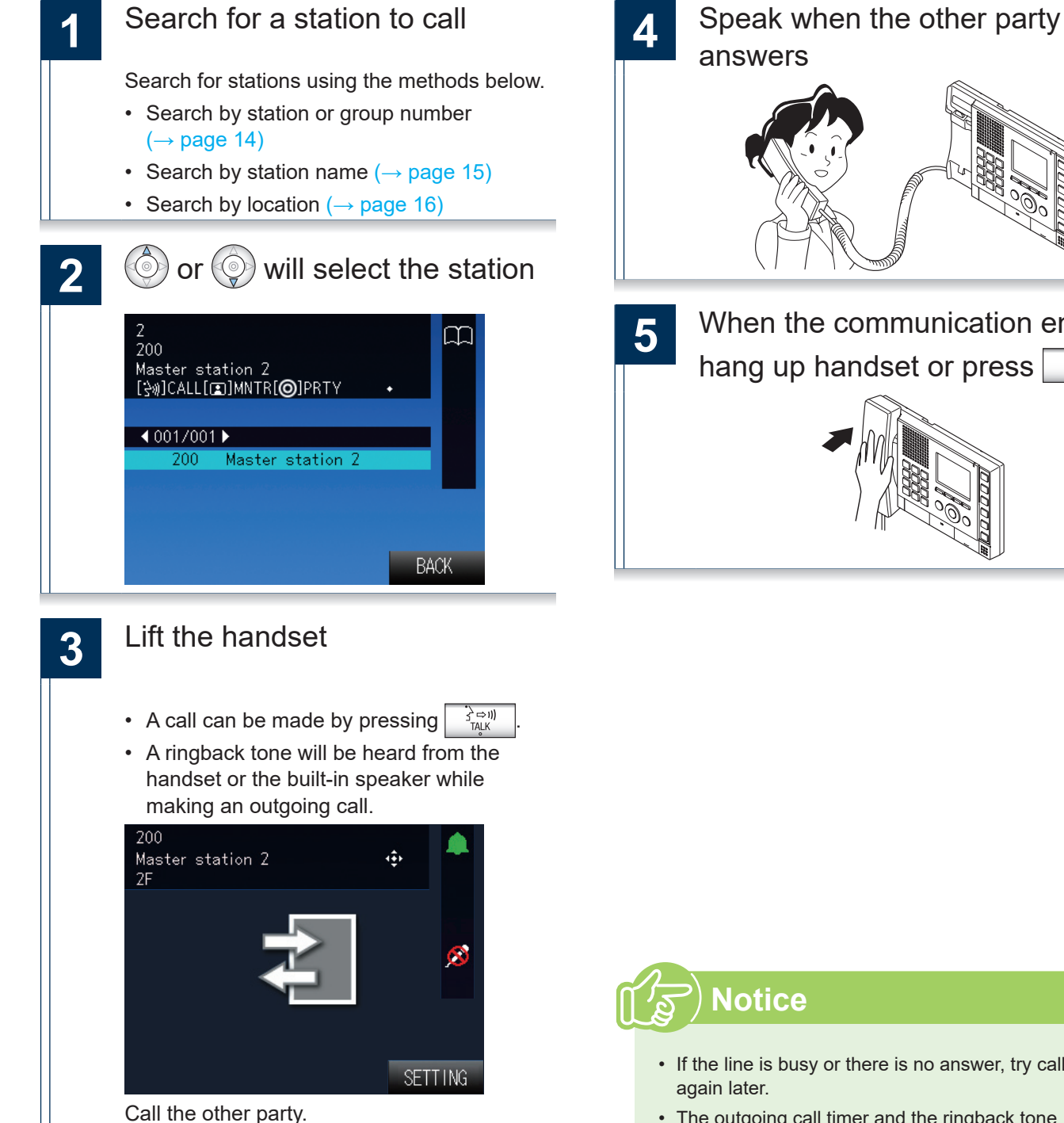

When the communication ends, hang up handset or press  $\square$ 

- · If the line is busy or there is no answer, try calling
- The outgoing call timer and the ringback tone count may vary depending on the settings.
- During the call, the microphone can be turned off on the station by pressing and holding
- · If an incoming call is received from another station during the call, a notification tone will be heard from the handset or the built-in speaker. Press

LIST to select the station to communicate with. page 46)

 Pressing 
 SETTING
 while calling or communicating, allows the settings to be changed (Speaker Vol, Handset Vol, Ringtone Vol, Btn Feedback Tone).

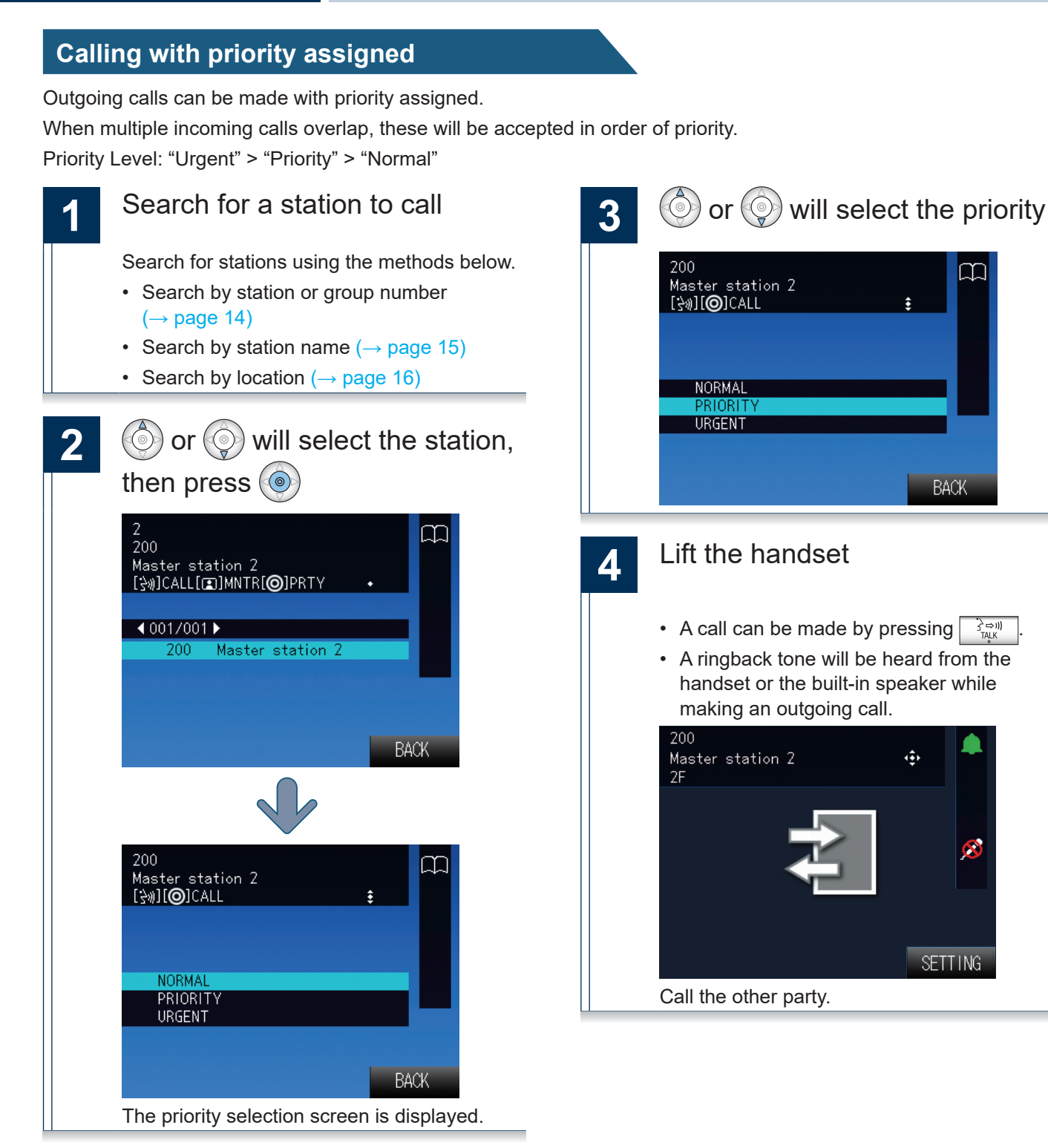

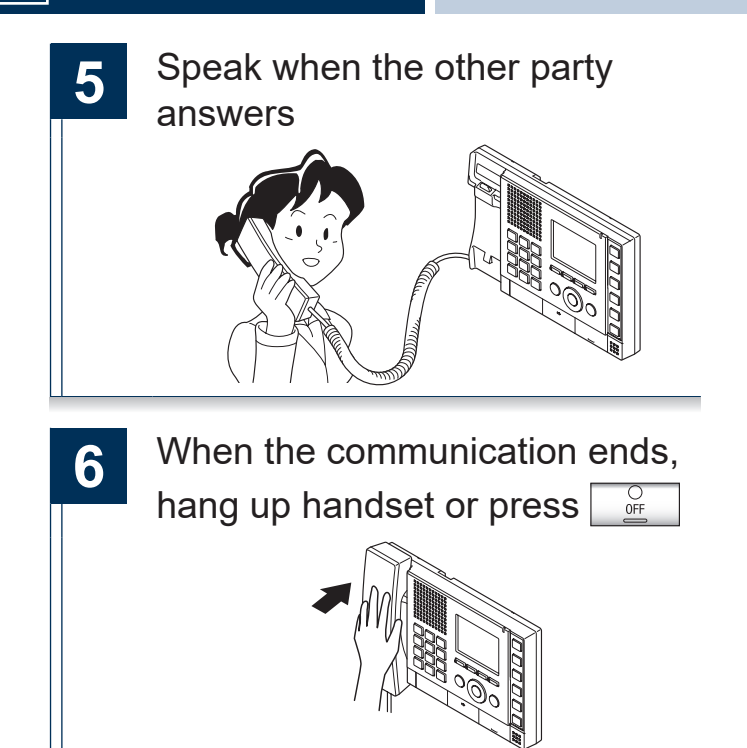

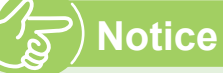

- If the line is busy or there is no answer, try calling again later.
- The outgoing call timer and the ringback tone count may vary depending on the settings.
- During the call, the microphone can be turned off on the station by pressing and holding <u>PRIVACY</u>
   \_\_\_\_\_.
- If an incoming call is received from another station during the call, a notification tone will be heard from the handset or the built-in speaker. Press

LIST to select the station to communicate with.  $(\rightarrow page 46)$ 

 Pressing Detailing while calling or communicating, allows the settings to be changed (Speaker Vol, Handset Vol, Ringtone Vol, Btn Feedback Tone).

### Call a group

Make an outgoing call to all stations that belong to the selected group, and communicate with the first station to answer.

Group calls can not be made to door stations.

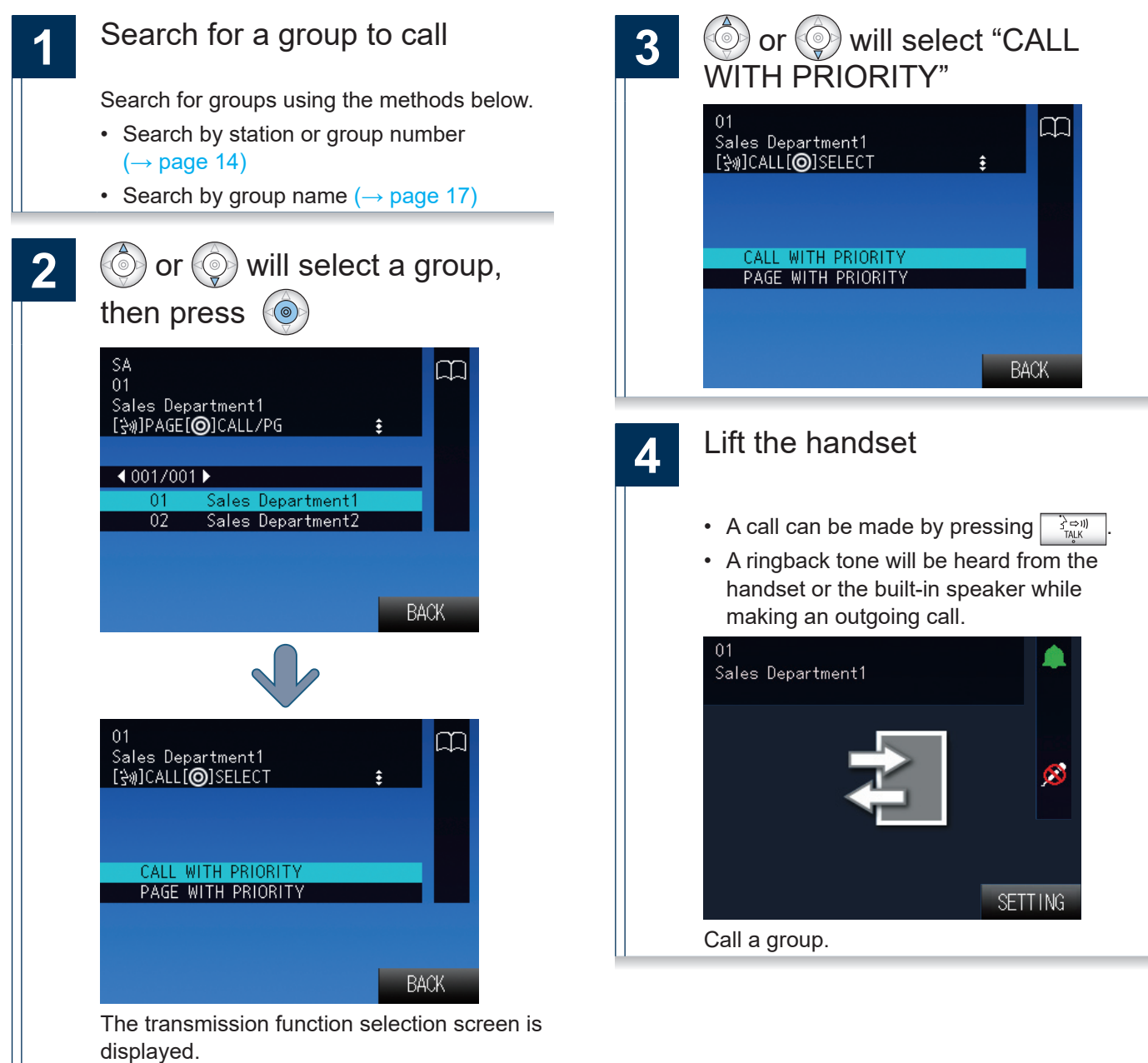

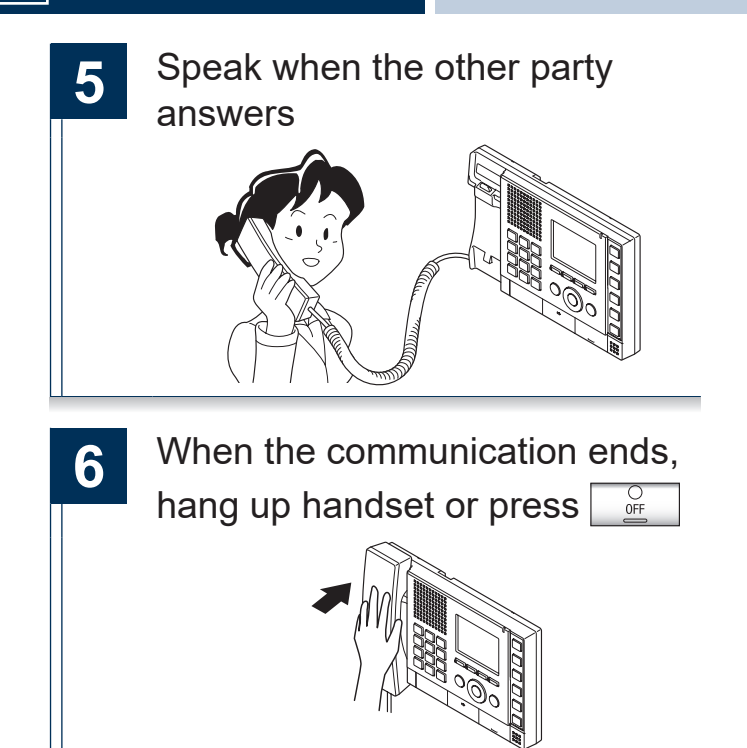

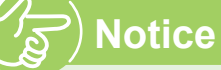

- If the line is busy or there is no answer, try calling again later.
- The outgoing call timer and the ringback tone count may vary depending on the settings.
- During the call, the microphone can be turned off on the station by pressing and holding <u>PRIVACY</u>
   \_\_\_\_\_.
- If an incoming call is received from another station during the call, a notification tone will be heard from the handset or the built-in speaker. Press

LIST to select the station to communicate with.  $(\rightarrow page 46)$ 

 Pressing Detailing while calling or communicating, allows the settings to be changed (Speaker Vol, Handset Vol, Ringtone Vol, Btn Feedback Tone).

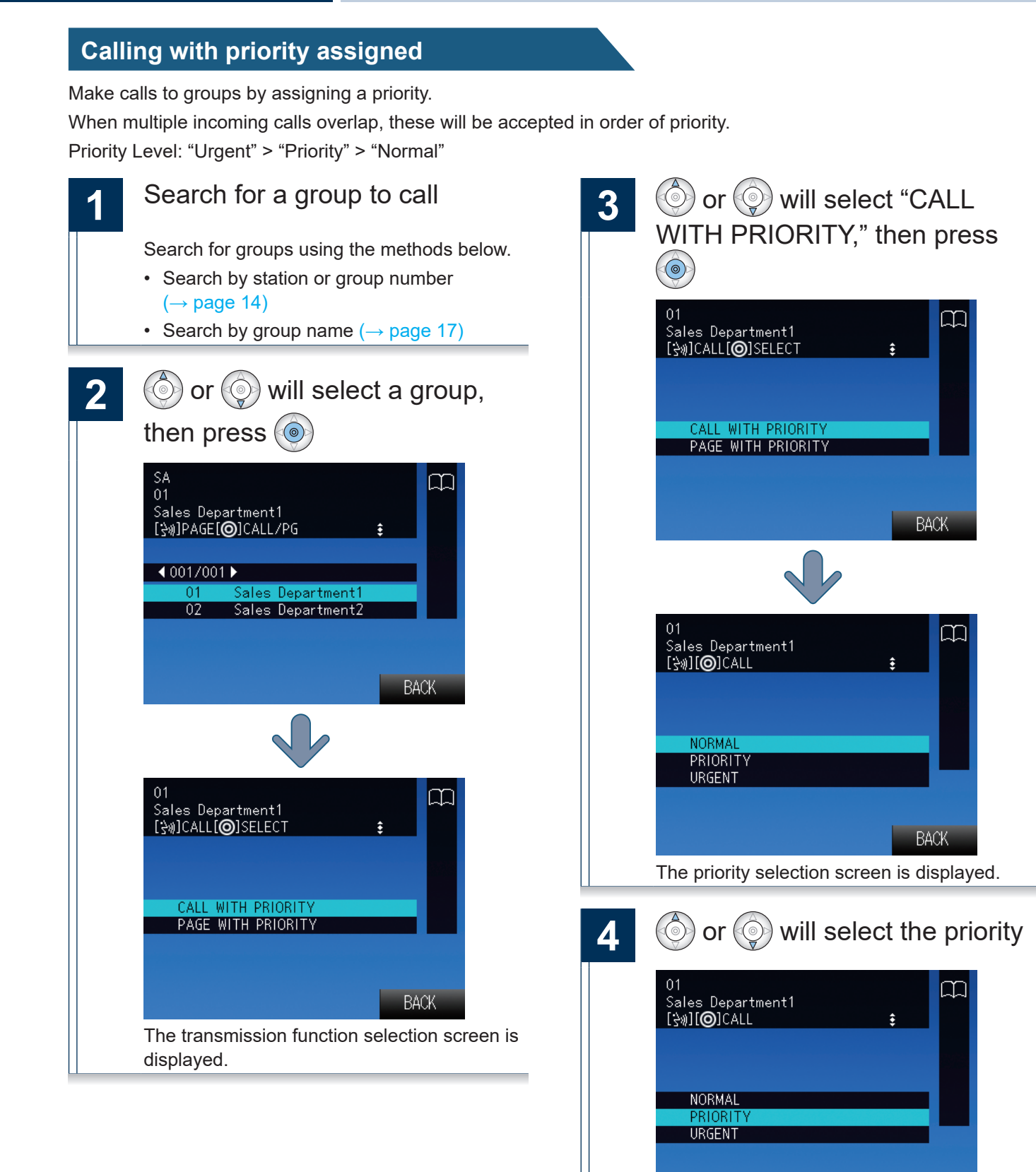

BACK

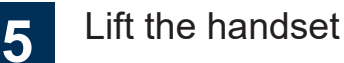

- A call can be made by pressing
- A ringback tone will be heard from the handset or the built-in speaker while making an outgoing call.

3 ⇔II) TALK

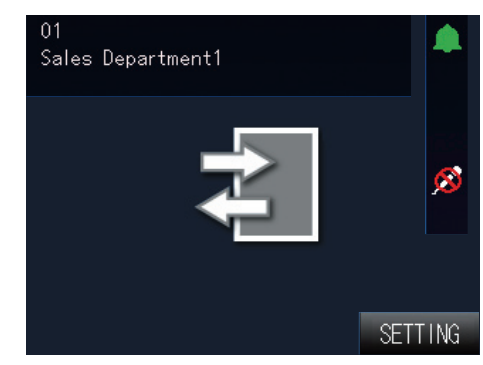

Call a group.

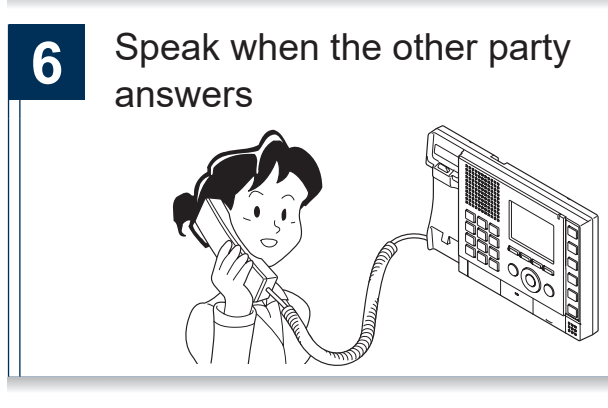

7 When the communication ends, hang up handset or press

### ) Notice

- If the line is busy or there is no answer, try calling again later.
- The outgoing call timer and the ringback tone count may vary depending on the settings.
- During the call, the microphone can be turned off on the station by pressing and holding PRIVACY.
- If an incoming call is received from another station during the call, a notification tone will be heard from the handset or the built-in speaker. Press

LIST to select the station to communicate with.  $(\rightarrow page 46)$ 

 Pressing SETTING while calling or communicating, allows the settings to be changed (Speaker Vol, Handset Vol, Ringtone Vol, Btn Feedback Tone).

# Call using speed dial buttons

Access frequently called stations that are registered to the speed dial buttons.

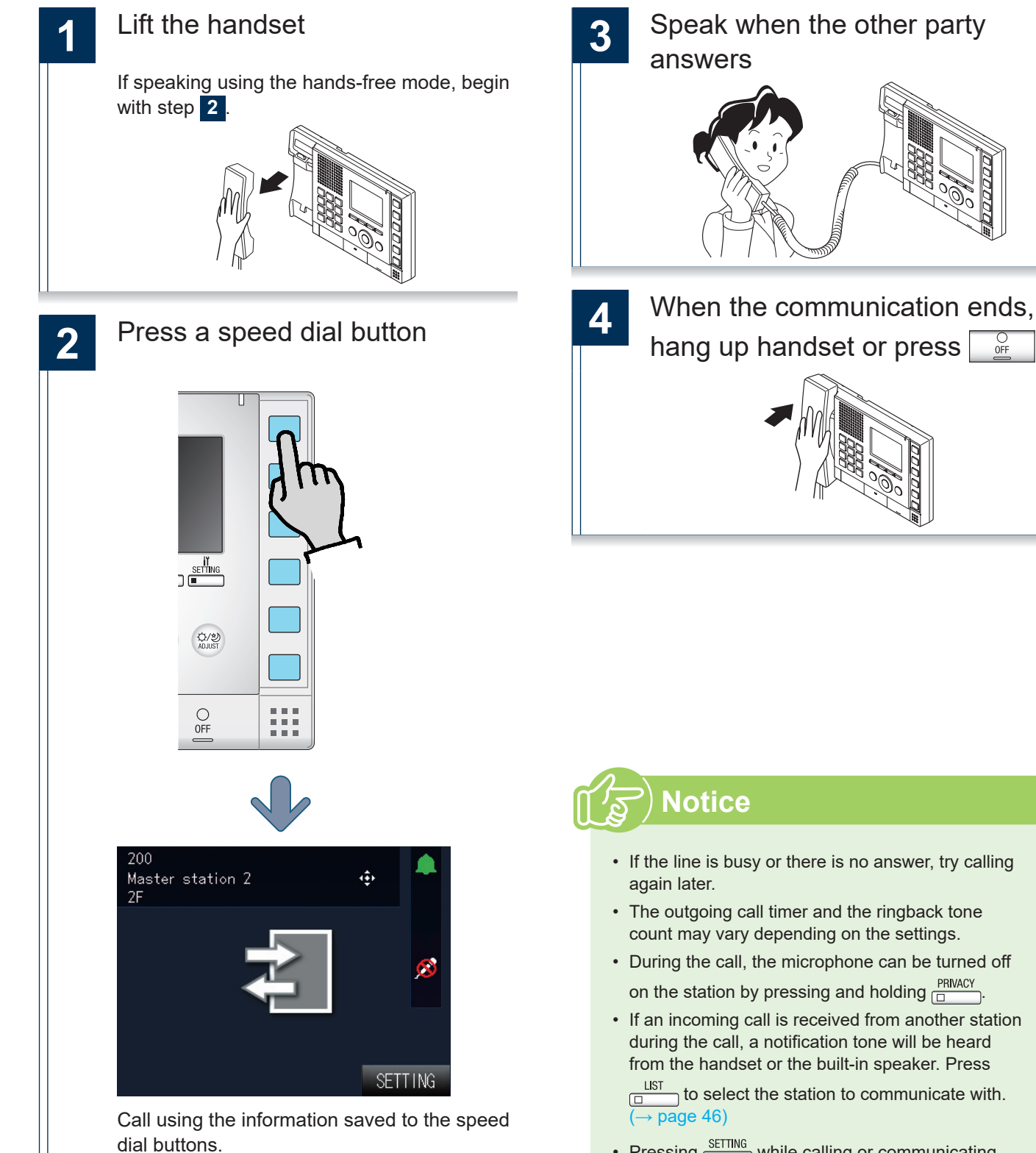

• Pressing Detring while calling or communicating, allows the settings to be changed (Speaker Vol, Handset Vol, Ringtone Vol, Btn Feedback Tone).

0FF

To set the speed dial buttons Settings related to the speed dial buttons  $(\rightarrow page 64)$ 

# Use an external device to make an outgoing call

An external device (sensor, button) can be used to make outgoing calls to pre-registered stations.

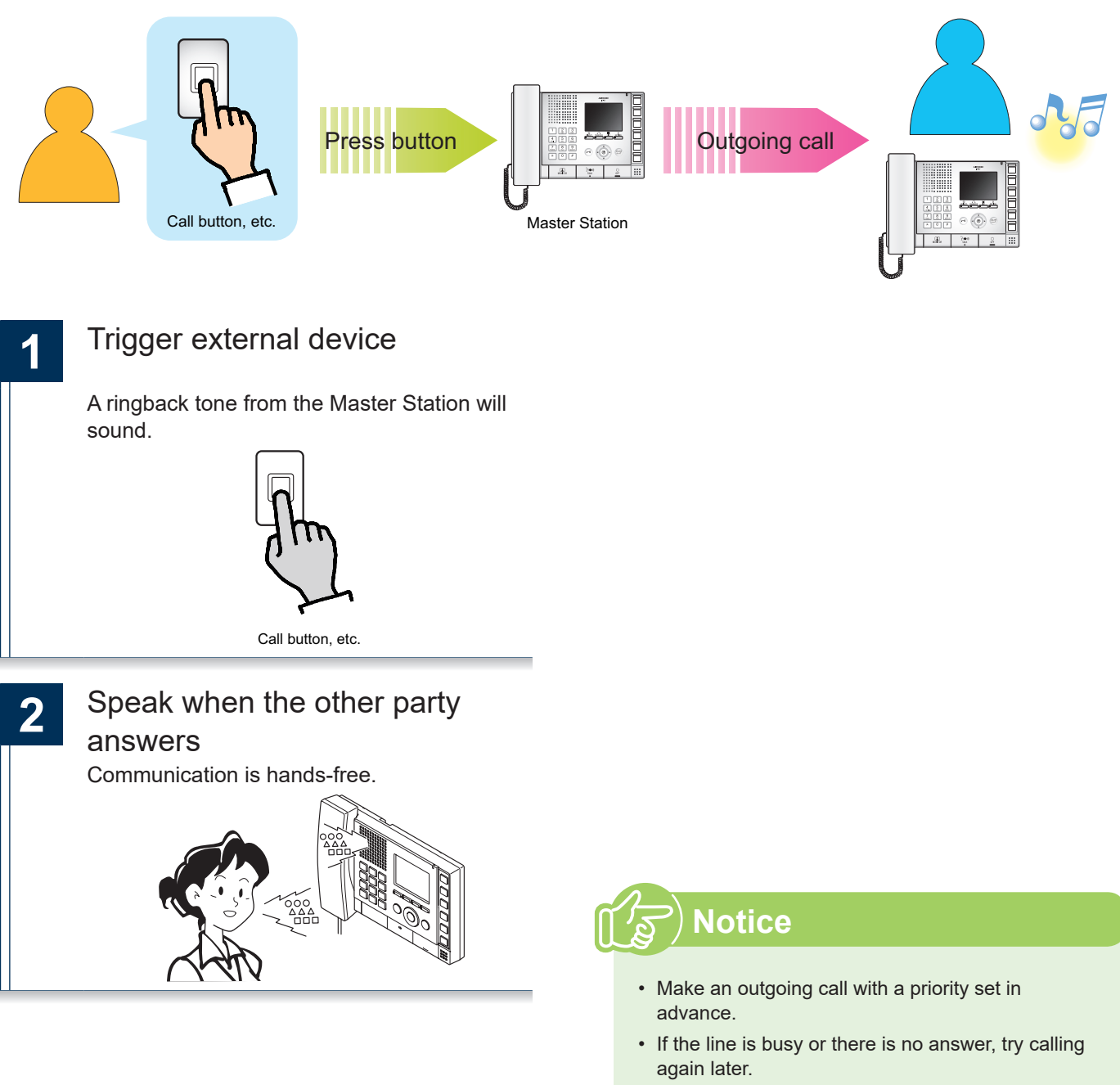

- The outgoing call timer and the ringback tone count may vary depending on the settings.
- During the call, the microphone can be turned off on the station by pressing and holding PRIVACY
- If an incoming call is received from another station during the call, a notification tone will be heard from the handset or the built-in speaker. Press

 Pressing Detailing while calling or communicating, allows the settings to be changed (Speaker Vol, Handset Vol, Ringtone Vol, Btn Feedback Tone).

### Answer an incoming call

When there is an incoming call, the ringtone will sound and the screen will be displayed.

#### <Incoming call from the Video Door Station>

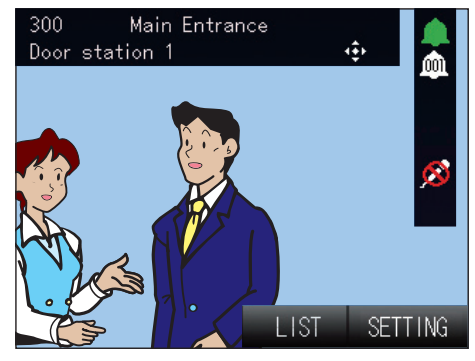

Video is not displayed when there is an incoming call from a Master Station or Audio Only Door Station.

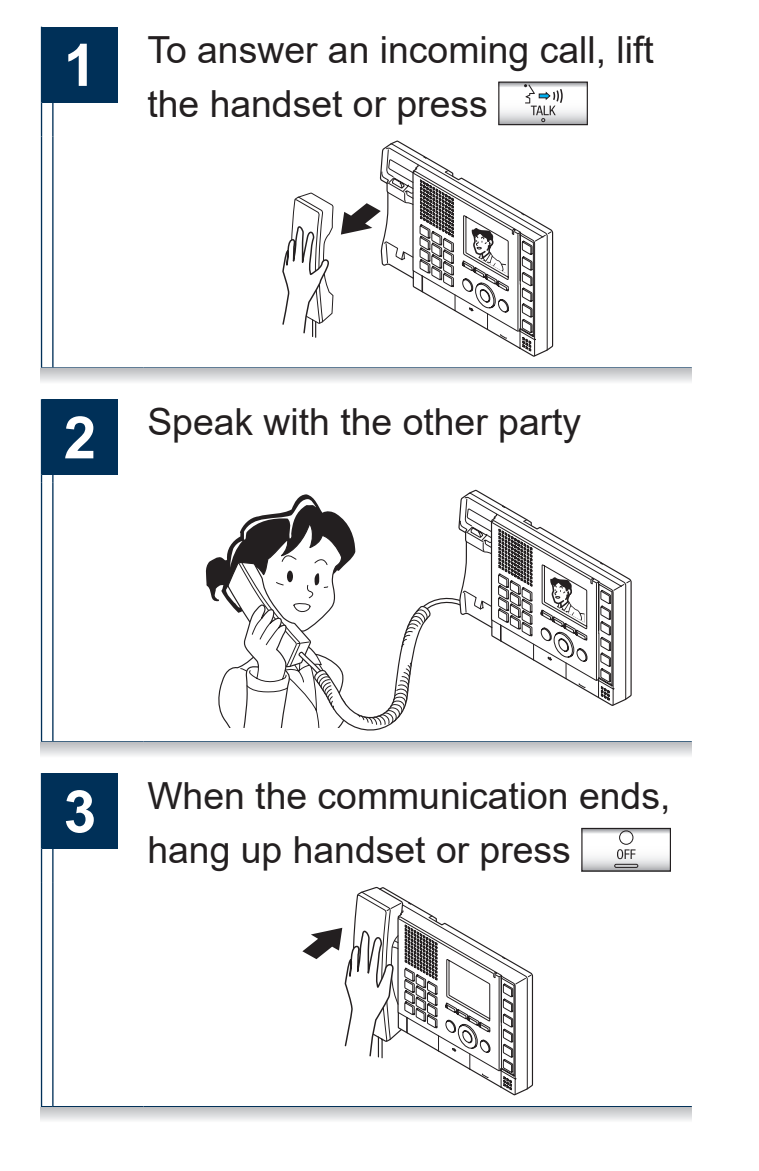

#### ທີ່ ອີ

- During the call, the microphone can be turned off on the station by pressing and holding PRIVACY
- When receiving two or more incoming calls, press
   □□ and select the station to communicate with.
   (→ page 46)
- Pressing SETTING while receiving an incoming call, allows the settings to be changed (Speaker Vol, Handset Vol, Ringtone Vol, Btn Feedback Tone).
- When auto answer (→ page 53) is enabled, an individual call from another Master Station will be answered automatically. Automatic answering does not occur when receiving calls from door stations or group calls.

### Paging a group

Send a page to all stations that belong to a selected group. Communication with a station that answers the page is possible.

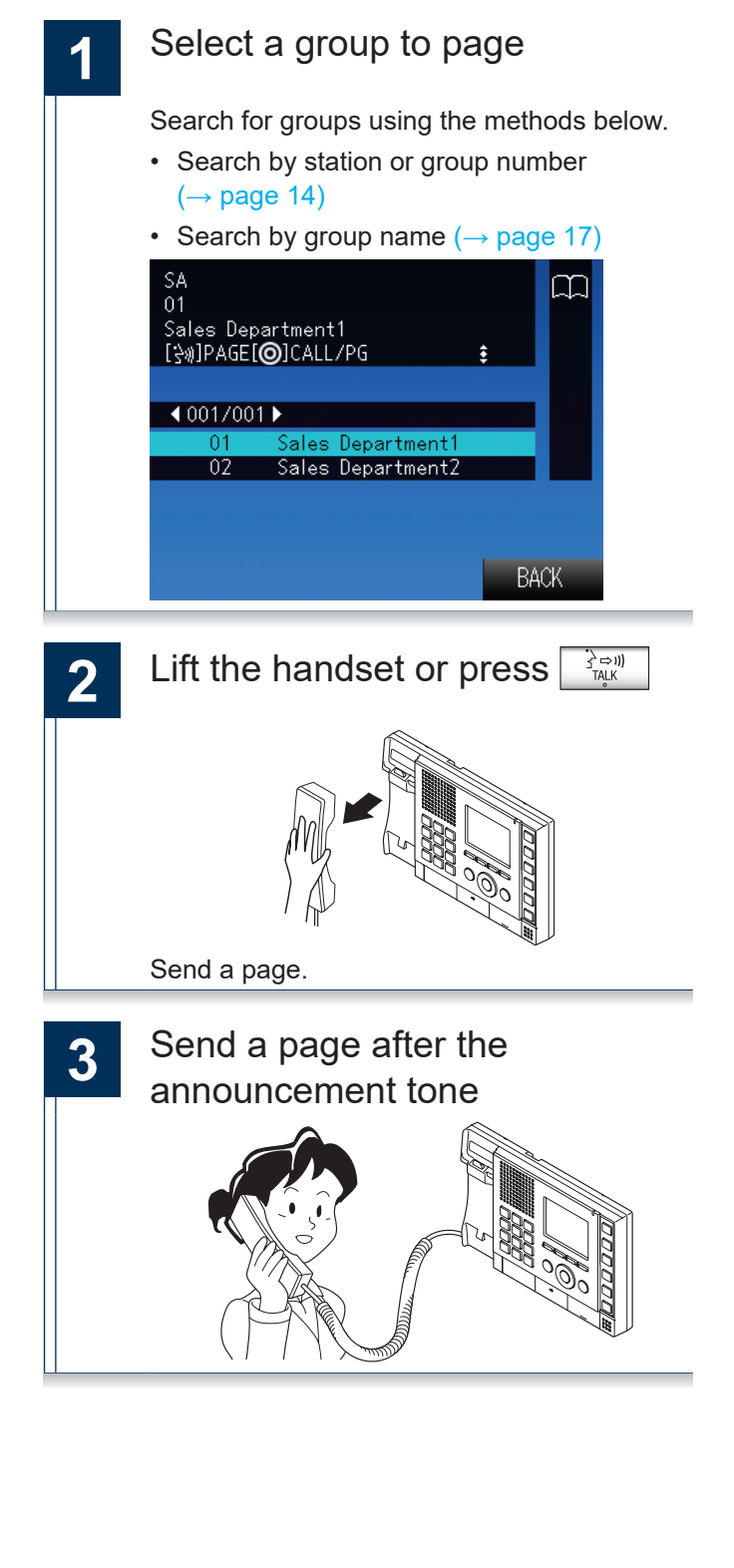

![](_page_30_Picture_5.jpeg)

#### ທີ່ ອີ

- Communicate with station that answered the page.
- When receiving an incoming call from another station while paging, a notification will be heard through the handset or the built-in speaker. Press

 $\square$  to select the station to communicate. ( $\rightarrow$  page 46)

- During paging, the microphone can be muted by pressing and holding PRIVACY.
- Pressing string while calling out, allows the settings to be changed (Speaker Vol, Handset Vol, Ringtone Vol, Btn Feedback Tone).
- Door stations call also be paged.

#### When paging with priority assigned

Page a group by assigning priority.

When multiple incoming calls or pages overlap, these will be accepted in order of priority.

Priority: "Urgent" > "Normal"

How to Use

![](_page_31_Picture_5.jpeg)

![](_page_32_Picture_0.jpeg)

### ) Notice

- Communicate with station that answered the page.
- When receiving an incoming call from another station while paging, a notification will be heard through the handset or the built-in speaker. Press

LIST to select the station to communicate.  $(\rightarrow page 46)$ 

- During paging, the microphone can be muted by pressing and holding PRIVACY
- Pressing SETTING while calling out, allows the settings to be changed (Speaker Vol, Handset Vol, Ringtone Vol, Btn Feedback Tone).
- Door stations call also be paged.

### Paging all stations

Send a page to all stations that are registered on this device. Communication with a station that answers the page is possible.

![](_page_33_Picture_4.jpeg)

![](_page_33_Picture_5.jpeg)

![](_page_33_Picture_6.jpeg)

- Communicate with station that answered your page.
- When receiving an incoming call from another station while paging, a notification will be heard through the handset or the built-in speaker. Press

 $\square$  to select the station to communicate. ( $\rightarrow$  page 46)

- During paging, the microphone can be muted by pressing and holding PRIVACY.
- Pressing SETTING while calling out, allows the settings to be changed (Speaker Vol, Handset Vol, Ringtone Vol, Btn Feedback Tone).
- Door stations call also be paged.

#### When sending an All-Page with priority assigned

Send an All-Page by assigning a priority.

When multiple incoming calls or pages overlap, these will be accepted in order of priority.

Priority: "Urgent" > "Normal"

![](_page_34_Picture_6.jpeg)

• Door stations call also be paged.

### Receive a page

Paging will begin after the announcement sound. Answer an incoming page and communicate.

![](_page_35_Picture_4.jpeg)

#### When answering a page:

![](_page_35_Picture_6.jpeg)

3 Speak with the other party
4 When the communication ends, hang up handset or press

![](_page_35_Picture_8.jpeg)

- The announcement tone is dependent on the settings of the station.
- Pressing SETTING while receiving a page, allows the settings to be changed (Speaker Vol, Handset Vol, Ringtone Vol, Btn Feedback Tone).
- When a page is answered, the page to other stations will be canceled.
# Monitor the door station

Door station video and audio can be monitored.

The door station will not be able to hear the master during monitoring. Audio Only Door Stations can only be used to monitor audio.

Groups cannot be monitored. Master Stations cannot be monitored.

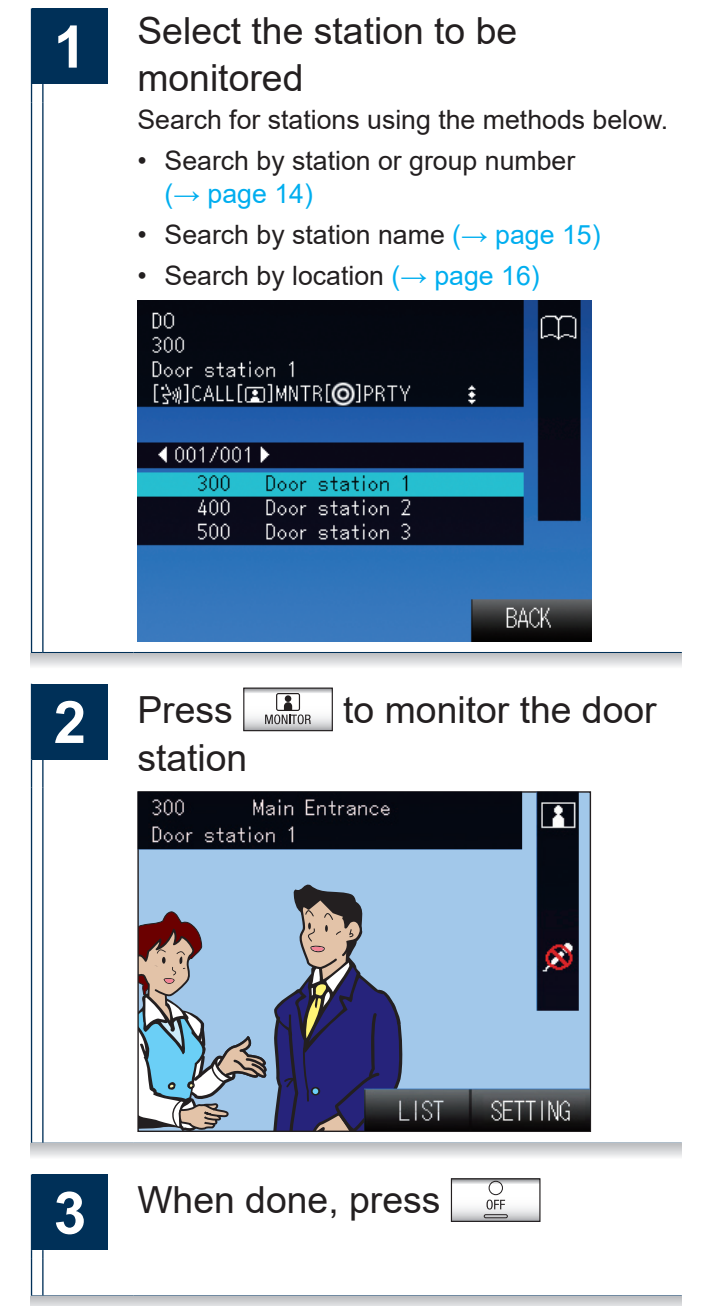

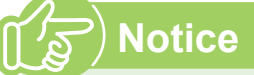

- During monitoring, communication is possible by pressing the TALK button or by lifting the handset.
- If the set time elapses, monitoring will end automatically.
- If a page or call comes from another station during monitoring, the monitoring will end.
- Pressing user while monitoring, return to the station selection screen (1).
- Pressing SETTING while monitoring, allows the settings to be changed (Speaker Vol, Handset Vol, Ringtone Vol, Btn Feedback Tone).

# Monitor a network camera

Monitor video from a network camera.

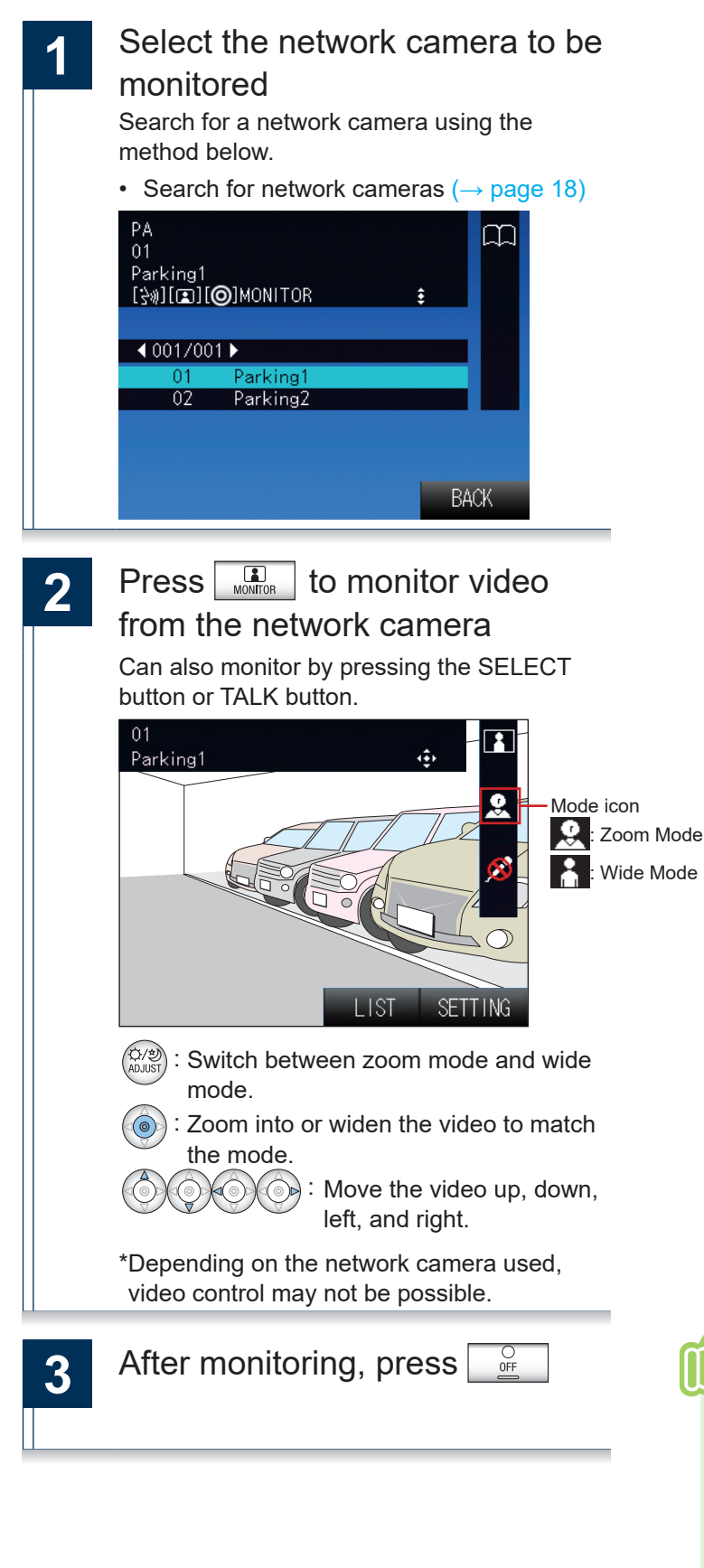

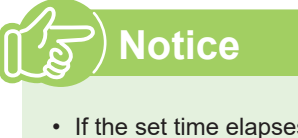

- If the set time elapses, monitoring will end automatically.
- Depending on the network camera function, sound may be audible.
- Pressing user while monitoring, return to the network camera selection screen (1).

# Transfer calls (during communication)

Transfer an answered call to another master station.

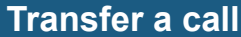

400

500

Door station 2

Door station 3

CANCE

BACK

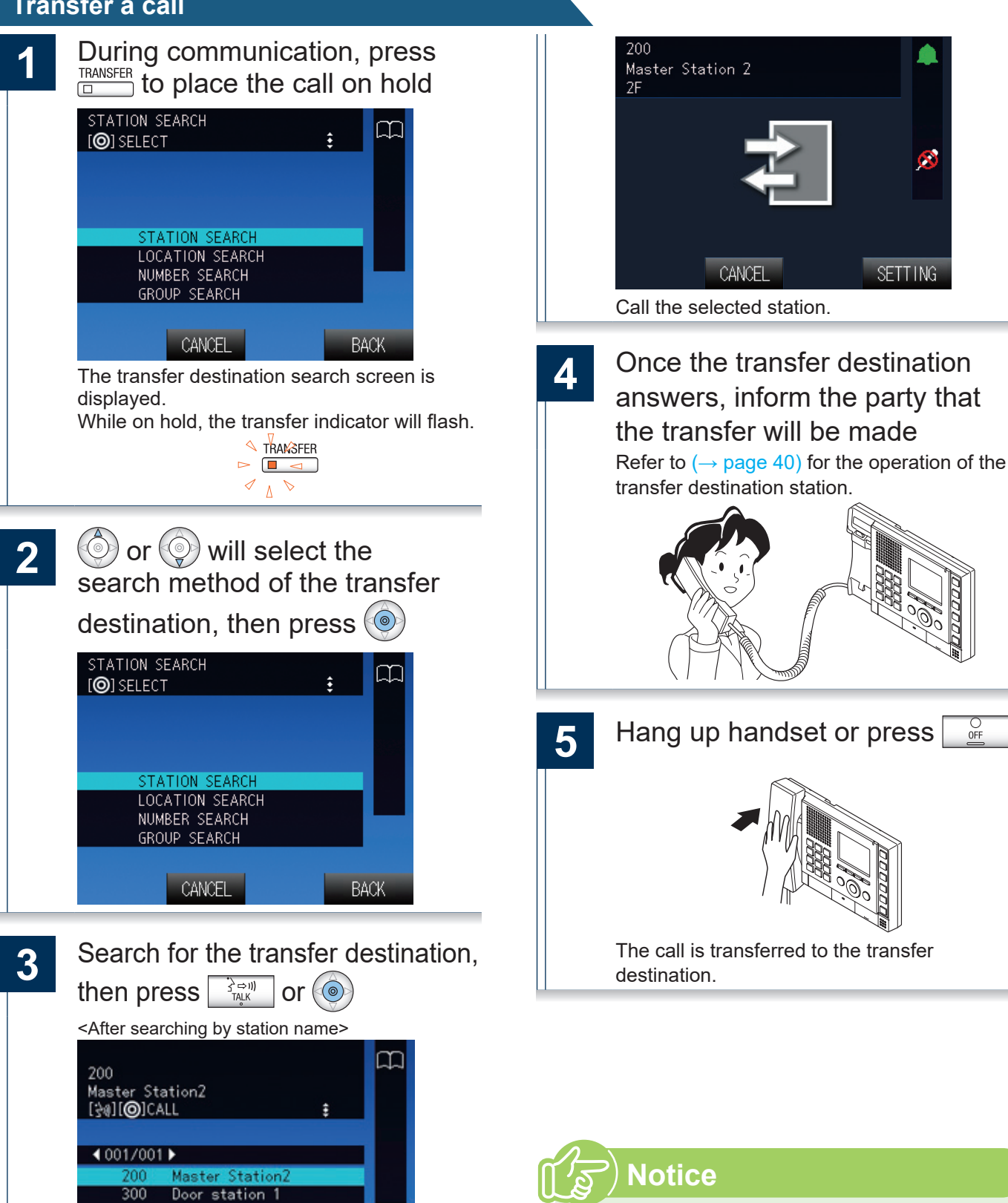

· If the transfer destination does not answer, cancel the transfer by pressing

 Hang up handset or press 0FF to end the call.

## Receive a transferred call

- 1 When receiving a call from a transfer source, lift the handset or press
- 2 Speak with the transferring station

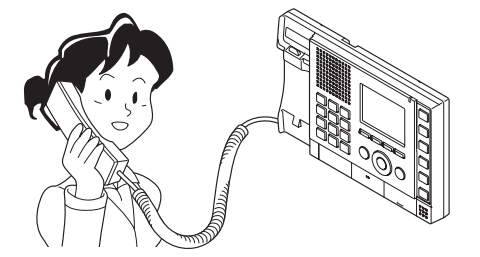

3 When the transferring station hangs up, the call is transferred and communication can begin

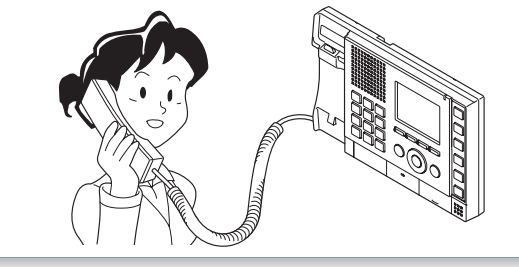

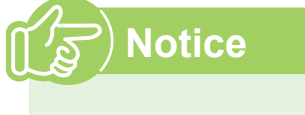

- Transferring a call from a Video Door Station will transfer the video as well.
- If communication is ended at the transfer destination before the transferring station, the transfer will not be completed.

# Transfer incoming calls while away from master station

Activate absent transfer to have incoming calls sent to another station while away.

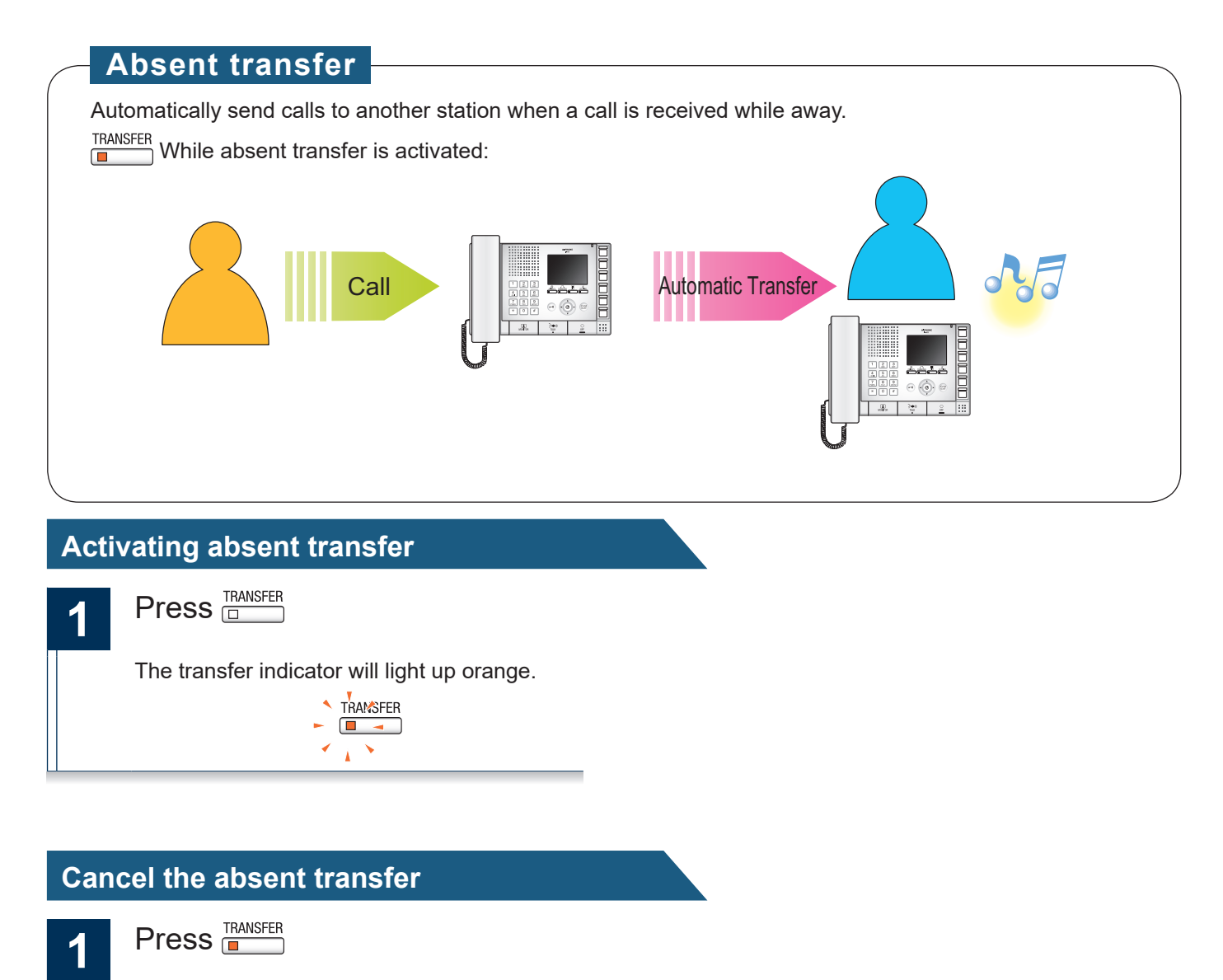

The transfer indicator will be OFF.

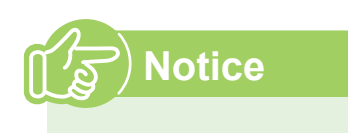

 If the transfer destination is not set, absent transfer cannot be activated. Use "Settings related to the transfer function" (→ page 54) to configure.

• You cannot transfer calls that have already been transferred.

# Other transfer functions (automatic transfer)

Perform transfer automatically. Transferring must be set up in advance.

Calls cannot be transferred to groups or door stations.

## Delay transfer

Incoming calls can be transferred to another station automatically when not answered within a set period of time.

How to configure "Delay transfer setting" ( $\rightarrow$  page 57)

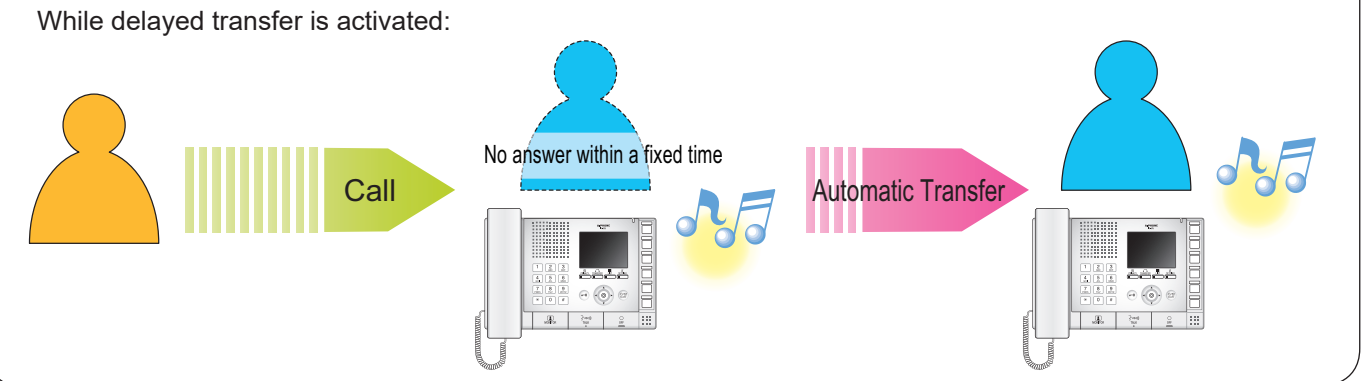

## Schedule transfer

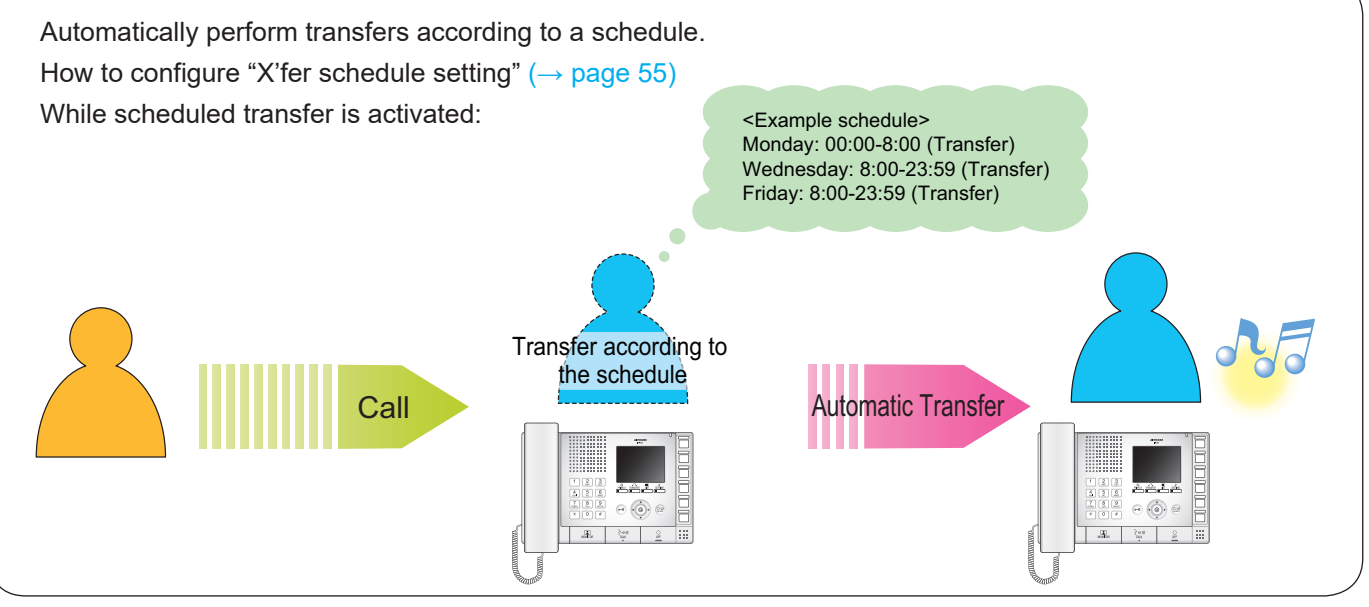

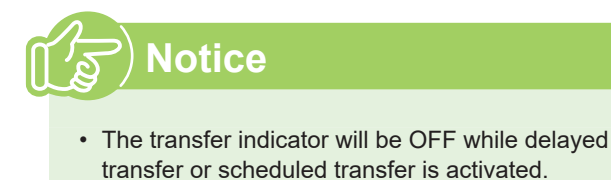

• You cannot transfer calls that have already been transferred.

# Unlock a door

Unlock an electric lock while receiving an incoming call, during communication, or during monitoring.

While receiving an incoming call, during communication, or during monitoring:

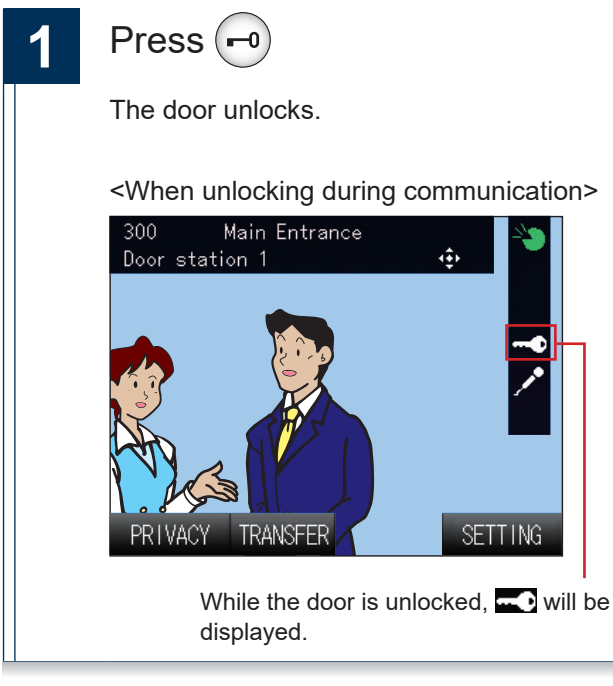

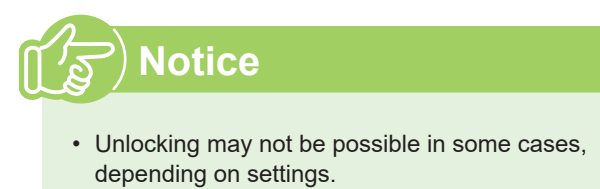

- If the door cannot be unlocked, "beep beep" will sound.
- Depending on the settings, may need to hold to keep unlocked.

# Adjust video to enhance visibility

Adjust the video displayed by a Video Door Station to enhance visibility.

### While the video from a Video Door Station is displayed:

3

How to Use

1

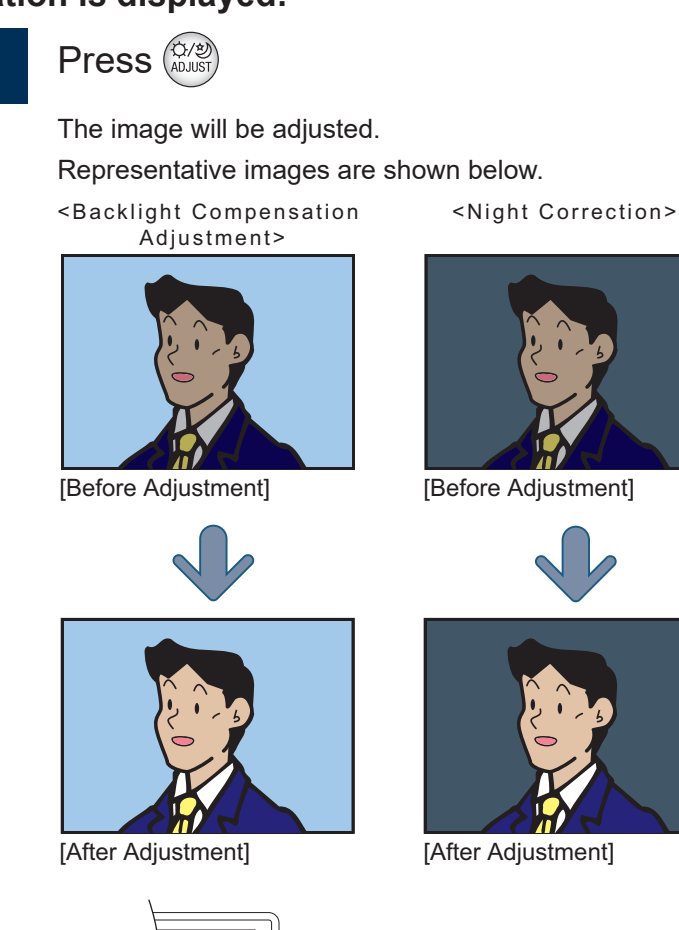

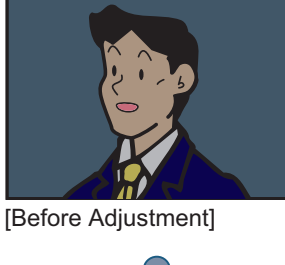

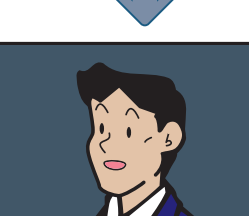

Adjustment ON icon is displayed. : Backlight Compensation Adjustment ON : Night Correction ON \* SETTING

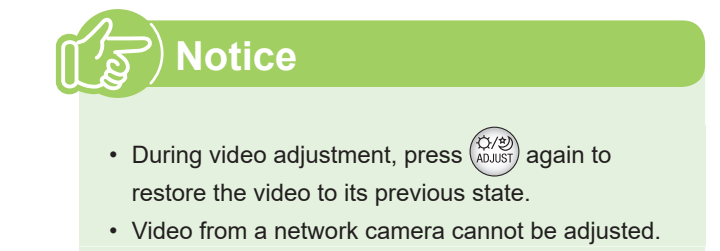

# Put a call on hold

While the call is on hold, a holding tone will play on the other party's side.

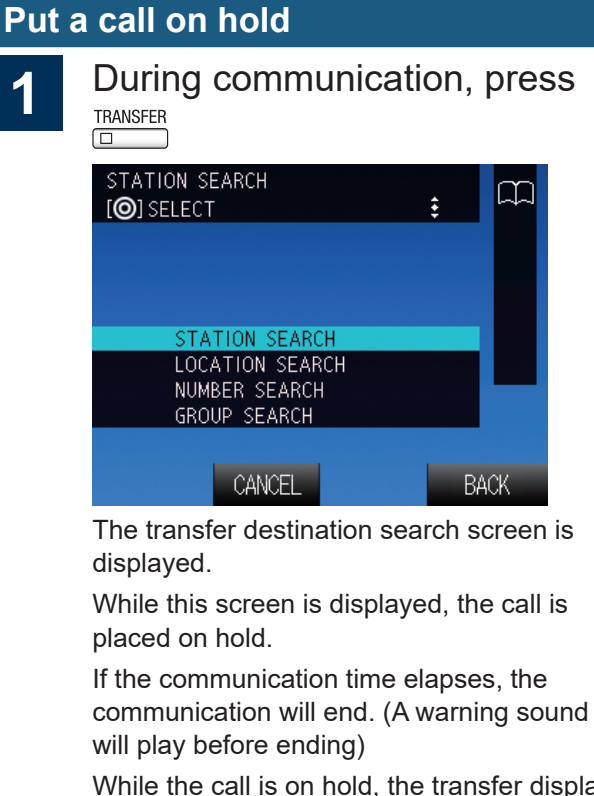

While the call is on hold, the transfer display light will flash.

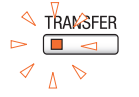

### **Resume call**

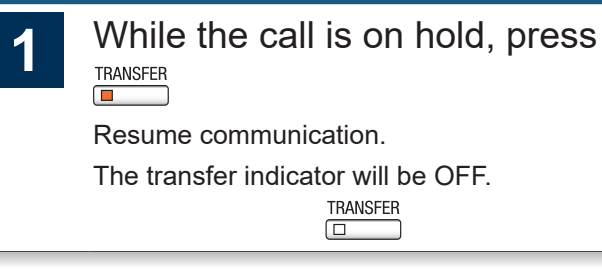

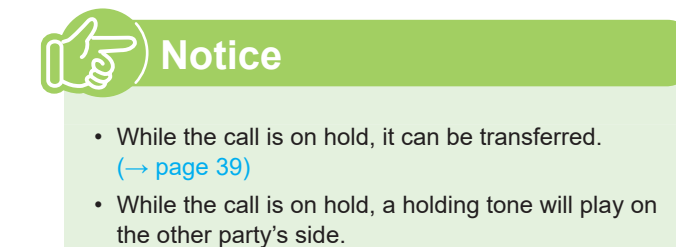

# Select the station to answer

When receiving multiple incoming calls or when receiving an incoming call from another station during communication, the user can select the station to answer.

When receiving multiple incoming calls or when receiving an incoming call from another station during communication:

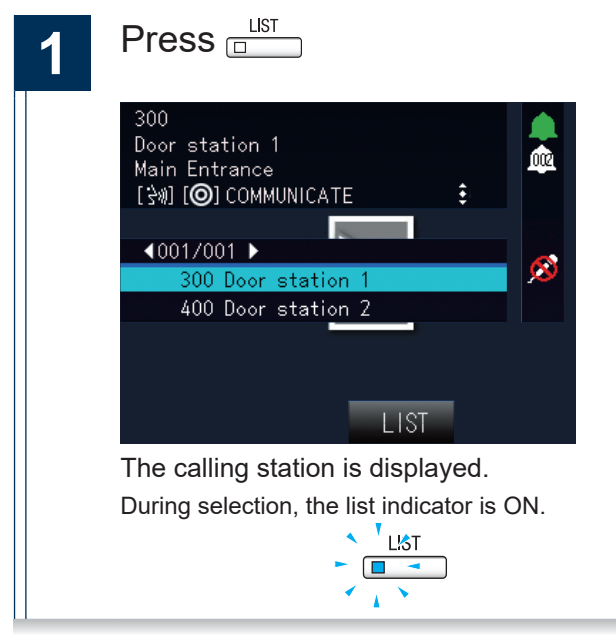

log or log will select the station 2 to respond to, then confirm with  $\bigcirc$ 300 Door station 1 1002 Main Entrance [⅔»] [**۞**] COMMUNICATE ŧ 100 4001/001 ▶ 300 Door station ( 400 Door station 2 Main Entrance 300 Door station 1 ÷ TRANSFER LIST SETTING Answer and communicate with the selected station.

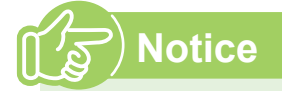

• During the call, if there are no incoming calls from other stations, LIST will not be displayed.

# Send an e-mail

An e-mail can be sent to pre-registered e-mail addresses.

Refer to "E-mail Settings" ( $\rightarrow$  page 77) for settings related to e-mail.

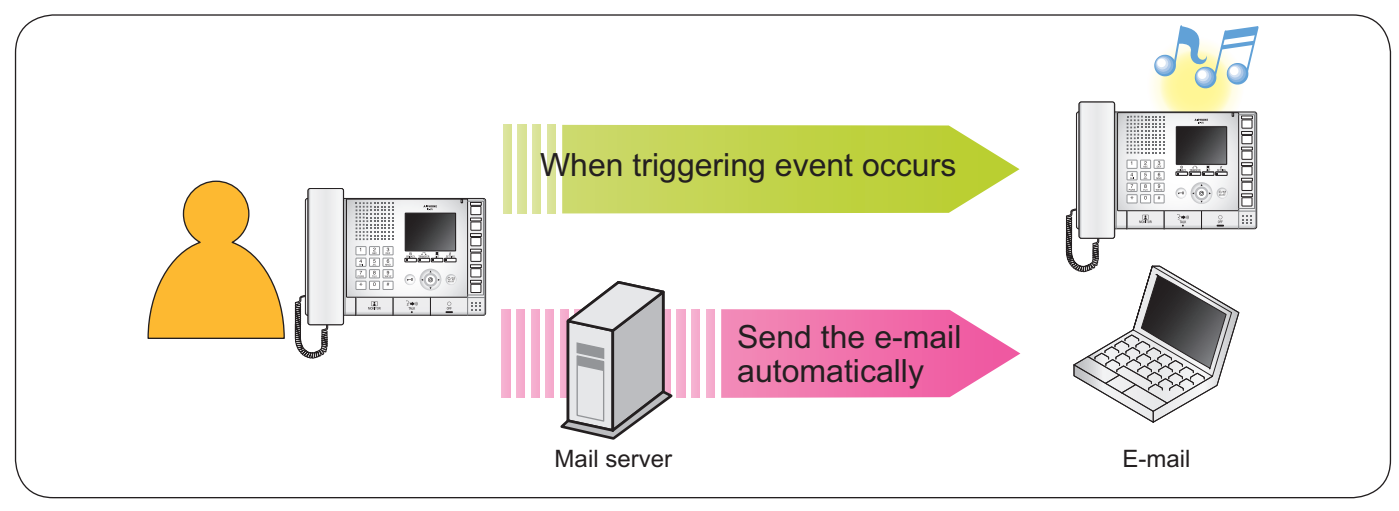

Example of sending e-mail:

When placing an outgoing call from this station (station number: 002, station name: Intercom Station 2, location: Fire Prevention Center) to Door Station 3 (station number: 003, station name: Door Station 3, location: Receptionist) with Priority "Priority"

| Source                    | xxxx@xxxxx.com                                           |  |  |
|---------------------------|----------------------------------------------------------|--|--|
| Date and time sent        | 11/20/2014 7:22                                          |  |  |
| Recipient                 | xxxx@xxxxx.com                                           |  |  |
| CC                        |                                                          |  |  |
| Subject                   | An outgoing call was made using the priority "Priority." |  |  |
| Call Placed [20141120     | 07:21:40].                                               |  |  |
|                           |                                                          |  |  |
| Source Station Numbe      | Source Station Number: [002]                             |  |  |
| Source Station Name:      | [Intercom Station 2]                                     |  |  |
| Source Station Locatio    | n: [Fire Prevention Center]                              |  |  |
| Call Priority: [Priority] |                                                          |  |  |
| Destination Station Nu    | mber: [003]                                              |  |  |
| Destination Station Na    | Destination Station Name: [Door Station 3]               |  |  |
| Destination Station Loc   | cation: [Receptionist]                                   |  |  |

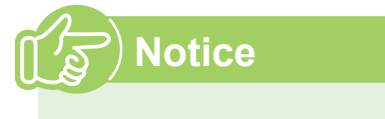

• "UTF-8" encoding is used. Characters may display incorrectly depending on the e-mail client.

# About the settings

## Set using this device

Configure the monitor and button operation for this device. Not all of the settings can be configured using this method.

### Set using a PC

4

Access this device using a PC to configure the settings. Most settings can be configured using this method.

### ■ Settings (on the device)

| Entry                                     | Entry Beforence page Settings when using the computer |                              | nputer         |
|-------------------------------------------|-------------------------------------------------------|------------------------------|----------------|
| Entry                                     | Reference page                                        | Entry                        | Reference page |
| Setting the date and time                 |                                                       |                              |                |
| DATE AND TIME                             | page 12                                               | Time                         | page 69        |
| Settings related to outgoing calls        |                                                       |                              |                |
| OUTGOING CALL TIMER                       | page 52                                               | -                            | -              |
| RINGBACK TONE COUNT                       | page 52                                               | -                            | -              |
| OP-IN CALL TIMER                          | page 52                                               | Call Timeout [sec] ♦         | page 74        |
| OP-IN CALL RNG CNT                        | page 52                                               | -                            | -              |
| Settings related to incoming calls        |                                                       |                              |                |
| AUTO ANSWER                               | page 53                                               | Auto Answer                  | page 71        |
| PRIVACY                                   | page 53                                               | Privacy                      | page 84        |
| RINGTONE COUNT                            | page 53                                               | Ringtone Count [time(s)]     | page 71        |
| Settings related to the transfer function |                                                       |                              |                |
| Absent transfer setting                   |                                                       |                              | •              |
| ABSENT TRANSFER                           | page 54                                               | Absent Transfer              | page 82        |
| X'FER TO (STATION)                        | page 54                                               | Transfer to Station Number   | page 02        |
| X'fer schedule setting                    |                                                       |                              |                |
| SCHEDULE TRANSFER                         | page 55                                               | Transfer Schedule            | _              |
| X'FER TO (STATION)                        | page 55                                               | Transfer to Station Number   | page 83        |
| TRANSFER SCHEDULE                         | page 56                                               | From Sunday through Saturday |                |
| Delay transfer setting                    |                                                       |                              | •              |
| DELAY TRANSFER                            | page 57                                               | Delay Transfer               | _              |
| X'FER TO (STATION)                        | page 57                                               | Transfer to Station Number   | page 82        |
| DELAY                                     | page 57                                               | Delay Time [sec] ♦           |                |
| Settings related to Communication         |                                                       |                              |                |
| FORCE PUSH-TO-TALK                        | page 58                                               | Force Push-to-talk           | - nage 86      |
| TALK TIMEOUT                              | page 58                                               | Talk Timeout [sec] ♦         | page 00        |
| Settings related to paging                |                                                       |                              |                |
| PRETONE                                   | page 59                                               | Pretone                      | nage 76        |
| PAGING TIMEOUT                            | page 59                                               | Paging Timeout [sec] ♦       | page 70        |
| Settings related to monitor function      |                                                       |                              |                |
| MONITOR TIMEOUT                           | page 60                                               | Monitor Timeout [sec] ♦      | page 86        |
| Settings related to volume                |                                                       |                              |                |
| SPEAKER VOL                               | page 61                                               | Hands-free Receive Volume    | -              |
| HANDSET VOL                               | page 61                                               | Handset Receive Volume       | page 85        |
| RINGTONE VOL                              | page 61                                               | Ringtone volume              | page 00        |
| BTN FEEDBACK TONE                         | page 61                                               | Button Feedback Tone         |                |

Г

| Ender                                      | Deference nega       | Settings when using the computer                          |                |
|--------------------------------------------|----------------------|-----------------------------------------------------------|----------------|
| Entry                                      | Entry Reference page |                                                           | Reference page |
| Settings related to ringtone               |                      |                                                           |                |
| RINGTONE                                   | page 62              | Ringtone Settings (Normal Call)                           | page 72        |
| OP-IN RINGTONE                             | page 62              | Ringtone Settings (Option Input)                          | page 75        |
| Settings related to display                |                      |                                                           |                |
| BRIGHTNESS                                 | page 63              | Brightness                                                | page 96        |
| STANDBY LED STATE                          | page 63              | Standby LED State                                         | page oo        |
| LANGUAGE                                   | page 63              | -                                                         | -              |
| Settings related to the speed dial buttons |                      |                                                           |                |
| BUTTON 1 to 6                              | page 64              | Mode Selection, Group Number, Station<br>Number, Priority | page 84        |
| Initialize                                 |                      |                                                           |                |
| DATA INITIALIZATION                        | page 65              | -                                                         | -              |

# Settings (on the computer)

| Entry |                                        | Deference none | Settings when using the device |                |
|-------|----------------------------------------|----------------|--------------------------------|----------------|
|       |                                        | Reference page | Entry                          | Reference page |
| St    | tation Information                     |                |                                |                |
| ID    | D and Password                         |                |                                |                |
|       | User ID ♦                              | page 68        | -                              | -              |
|       | User Password ♦                        | page 68        | -                              | -              |
| La    | anguage                                | . <u> </u>     |                                |                |
|       | Language                               | page 68        | -                              | -              |
| Ti    | ime                                    |                |                                |                |
|       | Time Zone                              |                |                                |                |
|       | Select time zone                       | page 69        | -                              | -              |
|       | Daylight Savings Time                  |                |                                |                |
|       | Enable automatic daylight savings time | page 69        | -                              | -              |
|       | NTP                                    |                |                                |                |
|       | Enable NTP                             | page 69        | -                              | -              |
|       | Date and Time                          |                |                                |                |
|       | Time                                   | page 69        | DATE AND TIME                  | page 12        |
| Sy    | ystem Information                      |                |                                |                |
| С     | ustom Sound Registry                   | page 70        | -                              | -              |
| Ca    | all Settings                           |                |                                |                |
| In    | coming call                            |                |                                |                |
|       | Call Answer Settings                   |                |                                |                |
|       | Auto Answer                            | page 71        | AUTO ANSWER                    | page 53        |
|       | Ringtone Count [time(s)]               | page 71        | RINGTONE COUNT                 | page 00        |
|       | Ringtone Settings (Normal Call)        | . <u></u>      | 1                              |                |
|       | Ringtone                               | page 72        | RINGTONE                       | page 62        |
| Fι    | unction Settings                       |                |                                |                |
| D     | oor Release Settings                   |                |                                |                |
|       | Door Release Authorization             | <del></del>    | 1                              |                |
|       | Authentication Key                     | page 73        | -                              | -              |
|       | Door Release Output Assignment         | <del></del>    | 1                              |                |
|       | Contact Assignment                     | page 73        | -                              | -              |
|       | Authentication Key                     | page 73        | -                              | -              |

Settings and Adjustments

| Contact Input Call     Call Acknowledged Settings       Call Timeout [sec] +     page 74       Master Station Call Group Assignment                                    | Contact Input Call                  |
|----------------------------------------------------------------------------------------------------|-------------------------------------|
| Contact Input Call         Call Acknowledged Settings         Call Timeout [sec] ◆         page 74       OP-IN CALL TIMER         Master Station Call Group Assignment | Contact Input Call                  |
| Call Acknowledged Settings         Call Timeout [sec] ◆       page 74       OP-IN CALL TIMER       page 52         Master Station Call Group Assignment                |                                     |
| Call Timeout [sec] ◆     page 74     OP-IN CALL TIMER     page 52       Master Station Call Group Assignment                                                           | Call Acknowledged Settings          |
| Master Station Call Group Assignment                                                                                                    | Call Timeout [sec] ♦                |
| · · · · · · · · · · · · · · · · · · ·                                                                                                    | Master Station Call Group Assignmer |
| Group Number page 74                                                                                                    | Group Number                        |
| Priority page 74                                                                                                    | Priority                            |
| Ringtone Settings (Option Input)                                                                                                    | Ringtone Settings (Option Input)    |
| Ringtone         page 75         OP-IN RINGTONE         page 62                                                                                                    | Ringtone                            |
| Paging Settings                                                                                                    | Paging Settings                     |
| Paging Pretone Setting                                                                                                    | Paging Pretone Setting              |
| Pretone page 76 PRETONE page 59                                                                                                    | Pretone                             |
| Paging Time Setting                                                                                                    | Paging Time Setting                 |
| Paging Timeout [sec]  page 76 PAGING TIMEOUT page 59                                                                                                    | Paging Timeout [sec]                |
| Network Camera Integration                                                                                                    | Network Camera Integration          |
| Network Camera Event Tone page 76                                                                                                    | Network Camera Event Tone           |
| Event Tone Count [time(s)] page 76                                                                                                    | Event Tone Count [time(s)]          |
| F-mail Settings                                                                                                    | F-mail Settings                     |
| F-mail Addresses                                                                                                    | F-mail Addresses                    |
| Destination 1 to 3 page 77 -                                                                                                    | Destination 1 to 3                  |
| F-mail Event Trigger                                                                                                    | F-mail Event Trigger                |
| Normal call page 78                                                                                                    |                                     |
| Priority call page 78                                                                                                    | Priority call                       |
| Lirgent call page 78                                                                                                    |                                     |
| Deer Pelesse Activised page 78                                                                                                    | Deer Beleges Activisted             |
| Call Failed                                                                                                    |                                     |
| Call Failed page 78                                                                                                    |                                     |
| Error Occurred page 78                                                                                                    | Error Occurred                      |
| Station Restart page 78                                                                                                    | Station Restart                     |
| Periodic Log Transmission page 78                                                                                                    |                                     |
| Periodic Log Transmit Time page 78                                                                                                    | Periodic Log Transmit Time          |
| Periodic Log Transmit Interval page 78                                                                                                    | Periodic Log Transmit Interval      |
| Subject Text page 78                                                                                                    | Subject Text                        |
|                                                                                                    |                                     |
| Country page 79                                                                                                    | Country                             |
| State/County/Region page 79                                                                                                    | State/County/Region                 |
| City/Locality page 79                                                                                                    | City/Locality                       |
| Organization page 79                                                                                                    | Organization                        |
| Organizational Unit page 79                                                                                                    | Organizational Unit                 |
| Common Name page 80                                                                                                    | Common Name                         |
| SSL Certificate page 81                                                                                                    | SSL Certificate                     |
| Transfer Setting                                                                                                    | Transfer Setting                    |
| Absent Transfer Settings                                                                                                    | Absent Transfer Settings            |
| Absent Transfer page 82 ABSENT TRANSFER                                                                                                    | Absent Transfer                     |
| Transfer to Station Number     page 82     X'FER TO (STATION)                                                                                                    | Transfer to Station Number          |
| Delay Transfer Settings                                                                                                    | Delay Transfer Settings             |
| Delay Transfer page 82 DELAY TRANSFER                                                                                                    | Delay Transfer                      |
| Delay Time [sec] ◆     page 82     DELAY     page 57                                                                                                    | Delay Time [sec] ♦                  |
| Transfer to Station Number page 82 X'FER TO (STATION)                                                                                                    | Transfer to Station Number          |
| Transfer Schedule Settings                                                                                                    | Transfer Schedule Settings          |
| Transfer Schedule page 83 SCHEDULE TRANSFER                                                                                                    | Transfer Schedule                   |
| Transfer to Station Number page 83 X'FER TO (STATION) page 55                                                                                                    | Transfer to Station Number          |
| Weekly Schedule                                                                                                    | Weekly Schedule                     |
| From Sunday through Saturday page 83 SCHEDULE SETTING page 56                                                                                                    | From Sunday through Saturday        |

Г

| Entry                           | Reference page | Settings when using the device |                |
|---------------------------------|----------------|--------------------------------|----------------|
| Entry                           | Reference page | Entry                          | Reference page |
| Station Hardware Settings       |                |                                |                |
| Speed Dial Button Settings      |                |                                |                |
| Destination Assignment          |                |                                |                |
| Mode Selection                  | page 84        |                                |                |
| Group Number                    | page 84        |                                | page 64        |
| Station Number                  | page 84        |                                | page 64        |
| Priority                        | page 84        |                                |                |
| Privacy Setting                 |                |                                |                |
| Privacy                         | page 84        | PRIVACY                        | page 53        |
| Volume Settings                 |                |                                |                |
| Volume Settings                 |                |                                |                |
| Handset Transmit Volume         | page 85        | -                              | -              |
| Handset Receive Volume          | page 85        | HANDSET VOL                    | page 61        |
| Hands-free Transmit Volume      | page 85        | -                              | -              |
| Hands-free Receive Volume       | page 85        | SPEAKER VOL                    |                |
| Ringtone volume                 | page 85        | RINGTONE VOL                   | page 61        |
| Button Feedback Tone            | page 85        | BTN FEEDBACK TONE              |                |
| Communication Settings          |                |                                |                |
| Talk Timeout [sec] ♦            | page 86        | TALK TIMEOUT                   | page 59        |
| Force Push-to-talk              | page 86        | FORCE PUSH-TO-TALK             | page 56        |
| Monitor Setting                 |                |                                |                |
| Monitor Timeout [sec] ♦         | page 86        | MONITOR TIMEOUT                | page 60        |
| Master Station Display Settings |                |                                |                |
| Brightness                      | page 86        | BRIGHTNESS                     | page 63        |
| Time Format                     | page 86        | -                              | -              |
| Standby LED State               | page 86        | STANDBY LED STATE              | page 63        |

# Settings related to outgoing calls

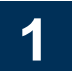

In standby mode or on the menu screen, press

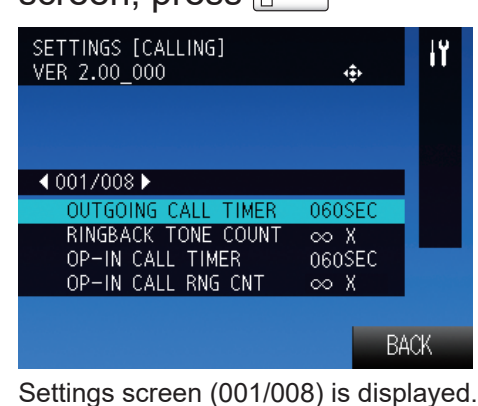

During configuration, the setting indicator is ON.

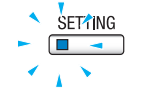

3 or o will change the settings, then press o to accept the changes

| Entry               | Description                                                                       | Settings                  | Default<br>values |
|---------------------|-----------------------------------------------------------------------------------|---------------------------|-------------------|
| OUTGOING CALL TIMER | Set the call time for outgoing calls.                                             | 10-600 Sec (by 1 sec) / ∞ | 60 Sec            |
| RINGBACK TONE COUNT | Set the ringback tone count when making an outgoing call.                         | 1-20 x (by 1 time) / ∞    | ∞ χ               |
| OP-IN CALL TIMER    | Set the outgoing call time when making an outgoing call from an external device.  | 10-600 Sec (by 1 sec) / ∞ | 60 Sec            |
| OP-IN CALL RNG CNT  | Set the ringback tone count when making an outgoing call from an external device. | 1-20 x (by 1 time) / ∞    | ∞ X               |

∞: Infinite

# Settings related to incoming calls

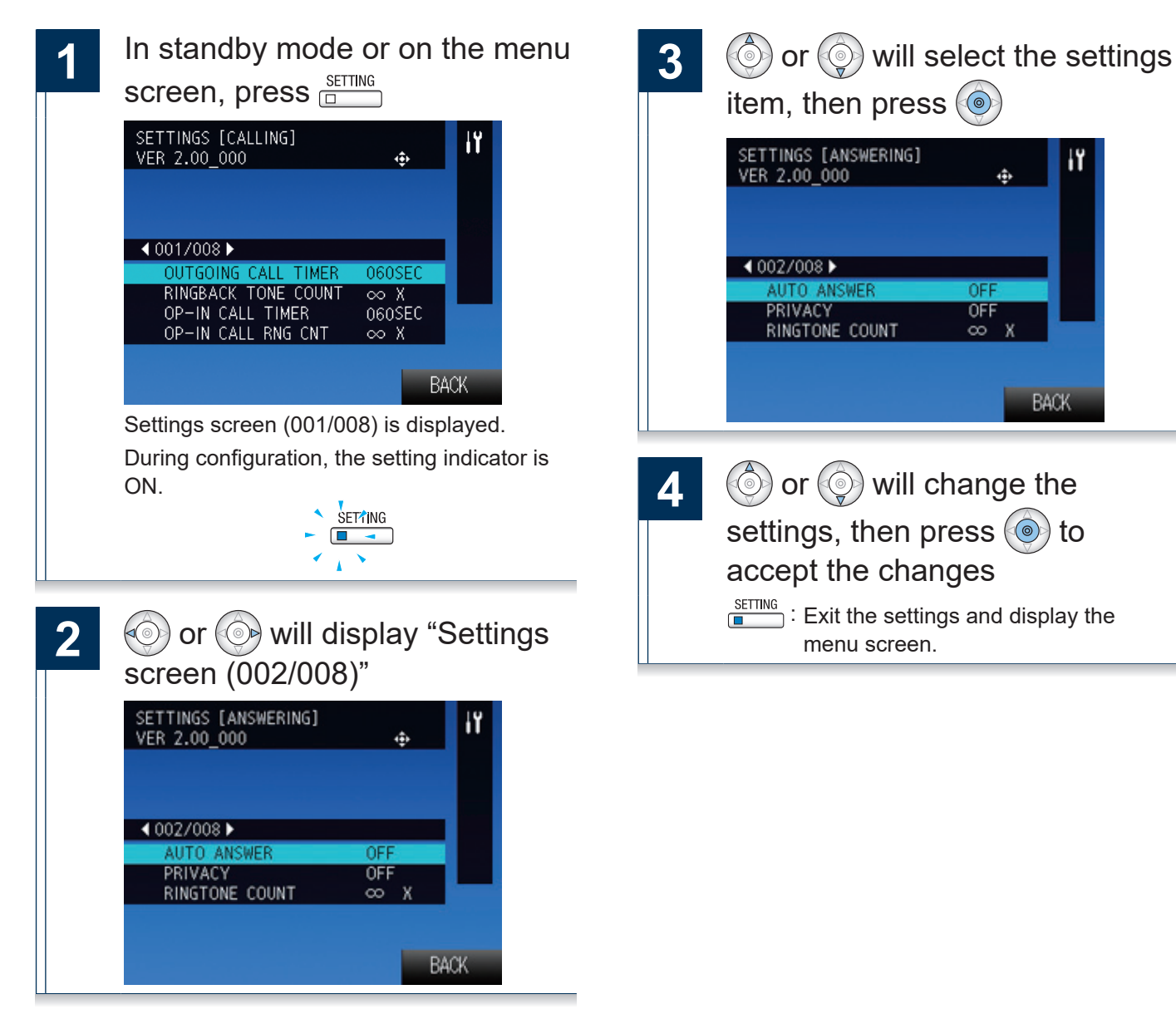

| Entry          | Description                                                                                                    | Settings                                                                                        | Default<br>values |
|----------------|----------------------------------------------------------------------------------------------------|-------------------------------------------------------------------------------------------------|-------------------|
| AUTO ANSWER    | When receiving an individual call from the master station, choose to enable/disable the automatic answer function. | ON/OFF                                                                                          | OFF               |
|                |                                                                                                    | ON/OFF                                                                                          |                   |
|                | When auto answering, choose to enable/                                                                             | When set, the privacy indicator will be ON.                                                     | OFF               |
|                | to prevent audio from being heard.                                                                                 | When the standby state or the menu screen are displayed, switch by pressing the privacy button. | 011               |
| RINGTONE COUNT | Set the ringtone count of an incoming call when receiving a call.                                                  | 1-20 x (by 1 time) / ∞                                                                          | ∞ X               |

∞: Infinite

Х

BACK

# Settings related to the transfer function

Absent transfer setting

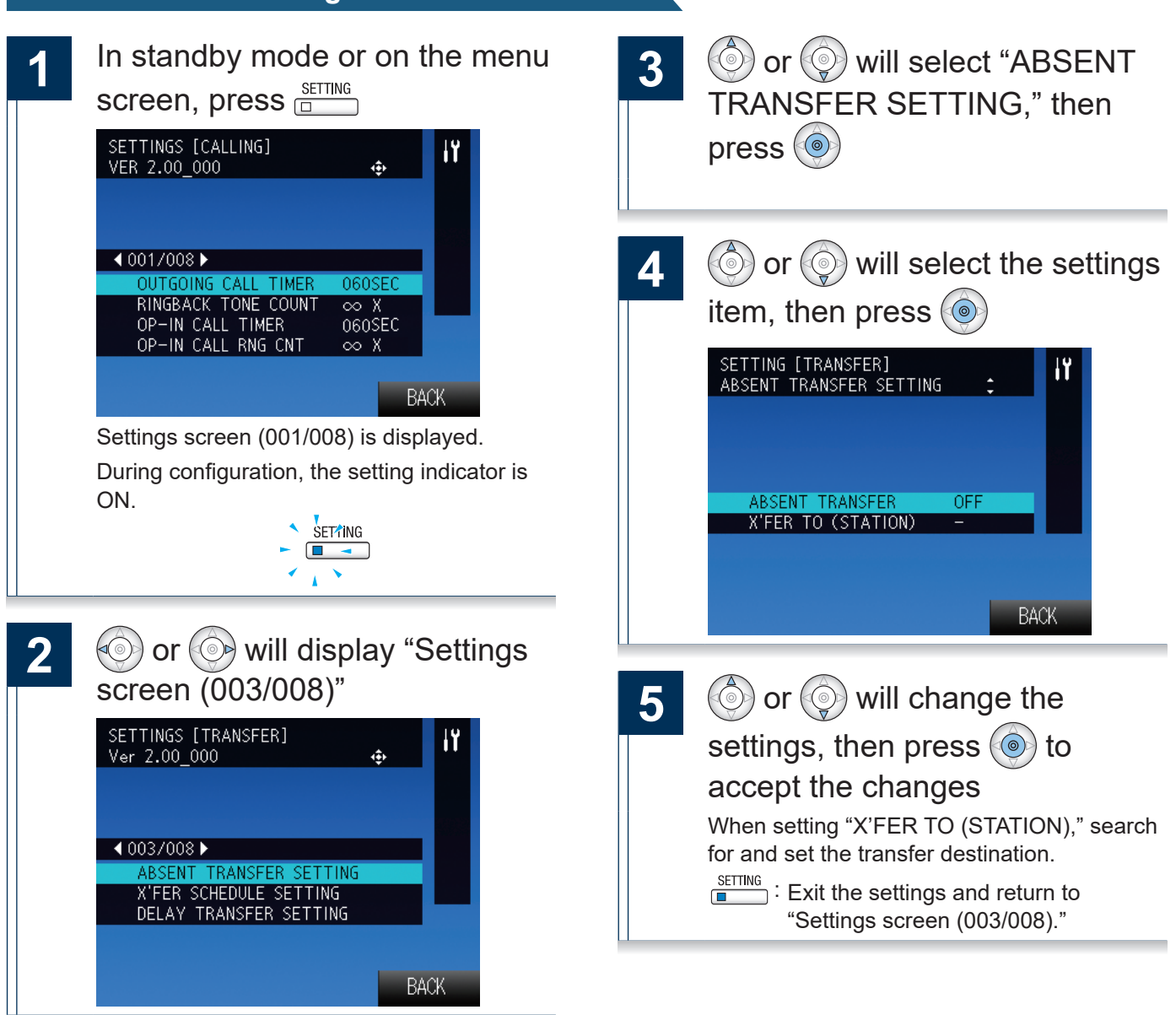

| Entry              | Description                                                                                                    | Settings                                                                                                    | Default<br>values |
|--------------------|----------------------------------------------------------------------------------------------------|----------------------------------------------------------------------------------------------------|-------------------|
| ABSENT TRANSFER    | Choose to set absent transfer.                                                                                                    | ON/OFF<br>If the X'FER TO (STATION) is not<br>set, ABSENT TRANSFER cannot be<br>enabled.                                                                                             | OFF               |
| X'FER TO (STATION) | Configure the transfer destination station. The<br>"X'FER TO (STATION)" can be set to a door<br>station, however only an individual master to<br>master call can be transferred. Door station<br>calls cannot be transferred to another door<br>station. | Select from registered stations<br>The door station can be selected,<br>but a call cannot be transferred to it.<br>Remove the registration by pressing<br>Delete ("PRIVACY" button). | -                 |

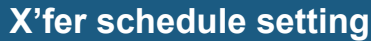

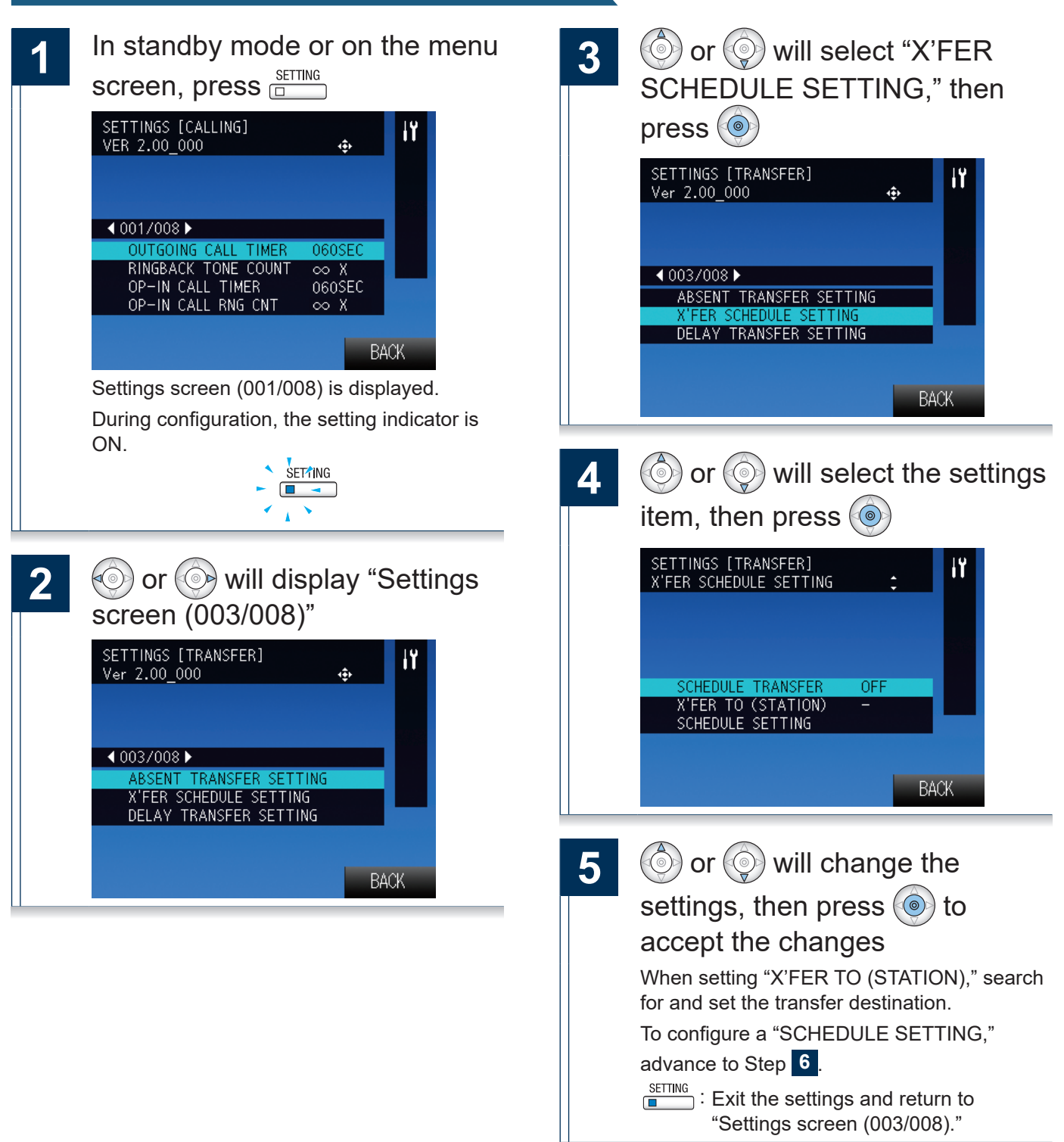

 $\rightarrow$ Continued on next page

| Entry              | Description                                                                                                    | Settings                                                                                                    | Default<br>values |
|--------------------|----------------------------------------------------------------------------------------------------|----------------------------------------------------------------------------------------------------|-------------------|
| SCHEDULE TRANSFER  | Choose to enable/disable the schedule transfer.                                                                                                    | ON/OFF<br>If the X'FER TO (STATION) is not<br>set, SCHEDULE TRANSFER cannot<br>be enabled.                                                                                           | OFF               |
| X'FER TO (STATION) | Set the transfer destination station. The "X'FER<br>TO (STATION)" can be set to a door station,<br>however only an individual master to master call<br>can be transferred. Door station calls cannot be<br>transferred to another door station. | Select from registered stations<br>The door station can be selected,<br>but a call cannot be transferred to it.<br>Remove the registration by pressing<br>Delete ("PRIVACY" button). | -                 |

55

### When setting the transfer schedule...

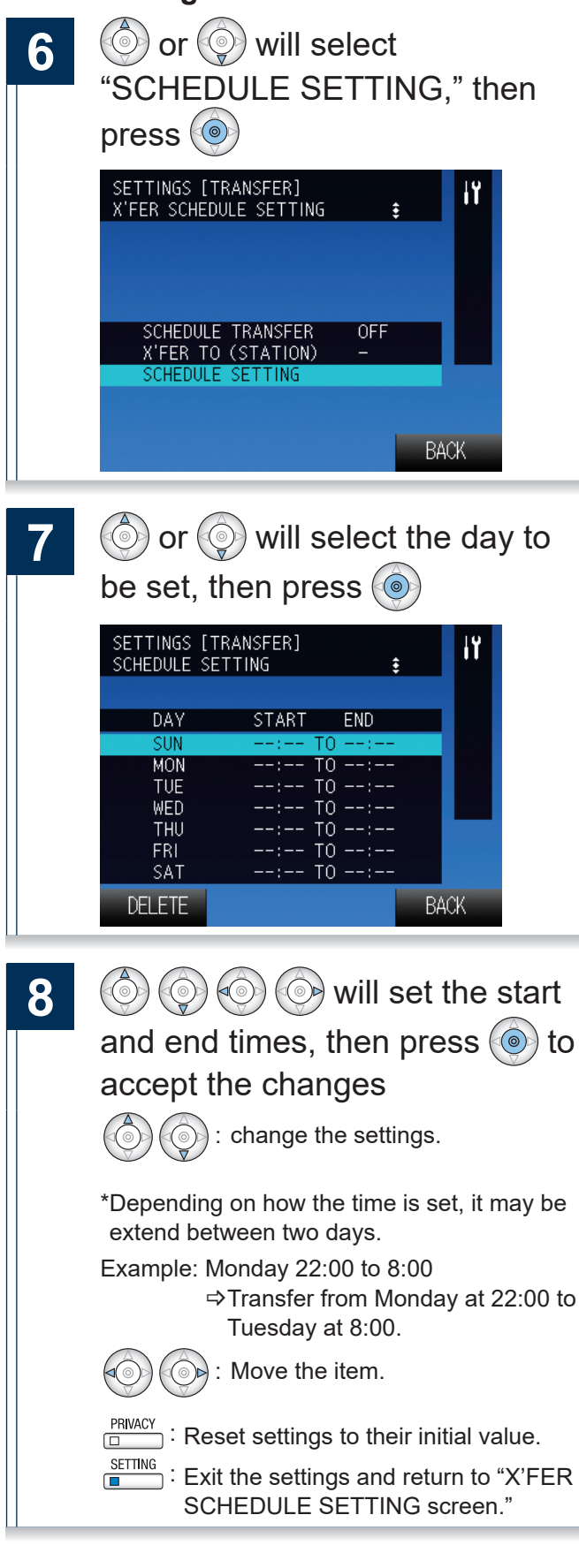

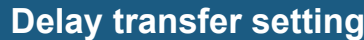

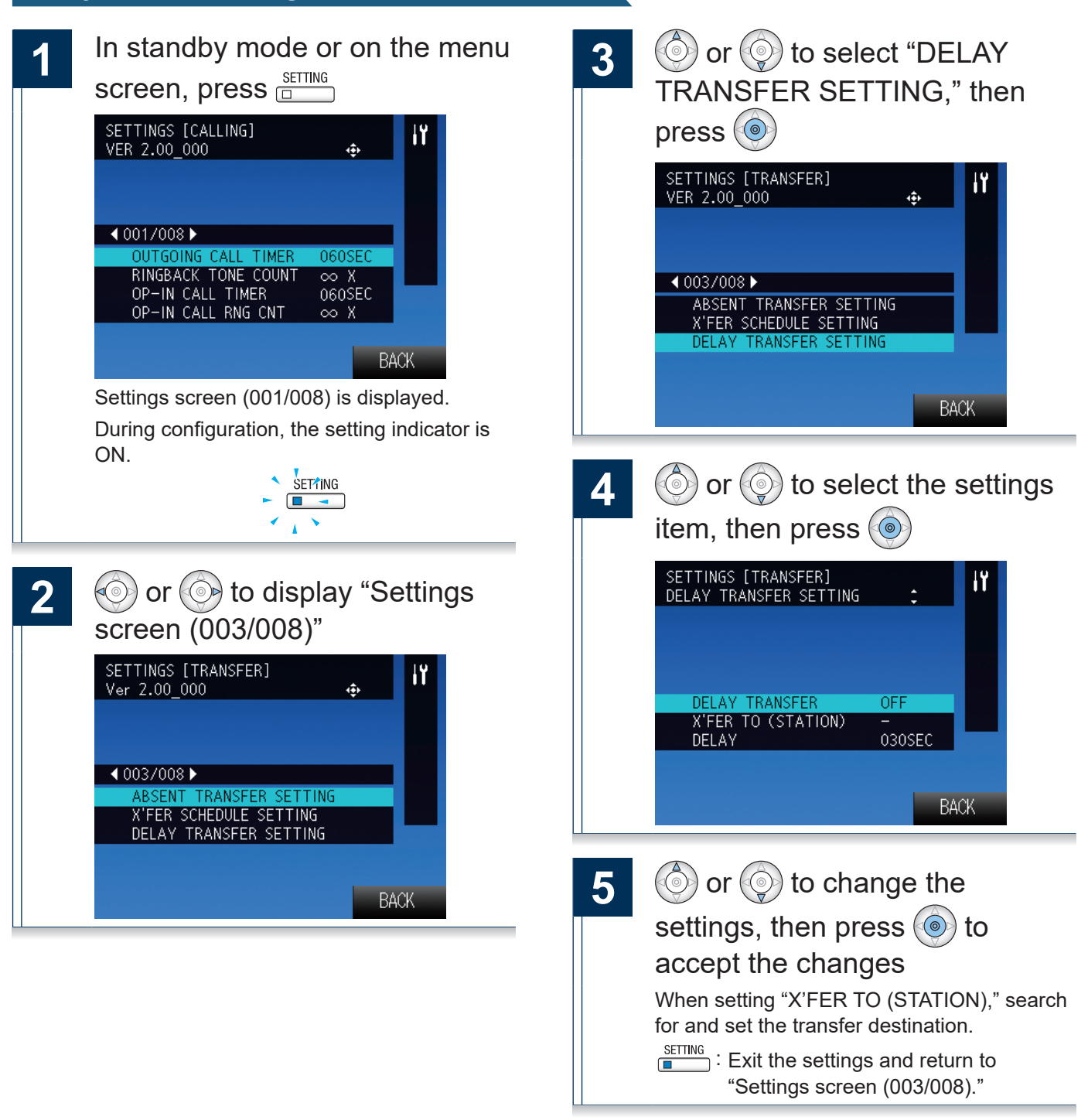

| Entry              | Description                                                                                                    | Settings                                                                                             | Default<br>values |
|--------------------|----------------------------------------------------------------------------------------------------|----------------------------------------------------------------------------------------------------|-------------------|
| DELAY TRANSFER     | Choose to enable/disable the delay transfer.                                                                                                    | ON/OFF<br>If the X'FER TO (STATION) is not<br>set, DELAY TRANSFER cannot be<br>enabled.              | OFF               |
| X'FER TO (STATION) | Set the transfer destination station. The "X'FER<br>TO (STATION)" can be set to a door station,<br>however only an individual master to master call<br>can be transferred. Door station calls cannot be<br>transferred to another door station. | Select from registered stations<br>Remove the registration by pressing<br>Delete ("PRIVACY" button). | -                 |
| DELAY              | Set the delay time after receiving an incoming call.                                                                                                    | 1-300 Sec (by 1 sec)                                                                                 | 30 Sec            |

# Settings related to Communication

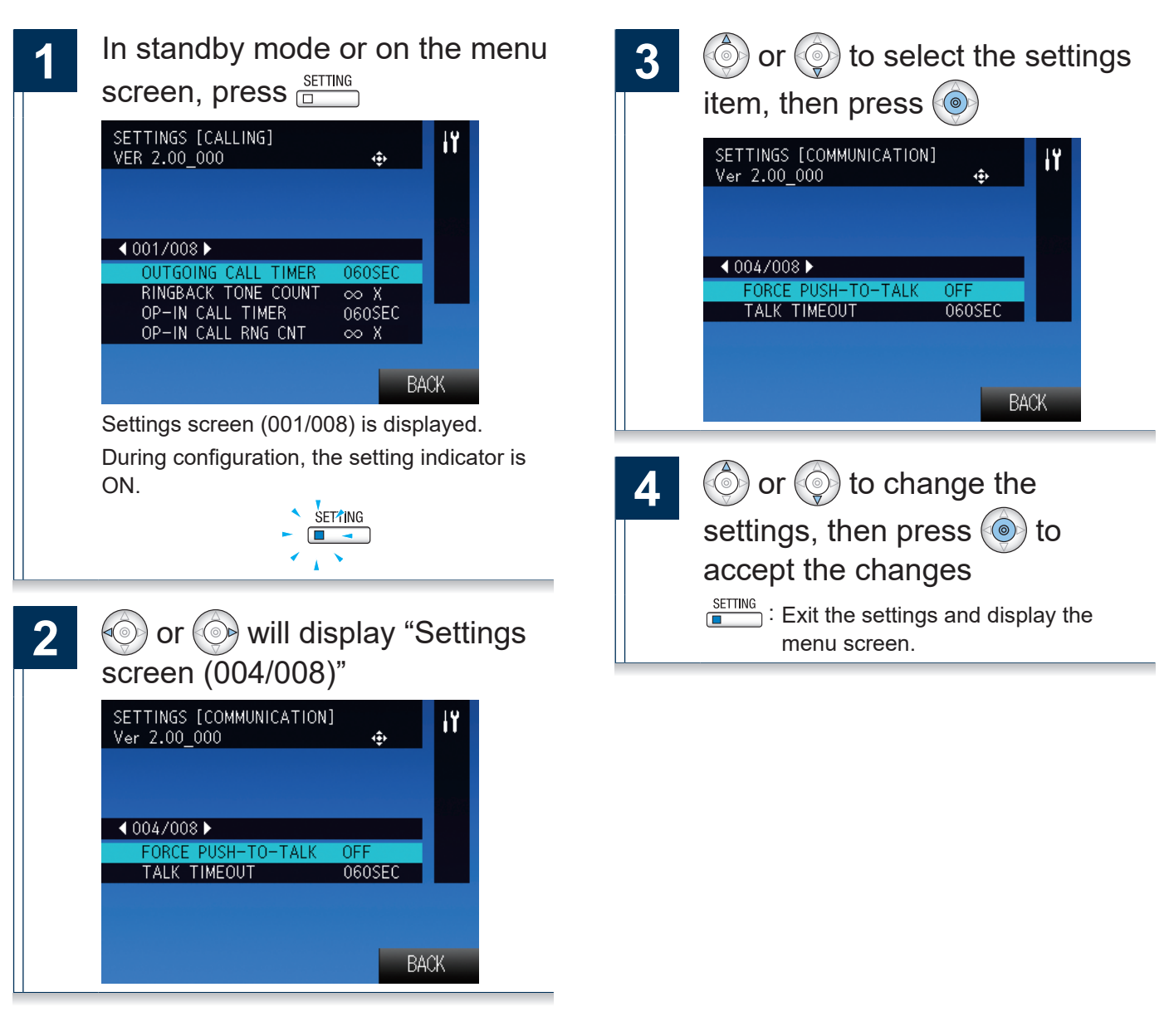

| Entry              | Description                                                                                                    | Settings              | Default<br>values |
|--------------------|----------------------------------------------------------------------------------------------------|-----------------------|-------------------|
| FORCE PUSH-TO-TALK | When responding hands-free or handset,<br>choose enable/disable the function to use<br>push-to-talk communication. If communication<br>method is changed from hands-free to handset,<br>it will switch to Full-duplex communication. | ON/OFF                | OFF               |
| TALK TIMEOUT       | Set the time until the communication is disconnected.                                                                                                    | 30-600 Sec (by 1 sec) | 60 Sec            |

# Settings related to paging

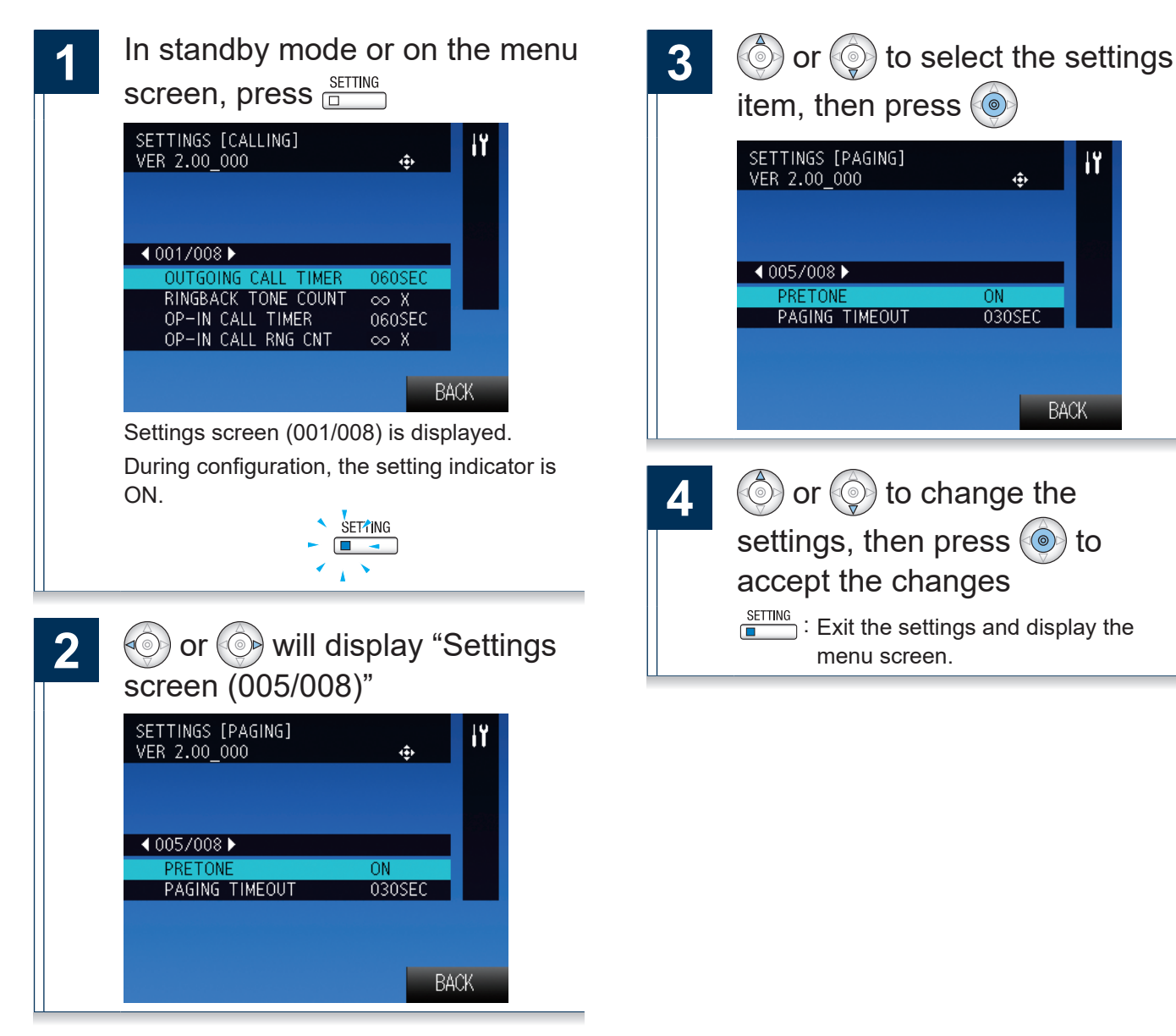

| Entry          | Description                                                 | Settings                 | Default<br>values |
|----------------|-------------------------------------------------------------|--------------------------|-------------------|
| PRETONE        | Choose to enable/disable the pretone when receiving a page. | ON/OFF                   | ON                |
| PAGING TIMEOUT | Set the maximum time allowed for making a page.             | 10 to 600 Sec (by 1 sec) | 30 Sec            |

# Settings related to monitor function

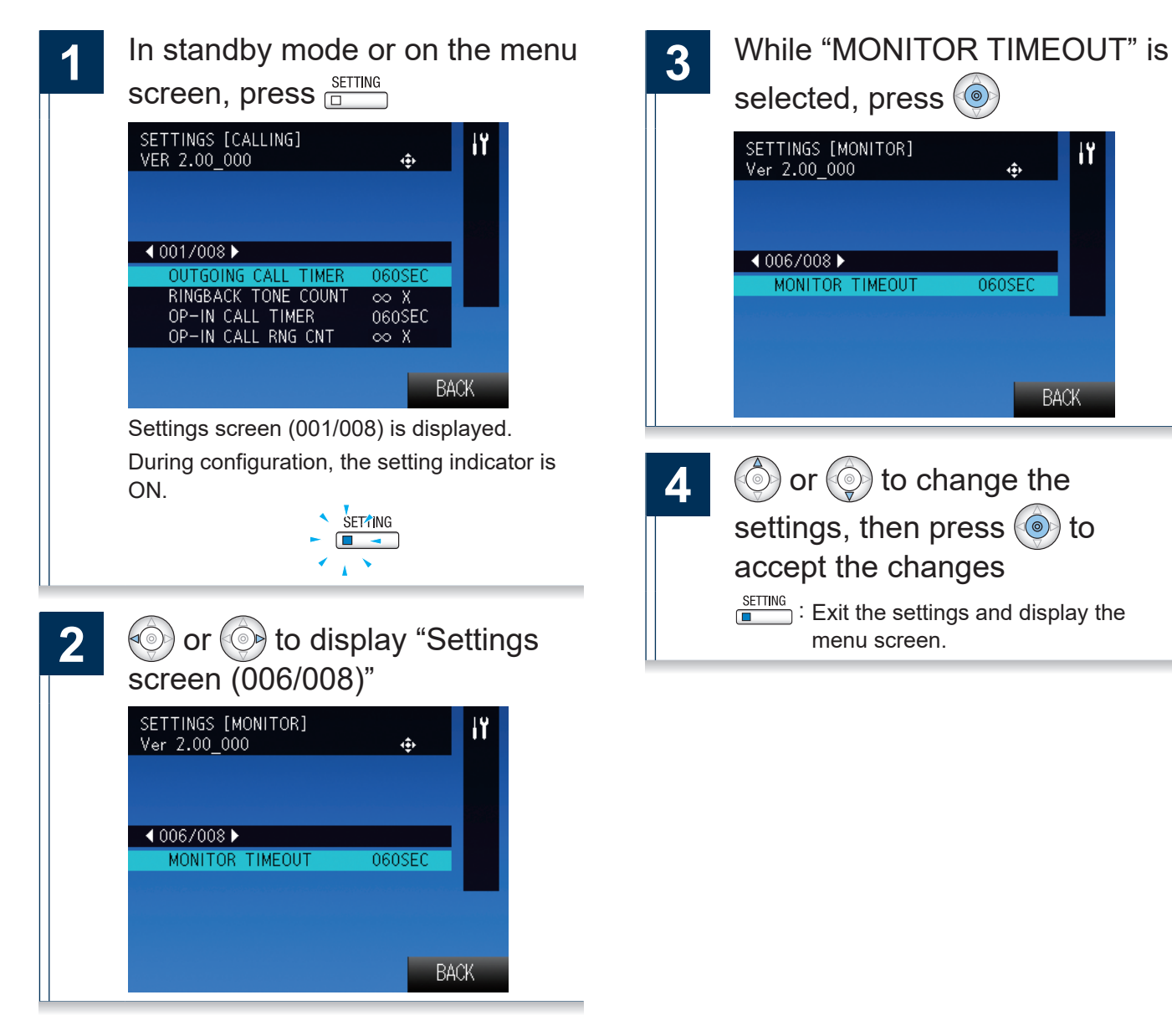

| Entry           | Description                                  | Settings                 | Default<br>values |
|-----------------|----------------------------------------------|--------------------------|-------------------|
| MONITOR TIMEOUT | Set the time when the monitor will turn off. | 10 to 600 Sec (by 1 sec) | 60 Sec            |

# Settings related to volume

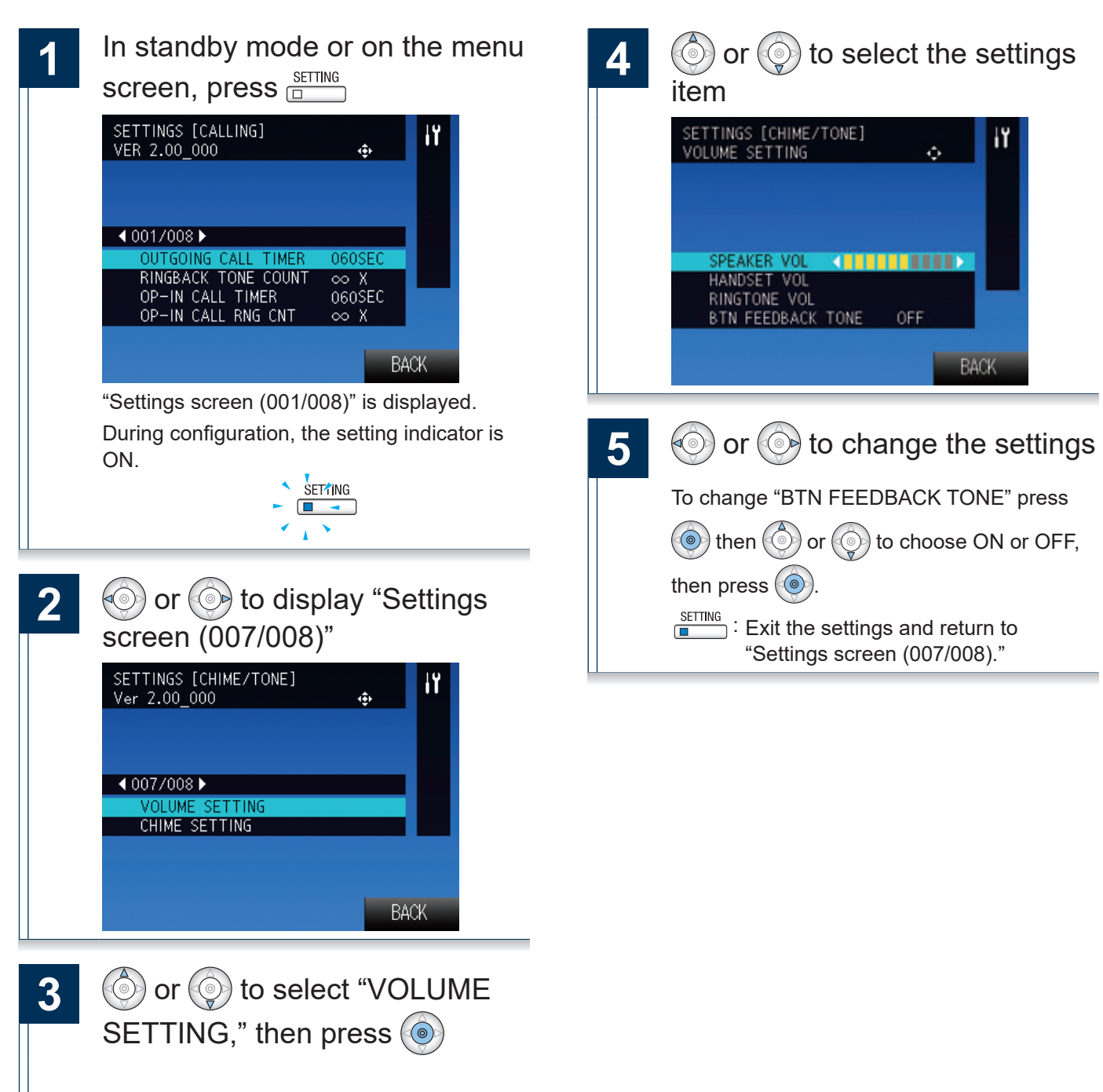

| Entry             | Description                                                            | Settings         | Default<br>values |
|-------------------|------------------------------------------------------------------------|------------------|-------------------|
| SPEAKER VOL       | Set the receive volume during hands-free communication.                | 10 levels        | 6                 |
| HANDSET VOL       | Set the receive volume during handset communication.                   | 10 levels        | 6                 |
| RINGTONE VOL      | Set the volume when receiving an incoming call.                        | Mute / 10 levels | 6                 |
| BTN FEEDBACK TONE | Choose to enable/disable the feedback tone when operating the buttons. | ON/OFF           | OFF               |

# Settings related to ringtone

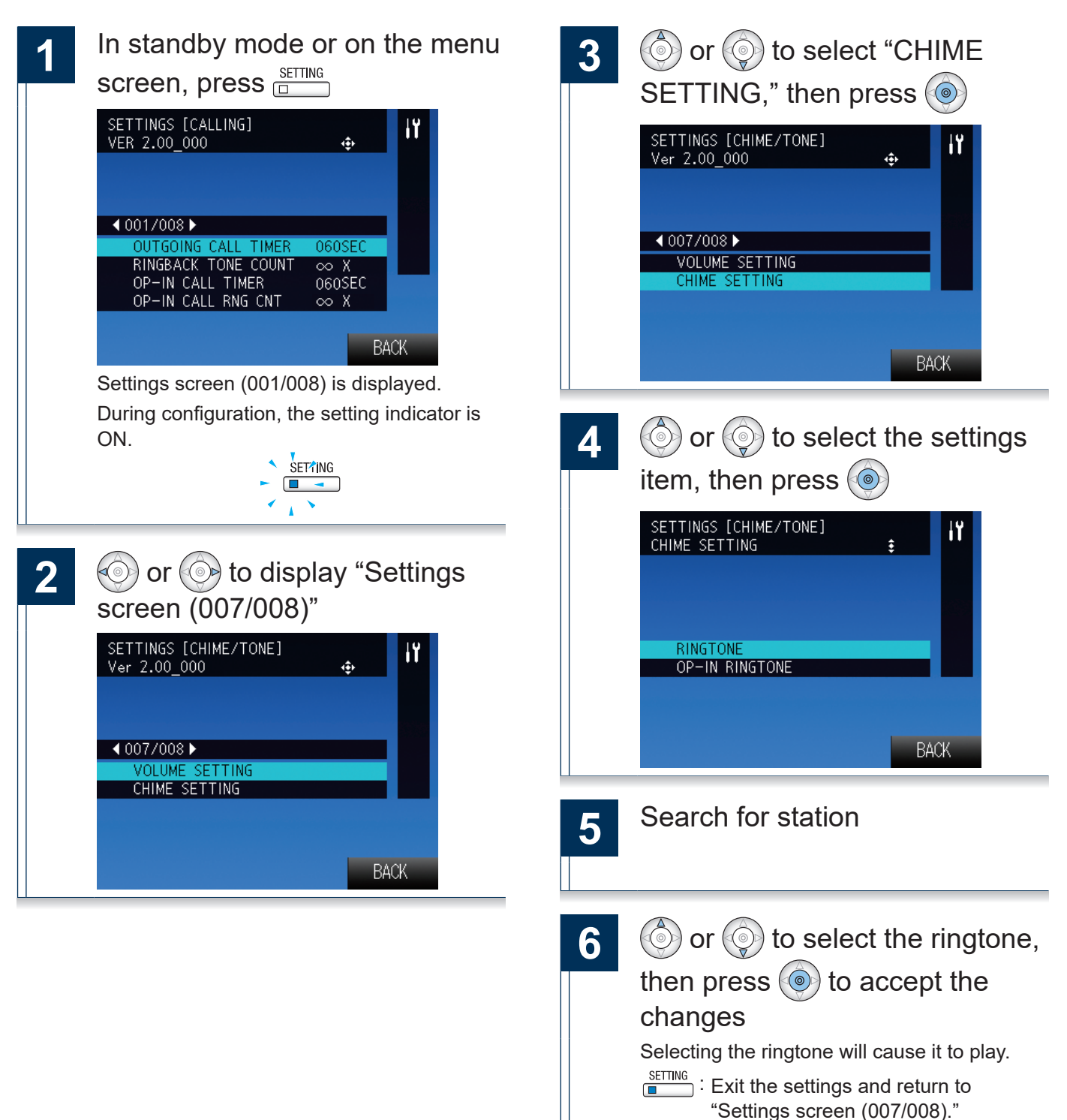

| Entry          | Description                                                                                                 | Settings                                        | Default<br>values |
|----------------|----------------------------------------------------------------------------------------------------|-------------------------------------------------|-------------------|
| RINGTONE       | When receiving an incoming call from normal operation, set the ringtone for each call origination source.   | Select from ringtones registered on this device | Call<br>Pattern 1 |
| OP-IN RINGTONE | When receiving an incoming call from an external device, set the ringtone for each call origination source. | Select from ringtones registered on this device | Call<br>Pattern 2 |

# Settings related to display

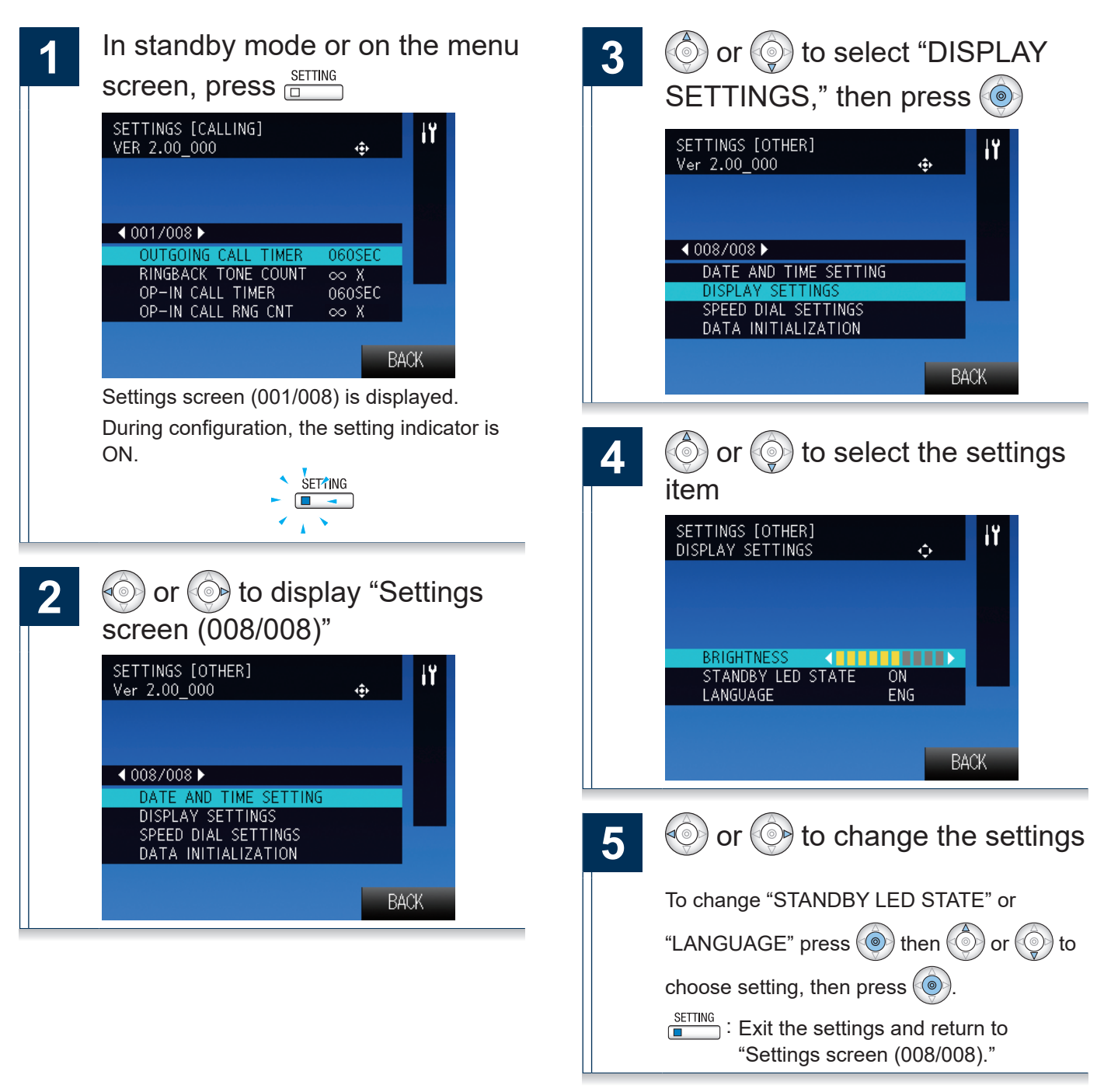

| Entry             | Description                                                                        | Settings  | Default<br>values |
|-------------------|------------------------------------------------------------------------------------|-----------|-------------------|
| BRIGHTNESS        | Set the screen brightness.                                                         | 10 levels | 6                 |
| STANDBY LED STATE | In standby, choose whether the status indicator for this device is ON or OFF.      | ON/OFF    | ON                |
|                   | Set the language for the display on the Master Station.                            |           | ENG               |
|                   | If the language is changed, the characters of station name may appear incorrectly. |           | ENG               |

# Settings related to the speed dial buttons

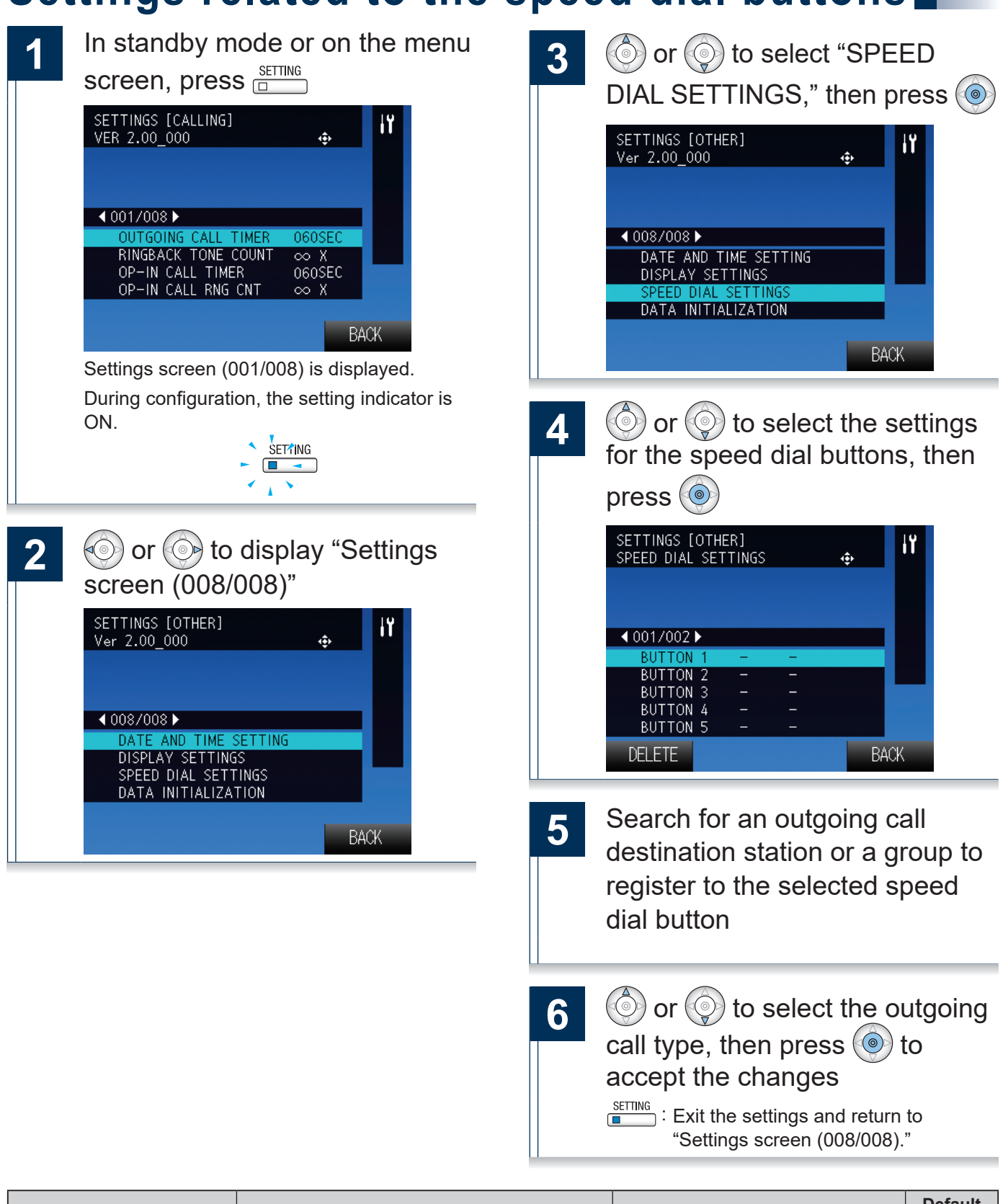

| Entry         | Description                                                                                                    | Settings                                                                                                    | Default<br>values |
|---------------|----------------------------------------------------------------------------------------------------|----------------------------------------------------------------------------------------------------|-------------------|
| BUTTON 1 to 6 | Register an outgoing call destination station or<br>a group and outgoing call type to the speed dial<br>buttons. | When the outgoing call destination is a specific station, making an outgoing call to the station or the group will allow the user to select between calling or paging. Remove the registration by pressing Delete ("PRIVACY" button). | -                 |

# Initialize

Initializing the device will reset all settings to default. Outgoing and incoming call history will be cleared.

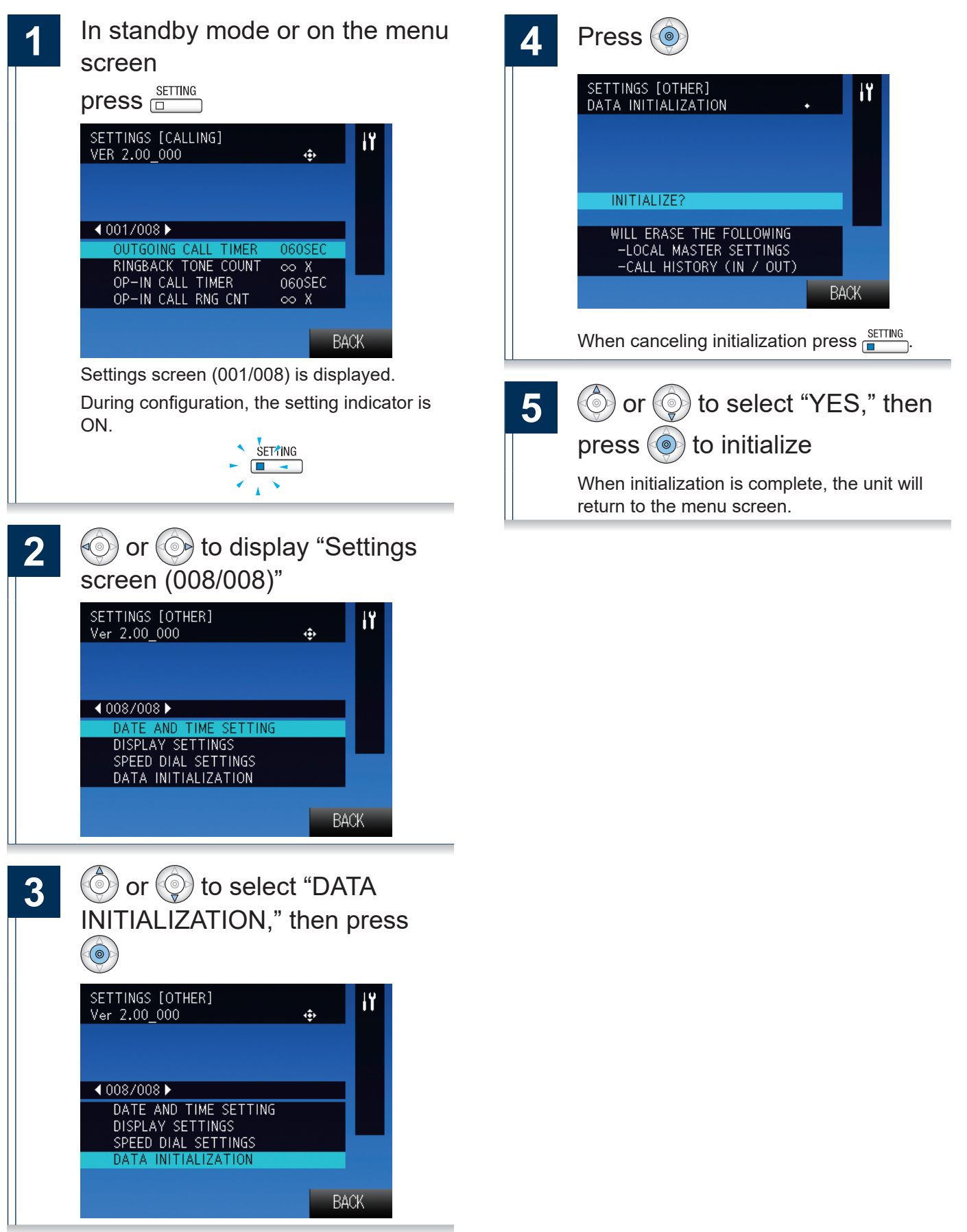

Connect to the same network as the device and manage the settings from PC web browser.

### System requirements

The PC should meet the following requirements to be capable of configuring the system.

Network Ethernet (10 BASE-T, 100 BASE-TX)

Web browser Microsoft Edge / Internet Explorer 7.0, 8.0, 9.0, 10.0, 11.0 (SSL 3.0 or TLS 1.0 or later)

### Connecting to a PC

Connect the station with a PC using PoE compatible switch.

• Use CAT5e/6 straight cable to connect the devices through LAN port.

Master Station

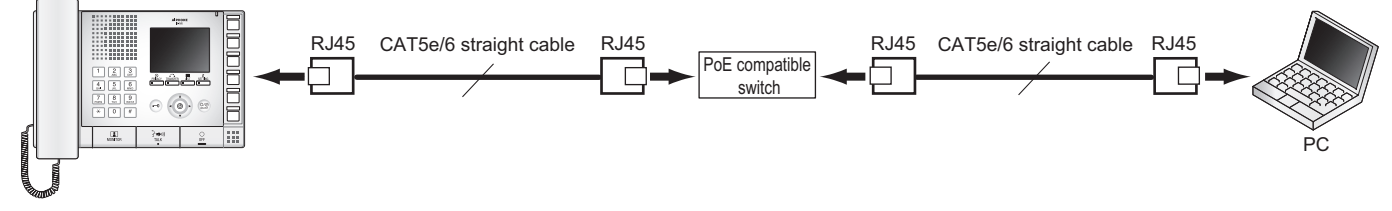

### Login to this device

- 1 Start the PC and open a web browser (Internet Explorer or Edge)
- 2 Enter the address below into the web browser address bar

https://(IP address of this device)/webset.cgi?login

When the IP address is IPv6, put brackets ([ ]) around it.

Display the language selection screen.

3

### Select the language

Language for displaying contents on the Web settings is changed.

Language for the display on the Master Station is not changed.

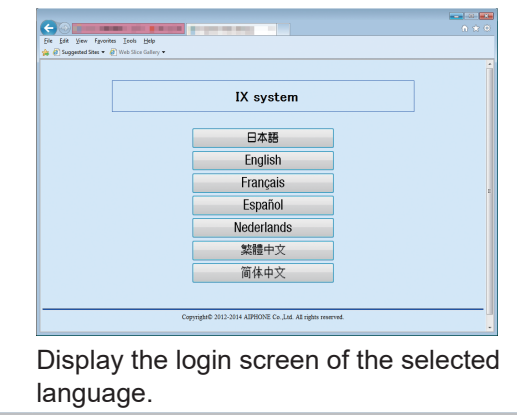

# 4

Enter the ID and password, and

Click Login Contact your system administrator for ID and

Contact your system administrator for ID and password.

| AIPHONE IX System                                                                      | n Setting                                                                                                    | :âû |
|----------------------------------------------------------------------------------------|----------------------------------------------------------------------------------------------------|-----|
| Station Information                                                                    | Station Information                                                                                                    |     |
| Ime<br>System Information                                                              |                                                                                                    |     |
| Canton Iconel Registry<br>Call Settings<br>Called Intime<br>Incoming call              | DD and Password     Diago pawrot dronomodol for existence.     Set a rong part of data in difficult to press.                                            |     |
| Exaction Settings<br>Deer Release Settings<br>Contact Juput Call                       | Uner ID.+ 1-32 dybassnetic datastess<br>Uner Passwordt - 1-32 dybassnetic datastess                                                                      |     |
| Figure series<br>Network Conten Integration<br>E-mail Series<br>CSE<br>SSL Cortificate | Language      Money: Language, E and and System Lay language will be changed. Matter Water and Web lowerst language are not changed.     Language.     V |     |
| Transfer Settings<br>Mont Transfer Setings<br>Delay Transfer Setings                   |                                                                                                    |     |
| Station Hardware Settings                                                              | * Line<br>Time Zone                                                                                                    |     |
| Protect Setting<br>Violane Settings<br>Communication Settings                          | Select time zone: (CMT-05.00) Pacific Standard Time (U.S.), Tyuana                                                                                       |     |
| Monitor Setting                                                                        | Davlight Savings Time                                                                                                    |     |

# ) Notice

- Be sure to type in "https://" to login.
- Do not login multiple times using multiple browsers at one time on the same PC.
- The initial IP address and Subnet mask values are below.

IP address: 192.168.1.160

Subnet mask: 255.255.255.0

• Contact the system administrator if the IP address or subnet mask for the device is not known.

### Setting window

When accessing the web server of the station, the following setting window will appear. The station can be configured in this window.

- Depending on the PC and OS being used, the window may be slightly different.
- After configuring the station, confirm its operation by referring to the "Operation Manual."

<Setting window sample>

#### Setting window:

This indicates the setting window of the title selected.

| Update button                                     |
|---------------------------------------------------|
| Click this button to update the station settings. |
|                                                   |

|                                                                                                    | × ↔               |
|----------------------------------------------------------------------------------------------------|-------------------|
| Station Information     Image       ID_and Prannord     Image       Image     Image       System Information     Image       Call Settings     Using para       Call Settings     Using para       Image     Image       Proncing Settings     User ID - Image       Door Release Settings     User ID - Image       Para Settings     Image       Call Settings     Image       Door Release Settings     User ID - Image       Call Settings     Image       Call Settings     Image       Call Settings     Image       Station Image     Image       Station Image     Image       Sill Centificite     Image       Transfer Settings     Image       Station Hardware Settings     Select tim       Station Hardware Settings     Select tim       Volume Settings     Select tim | quired Settings ^ |

#### -Setting menu:

Shows all items that can be configured. Click the title to be configured and appropriate setting window will display.

### How to configure

- 1 Click the title to configure in the settings menu The setting window for that particular title will be shown.
- 2

3

Configure each setting item

When done making changes, click

### settings

- When the settings are updated, "Setting Updated." will be shown at the top left corner in the window. If this fails, an error message will be shown.
- To cancel the changes, click another title in the setting menu.

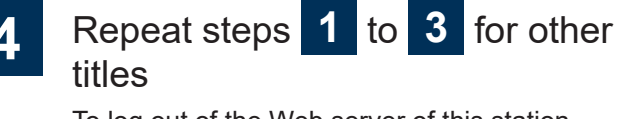

To log out of the Web server of this station, click Log out in the settings menu.

# ) Notice

- To end the setting session, do not use \_\_\_\_. Use
   Log out to end.
- If the setting window switch to another without clicking , the settings will not be saved.
- When no activity is detected for one hour, the connection will be automatically terminated.

# **Station Information**

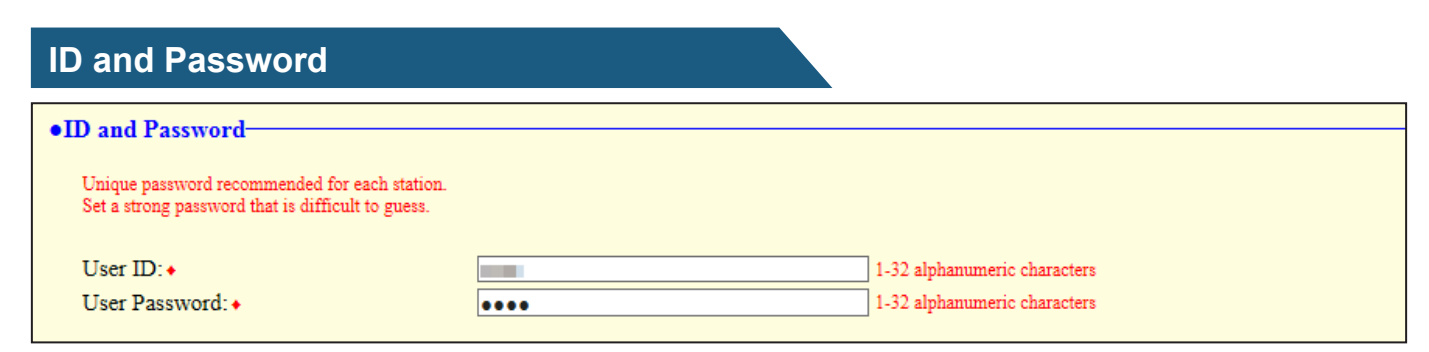

#### ◆This is a required setting.

| Entry           | Description                                | Settings                                              | Default<br>values                        |
|-----------------|--------------------------------------------|-------------------------------------------------------|------------------------------------------|
| User ID ♦       | Set the ID for login to this device.       | 1-32 alphanumeric characters<br>"root" cannot be set. | Contact<br>your system<br>administrator. |
| User Password ♦ | Set the password for login to this device. | 1-32 alphanumeric characters                          | Contact<br>your system<br>administrator. |

### Language

### •Language

If change 'Language', E-mail and System Log language will be changed. Master Station and Web browser language are not changed. Language: English

| Entry    | Description                                                                                                    | Settings                                                                                                    | Default<br>values |
|----------|----------------------------------------------------------------------------------------------------|----------------------------------------------------------------------------------------------------|-------------------|
| Language | Select the language for e-mail and system log<br>language.<br>(Master station and web browser language are<br>not changed.) | <ul> <li>Japanese</li> <li>English</li> <li>French</li> <li>Spanish</li> <li>Dutch</li> <li>Traditional Chinese</li> <li>Simplified Chinese</li> </ul> | English           |

## Time

11

| Time             |                                                          |
|------------------|----------------------------------------------------------|
| Time Zone        |                                                          |
| Select time zo   | me: (GMT-08:00) Pacific Standard Time (U.S.), Tijuana    |
|                  |                                                          |
| Daylight Sa      | vings Time                                               |
| Enable autom     | natic daylight savings time: 💿 Yes 🐵 No                  |
|                  |                                                          |
| NTP              |                                                          |
| Enable NTP:      | 🔿 Yes 🚇 No                                               |
|                  |                                                          |
|                  |                                                          |
| Date and Ti      | me                                                       |
| Update button do | es not set station time.                                 |
| Time:            | 2013 Vear 1 Vear 1 Day 00 Hour 00 Ninute 00 Sync with PC |
|                  | Apply Time to Station                                    |

## ■ Time Zone

| Entry            | Description                      | Settings               | Default<br>values                              |
|------------------|----------------------------------|------------------------|------------------------------------------------|
|                  |                                  |                        | GMT-08:00                                      |
| Select time zone | Select the time zone to be used. | Select from 99 regions | Pacific<br>Standard<br>Time (U.S.),<br>Tijuana |

### Daylight Savings Time

| Entry                     | Description                                      | Settings | Default<br>values |
|---------------------------|--------------------------------------------------|----------|-------------------|
| Enable automatic daylight | Adjust the daylight saving time automatically to | • Yes    | No                |
| savings time              | fit the region selected in "∎ Select time zone." | • No     | INU               |

### ■ NTP

| Entry      | Description                                                                                                    | Settings      | Default<br>values |
|------------|----------------------------------------------------------------------------------------------------|---------------|-------------------|
| Enable NTP | Enable NTP server to retrieve the time.<br>Configuring NTP server is required separately<br>if using an NTP server. Contact system<br>administrator. | • Yes<br>• No | No                |

### ■ Date and Time

Pressing will not show date and time settings on this device.

### Click Apply Time to Station to show it.

| Entry | Description                                                                                                  | Settings                                                                                                    | Default<br>values     |
|-------|----------------------------------------------------------------------------------------------------|----------------------------------------------------------------------------------------------------|-----------------------|
| Time  | Set the current time for the station.<br>Time is used in outgoing call history and<br>incoming call history. | 2012/1/1/00:00:00 -<br>2037/12/31/23:59:59<br>Sync with PC : Synchronized with<br>the current time setting of the<br>PC. | 2013/1/1/<br>00:00:00 |

# System Information

### **Custom Sound Registry**

Register a maximum of 100 audio files to be used for incoming call tones (total length should not exceed approximately 200 seconds / approximately 3.2MB).

- Supported file format
- File format: .wav
- Audio sample size: 16 bits
- Audio sample rate: 8 kHz
- Number of channels: One (mono)

#### Custom Sound Registry Browse for .way file # Sound Name Delete 1 Browse. 2 Browse. Ξ 3 Browse 4 Browse. 5 Browse. 6 Browse. 7 Browse. 8 Browse. 9 Browse. 10 Browse. 11 Browse .. 12 Browse. 13 Browse 14 Browse. 15 Browse

### How to upload

- 1) Click Browse...
- 2) Select the audio file, click Open
- 3) Click Dpdate

# Notice

- The file name is automatically entered when the file is uploaded.
- If using the incoming call tone or the network camera event notification tone, provide a silence period for the sound source.
- Sample files of custom sounds are provided on our website (https://www.aiphone.net/support/ ) for download and use as audio sources.

### How to delete

1) Check the 🗹 "Delete" box on the audio file to delete.

2) To delete click Dodate

# Call Settings

## **Called Stations**

### •Called Stations

### **Call Destination Settings**

Call Destination Settings are unnecessary; Master Station can call any station in Address Book.

### ■ Call Destination Settings

The intercom call destination settings are not required. All stations that are registered in the address book can be called.

| Incoming call             |          |     |      |
|---------------------------|----------|-----|------|
| •Incoming call            |          |     |      |
| Call Answer Settings      |          |     | <br> |
| Auto Answer:              | © ON     | OFF |      |
| Ringtone Count [time(s)]: | Infinite | -   |      |

### ■ Call Answer Settings

| Entry                    | Description Settings                                                                                                    |                                                                                                    | Default<br>values |
|--------------------------|----------------------------------------------------------------------------------------------------|----------------------------------------------------------------------------------------------------|-------------------|
| Auto Answer              | Configure automatic answering (opens<br>communication automatically when receiving<br>an individual call from a master station). | • ON<br>• OFF                                                                                                    | OFF               |
| Ringtone Count [time(s)] | Set the ringtone count.                                                                                                    | <ul> <li>1-20 times</li> <li>Infinite: Ringtone will continue<br/>until the communication start or<br/>the incoming call end.</li> </ul> | Infinite          |

| Source Station                             | Ringtone       |   |
|--------------------------------------------|----------------|---|
| 001 200<br>Master Station2<br>2F           | Call pattern 1 | T |
| 002 300<br>Door station 1<br>Main Entrance | Call pattern 1 | Ŧ |
| 003 400<br>Door station 2<br>Sub Entrance  | Call pattern 1 | T |
| 004 500<br>Door station 3<br>Parking       | Call pattern 1 | Ŧ |

# ■ Ringtone Settings (Normal Call)

| Entry    | Description                                                                                                    | Settings                                                                                                    | Default<br>values |
|----------|----------------------------------------------------------------------------------------------------|----------------------------------------------------------------------------------------------------|-------------------|
|          | Set the ringtone for an incoming call when the<br>unit is operated.<br>Set a different ringtone for each source. | Call pattern 1                                                                                              | Call pattern 1    |
|          |                                                                                                    | Call pattern 2                                                                                              |                   |
|          |                                                                                                    | Call pattern 3                                                                                              |                   |
|          |                                                                                                    | Call pattern 4                                                                                              |                   |
|          |                                                                                                    | Call pattern 5                                                                                              |                   |
| Ringtone |                                                                                                    | Call pattern 6                                                                                              |                   |
|          |                                                                                                    | Tremolo sound                                                                                               |                   |
|          |                                                                                                    | Busy tone                                                                                                   |                   |
|          |                                                                                                    | On-hold tone                                                                                                |                   |
|          |                                                                                                    | Operation sound                                                                                             |                   |
|          |                                                                                                    | Error sound                                                                                                 |                   |
|          |                                                                                                    | <ul> <li>Select from the sound source<br/>registered in "Custom Sound<br/>Registry" (→ page 70).</li> </ul> |                   |
## **Function Settings**

## **Door Release Settings**

### Attention

If the door release settings are changed, door release activation may no longer function. If the settings are changed, contact the system administrator.

| Door Release Authorization<br>Authentication Key: | 1-4 digits            |                                  |  |
|---------------------------------------------------|-----------------------|----------------------------------|--|
| Door Release Output Assign                        | nent                  |                                  |  |
| Station Information                               | Contact Assignment    | Authentication Key<br>1-4 digits |  |
| 001 200<br>Master station 2<br>2F                 | Destination Station   |                                  |  |
| 002 300<br>Door station 1<br>Main entrance        | Destination Station - |                                  |  |
| 003 400<br>Door station 2<br>Sub entrance         | Destination Station   |                                  |  |
| 004 500<br>Door station 3<br>Parking              | Destination Station - |                                  |  |

#### Door Release Authorization

| Entry              | Description                                                                                           | Settings   | Default<br>values |
|--------------------|----------------------------------------------------------------------------------------------------|------------|-------------------|
|                    | Set the authentication key to allow control of the master station's door release output.              |            |                   |
| Authentication Key | Authentication key: When this matches the key of the other master station, control will be permitted. | 1-4 digits | -                 |

#### ■ Door Release Output Assignment

| Entry              | Description                                                                                                    | Settings                                                          | Default<br>values      |
|--------------------|----------------------------------------------------------------------------------------------------|-------------------------------------------------------------------|------------------------|
| Contact Assignment | For each station, set which door release<br>output is used when the door release button is<br>pressed.                                                                                                    | <ul><li>Originating Station</li><li>Destination Station</li></ul> | Destination<br>Station |
| Authentication Key | When "Destination Station" is chosen in<br>"Contact Assignment," set the authentication<br>key to be used when the door release button is<br>pressed. This should match the authentication<br>key of the destination station. | 1-4 digits                                                        | -                      |

| Contact Inpu    | ut Call               |            |   |    |                                       |
|-----------------|-----------------------|------------|---|----|---------------------------------------|
| •Contact Inpu   | t Call                |            |   |    |                                       |
| Call Ackno      | wledged Settings      |            |   |    |                                       |
| Call Timeout    | [sec]:•               | 10-600 sec | - | 60 | Sec 10-600 sec, Infinite (No timeout) |
|                 |                       |            |   |    |                                       |
| Master Stat     | tion Call Group A     | Assignment |   |    |                                       |
| Called Statio   | n Setting:            |            |   |    |                                       |
| Input<br>Number | Group Number<br>01-99 | Priority   |   |    |                                       |
| 1               |                       | Normal 👻   |   |    |                                       |
|                 |                       |            |   |    |                                       |

## ■ Call Acknowledged Settings

♦This is a required setting.

| Entry                | Description                                       | Settings                                                                                                    | Default<br>values     |
|----------------------|---------------------------------------------------|----------------------------------------------------------------------------------------------------|-----------------------|
| Call Timeout [sec] ♦ | Set the call ring timer for a contact input call. | <ul> <li>10-600 sec (by 1 sec)</li> <li>Infinite: Ringing continues until<br/>the caller stops or the recipient<br/>responds.</li> </ul> | 10-600 sec,<br>60 sec |

## Master Station Call Group Assignment

| Entry        | Description                                                            | Settings | Default<br>values |
|--------------|------------------------------------------------------------------------|----------|-------------------|
| Group Number | Set the group number to be called when the contact input is triggered. | 01-99    | -                 |
|              |                                                                        | • Normal |                   |
| Priority     | Set the priority of the call when the contact                          | Priority | Normal            |
|              |                                                                        | • Urgent |                   |

| Source Station                             | Ringtone       |   |
|--------------------------------------------|----------------|---|
| 001 200<br>Master Station2<br>2F           | Call pattern 2 | T |
| 002 300<br>Door station 1<br>Main Entrance | Call pattern 2 | ¥ |
| 003 400<br>Door station 2<br>Sub Entrance  | Call pattern 2 | • |
| 004 500<br>Door station 3<br>Parking       | Call pattern 2 | • |

## ■ Ringtone Settings (Option Input)

| Call pattern 1     Call pattern 2     Call pattern 3                                                                                                    | values         |
|----------------------------------------------------------------------------------------------------|----------------|
| RingtoneSet the ringtone for an incoming contact input<br>call.• Call pattern 4<br>• Call pattern 5<br>• Call pattern 6<br>• Tremolo sound<br>• Busy tone<br>• On-hold tone<br>• Operation sound<br>• Error sound<br>• Select from the sound source<br>registered in "Outer Sound | Call pattern 2 |

| Paging Settings        |              |  |
|------------------------|--------------|--|
| Paging Pretone Setting |              |  |
| Pretone:               | ON OFF       |  |
|                        |              |  |
| Paging Time Setting    |              |  |
| Paging Timeout [sec]:  | 30 10-600sec |  |

### Paging Pretone Setting

| Entry   | Description                                   | Settings | Default<br>values |
|---------|-----------------------------------------------|----------|-------------------|
| Drotono | Choose to enable/disable the pretone when the | • ON     |                   |
| Pretone | station is paged.                             | • OFF    | UN                |

### ■ Paging Time Setting

♦This is a required setting.

| Entry                  | Description                      | Settings              | Default<br>values |
|------------------------|----------------------------------|-----------------------|-------------------|
| Paging Timeout [sec] ♦ | Set the maximum paging duration. | 10-600 sec (by 1 sec) | 30 sec            |

## Network Camera Integration

| •Network Camera Integration <sup>—</sup> |                  |
|------------------------------------------|------------------|
| Network Camera Event Tone:               | Call pattern 3 💌 |
| Event Tone Count [time(s)]:              | 1 •              |

| Entry                        | Description                                    | Settings                                                                                                    | Default<br>values |
|------------------------------|------------------------------------------------|----------------------------------------------------------------------------------------------------|-------------------|
|                              |                                                | Call pattern 1                                                                                              |                   |
|                              |                                                | Call pattern 2                                                                                              |                   |
|                              |                                                | Call pattern 3                                                                                              |                   |
|                              |                                                | Call pattern 4                                                                                              |                   |
|                              |                                                | Call pattern 5                                                                                              |                   |
| Network Camera Event<br>Tone | Select the event tone for the network cameras. | Call pattern 6                                                                                              | Call pattern 3    |
|                              |                                                | Tremolo sound                                                                                               |                   |
|                              |                                                | Busy tone                                                                                                   |                   |
|                              |                                                | On-hold tone                                                                                                |                   |
|                              |                                                | Operation sound                                                                                             |                   |
|                              |                                                | Error sound                                                                                                 |                   |
|                              |                                                | <ul> <li>Select from the sound source<br/>registered in "Custom Sound<br/>Registry" (→ page 70).</li> </ul> |                   |
| Event Tone Count [time(s)]   | Set the event tone count for the network       | • Infinite: Ringing continues until the event is terminated.                                                | 1 time            |
|                              |                                                | • 1 to 20 times                                                                                             |                   |

## E-mail Settings

## Attention

The server must be set up to allow e-mail notifications to be sent.

If e-mail is not being received, contact network administrator to review the settings and confirm that e-mail is being sent.

#### •E-mail Settings E-mail Addresses Destination 1: 1-64 alphanumeric characters Destination 2: 1-64 alphanumeric characters Destination 3: 1-64 alphanumeric characters

| E-mail Event Trigger           |                       |                       |                       |  |
|--------------------------------|-----------------------|-----------------------|-----------------------|--|
| Frank                          | Destination Address   |                       |                       |  |
| Lvent                          | (1)                   | (2)                   | (3)                   |  |
| Normal call                    | Disable 🔻             | Disable -             | Disable -             |  |
| Priority call                  | Disable 👻             | Disable 👻             | Disable 🔹             |  |
| Urgent call                    | Disable 👻             | Disable 👻             | Disable -             |  |
| Door Release Activated         | Disable 🔹             | Disable 👻             | Disable -             |  |
| Call Failed                    | Disable 🔹             | Disable 🔻             | Disable -             |  |
| Error Occurred                 | Disable -             | Disable -             | Disable -             |  |
| Station Restart                | Disable 🔹             | Disable 🔻             | Disable 🔹             |  |
| Periodic Log Transmission      | Disable 🔹             | Disable 🔻             | Disable 🔹             |  |
| Periodic Log Transmit Time     | 00 - Hour 00 - Minute | 00 - Hour 00 - Minute | 00 - Hour 00 - Minute |  |
| Periodic Log Transmit Interval | 1 day 👻               | 1 day 👻               | 1 day 👻               |  |

| The share of the second second s |
|----------------------------------------------------------------------------------------------------|
|----------------------------------------------------------------------------------------------------|

| Normal call       Image: Section Section Secti               | Event                     | Subject Text<br>1-64 alphanumeric characters |
|----------------------------------------------------------------------------------------------------|---------------------------|----------------------------------------------|
| Priority call     Image: Constraint of the second of the second of the sec | Normal call               |                                              |
| Urgent call     Image: Constraint of the second of the second of the secon | Priority call             |                                              |
| Door Release Activated                                                                                                    | Urgent call               |                                              |
| Call Failed       Error Occurred       Station Restart       Periodic Log Transmission                                                                                                    | Door Release Activated    |                                              |
| Error Occurred Station Restart Periodic Log Transmission                                                                                                    | Call Failed               |                                              |
| Station Restart Periodic Log Transmission                                                                                                    | Error Occurred            |                                              |
| Periodic Log Transmission                                                                                                    | Station Restart           |                                              |
|                                                                                                    | Periodic Log Transmission |                                              |

#### E-mail Addresses

| Entry              | Description             | Settings                     | Default<br>values |
|--------------------|-------------------------|------------------------------|-------------------|
| Destination 1 to 3 | Set the e-mail address. | 1-64 alphanumeric characters | -                 |

### E-mail Event Trigger

Set which event triggers will send an e-mail message for each address.

| Entry                             | Description                                    | Settings            | Default<br>values |
|-----------------------------------|------------------------------------------------|---------------------|-------------------|
| Normal call                       | An e-mail message will be sent when a normal   | • Enable            | Disable           |
|                                   | call is made.                                  | • Disable           |                   |
| Priority coll                     | An e-mail message will be sent when a priority | • Enable            | Disable           |
|                                   | call is made.                                  | • Disable           | Disable           |
| Lirgont call                      | An e-mail message will be sent when an urgent  | • Enable            | Disable           |
|                                   | call is made.                                  | • Disable           | Disable           |
| Door Polooso Activated            | An e-mail message will be sent when the door   | • Enable            | Disable           |
| Door Release Activated            | release is activated.                          | • Disable           |                   |
| Call Failed                       | An e-mail message will be sent when a call     | • Enable            | Disable           |
|                                   | fails.                                         | • Disable           | Disable           |
| Error Occurrod                    | An e-mail message will be sent when a data     | • Enable            | Disable           |
|                                   | communication error occurs.                    | • Disable           | Disable           |
| Station Postart                   | An e-mail message will be sent when the        | • Enable            | Disable           |
|                                   | station is restarted.                          | • Disable           | Disable           |
| Periodic Log Transmission         | Periodic Log will be sent via e-mail.          | • Enable            | Disable           |
|                                   |                                                | • Disable           |                   |
| Periodic Log Transmit Time        | Set time of day to send the log via e-mail.    | From 00:00 to 23:59 | 00:00             |
| Periodic Log Transmit<br>Interval | Set how often the log will be sent via e-mail. | Every 1-7 days      | 1 day             |

Configure the subject of the e-mail message for each e-mail event trigger.

| Entry        | Description                                              | Settings                     | Default<br>values |
|--------------|----------------------------------------------------------|------------------------------|-------------------|
| Subject Text | Set the subject text of e-mail message for each trigger. | 1-64 alphanumeric characters | -                 |

## Attention

UTF-8 encoding is used for the "Subject Text." Depending on the e-mail client, the characters may appear incorrectly.

### CSR

Generate a signature request (CSR) to submit when requesting a server certificate from a certificate authority (CA).

| •CSR                        |        |                               |
|-----------------------------|--------|-------------------------------|
| Certificate Signing Request |        |                               |
| Country                     |        | The two-letter code           |
| State/County/Region +       |        | 1-128 alphanumeric characters |
| City/Locality               |        | 1-128 alphanumeric characters |
| Organization •              |        | 1-64 alphanumeric characters  |
| Organizational Unit         |        | 1-64 alphanumeric characters  |
| Common Name                 |        | 1-64 alphanumeric characters  |
|                             | Create |                               |

How to generate a signature request (CSR)

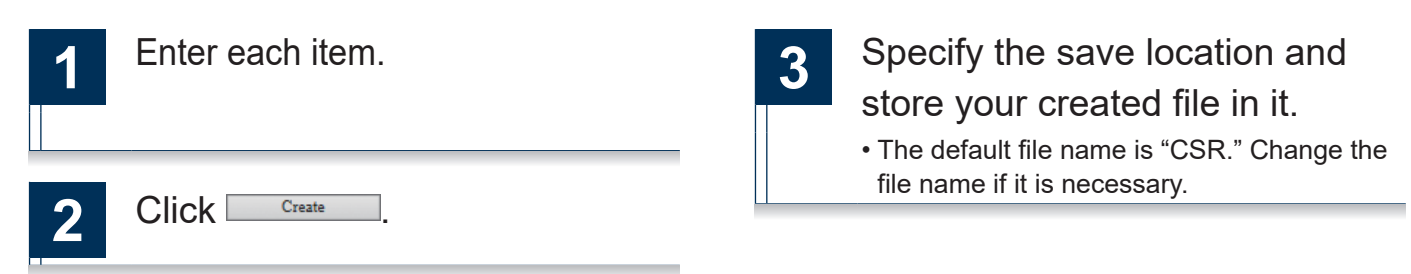

#### ■ Country

| Entry   | Description           | Settings                    | Default<br>values |
|---------|-----------------------|-----------------------------|-------------------|
| Country | Set the country name. | The two letter abbreviation | -                 |

#### ■ State/County/Region

| Entry               | Description              | Settings                      | Default<br>values |
|---------------------|--------------------------|-------------------------------|-------------------|
| State/County/Region | Set the prefecture name. | 1-128 alphanumeric characters | -                 |

#### ■ City/Locality

| Entry         | Description                          | Settings                      | Default<br>values |
|---------------|--------------------------------------|-------------------------------|-------------------|
| City/Locality | Set the city/ward/town/village name. | 1-128 alphanumeric characters | -                 |

#### Organization

| Entry        | Description                | Settings                     | Default<br>values |
|--------------|----------------------------|------------------------------|-------------------|
| Organization | Set the organization name. | 1-64 alphanumeric characters | -                 |

## Organizational Unit

| Entry               | Description            | Settings                     | Default<br>values |
|---------------------|------------------------|------------------------------|-------------------|
| Organizational Unit | Set the division name. | 1-64 alphanumeric characters | -                 |

### Common Name

| Entry       | Description          | Settings                     | Default<br>values                        |
|-------------|----------------------|------------------------------|------------------------------------------|
| Common Name | Set the common name. | 1-64 alphanumeric characters | The station's<br>IP address is<br>listed |

### **SSL** Certificate

Upload the Server Certificate received from the Certificate Authority (CA) as well as the CA certificate.

| Browse        |
|---------------|
|               |
| Browse Upload |
|               |

## Attention

• When uploading the SSL certificate, restart the station. This may take approx. 10 minutes in total. The station will not function until complete.

How to upload an SSL Certificate

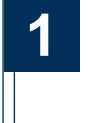

Click Browse... in the Server Certificate to select a file.

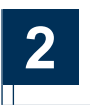

Click Browse... in the CA Certificate (if required) to select a file.

| 3 | Click upload to upload                                                         |
|---|--------------------------------------------------------------------------------|
|   | the server certificate and CA                                                  |
|   | certificate.                                                                   |
|   | <ul> <li>When uploading is completed, the station<br/>will restart.</li> </ul> |

## Transfer Setting

## Absent Transfer Settings

### Attention

A door station can be assigned as a transfer destination, however, door station calls cannot be transferred to another door station.

| •Absent Transfer Settings                       |         |                        |
|-------------------------------------------------|---------|------------------------|
| Absent Transfer:<br>Transfer to Station Number: | Disable | © Enable<br>3-5 digits |

| Entry                      | Description                                                                                                    | Settings                                                                                                    | Default<br>values |
|----------------------------|----------------------------------------------------------------------------------------------------|----------------------------------------------------------------------------------------------------|-------------------|
| Absent Transfer            | Enable absent transfer feature.<br>"Transfer To Station Number" must be set<br>before this setting can be applied.<br>Absent transfer: A call can be automatically<br>transferred to another station when absent. | <ul> <li>Disable: Absent transfer is disabled.</li> <li>Enable: Absent transfer is enabled. When this feature is enabled, Transfer indicator stays on.</li> </ul> | Disable           |
| Transfer to Station Number | Set the transfer destination.<br>For door stations, only an individual call from<br>master station can be transferred. Other calls<br>cannot be transferred, and the unit cannot<br>receive a call.               | 3-5 digits                                                                                                    | -                 |

## **Delay Transfer Settings**

| •Delay Transfer Settings    |         |            |
|-----------------------------|---------|------------|
| Delay Transfer:             | Oisable | © Enable   |
| Delay Time [sec]:+          | 30      | 1-300sec   |
| Transfer to Station Number: |         | 3-5 digits |
|                             |         |            |

#### ♦This is a required setting.

| Entry                      | Description                                                                                                    | Settings                                                                                                    | Default<br>values |
|----------------------------|----------------------------------------------------------------------------------------------------|----------------------------------------------------------------------------------------------------|-------------------|
| Delay Transfer             | Enable delay transfer feature.<br>"Transfer To Station Number" must be set<br>before this setting can be applied.<br>Delay Transfer: A call can be automatically<br>transferred to another station after a certain<br>period of time (delay time) elapses.                                | <ul> <li>Disable: Delay transfer is disabled.</li> <li>Enable: Delay transfer is enabled. Transfer indicator remains off.</li> </ul> | Disable           |
| Delay Time [sec] ♦         | Set the delay time for transferring a call when delay transfer is enabled.                                                                                                    | 1-300 sec (by 1 sec)                                                                                                    | 30 sec            |
| Transfer to Station Number | Set the destination station (station number)<br>for a delayed transfer. The "Transfer to Station<br>Number" can be set to a door station, however<br>only an individual master to master call can<br>be transferred. Door station calls cannot be<br>transferred to another door station. | 3-5 digits                                                                                                    | -                 |

## **Transfer Schedule Settings**

#### •Transfer Schedule Settings<sup>-</sup>

| Transfer Schedule:          | Oisable | Enable     |
|-----------------------------|---------|------------|
| Transfer to Station Number: |         | 3-5 digits |

#### Weekly Schedule

| Day       | Start Time      | End Time    |
|-----------|-----------------|-------------|
| Sunday    | ▼ Hour ▼ Minute | Hour Minute |
| Monday    | Hour Minute     | Hour Minute |
| Tuesday   | Hour Minute     | Hour Minute |
| Wednesday | Hour Minute     | Hour Minute |
| Thursday  | Hour Minute     | Hour Minute |
| Friday    | Hour Minute     | Hour Minute |
| Saturday  | ✓ Hour ✓ Minute | Hour Minute |

| Entry                      | Description                                                                                                    | Settings                                                                              | Default<br>values |  |
|----------------------------|----------------------------------------------------------------------------------------------------|---------------------------------------------------------------------------------------|-------------------|--|
| Transfer Schedule          | Enable transfer schedule feature.                                                                                                    |                                                                                       |                   |  |
|                            | "Transfer To Station Number" must be set before this setting can be applied.                                                                                                    | <ul> <li>Disable: Transfer schedule<br/>feature is disabled.</li> </ul>               |                   |  |
|                            | Transfer Schedule: A call can be automatically<br>transferred to another station when a call<br>comes in during the time period set up in the<br>weekly schedule.                                                 | • Enable: Transfer schedule<br>feature is enabled. Transfer<br>indicator remains off. | Disable           |  |
| Transfer to Station Number | Set the destination station (Station Number) for a scheduled transfer.                                                                                                    |                                                                                       |                   |  |
|                            | The "Transfer to Station Number" can be set<br>to a door station, however only an individual<br>master to master call can be transferred. Door<br>station calls cannot be transferred to another<br>door station. | 3-5 digits                                                                            | -                 |  |

### Weekly Schedule

| Entry                           | Description                                                                                               | Settings                                                                                                    | Default<br>values |
|---------------------------------|----------------------------------------------------------------------------------------------------|----------------------------------------------------------------------------------------------------|-------------------|
| From Sunday through<br>Saturday | Set the schedule for transfer schedule feature.<br>A call is transferred when placed during this<br>time. | Each day of the week<br>00:00-23:59<br>*Depending on how the time is<br>chosen, the time period may<br>cover two days of the week.<br>Example: Monday 22:00-8:00<br>This means the transferring<br>is enabled for the time period<br>between 22:00 Monday and 8:00<br>Tuesday. | -                 |

## Station Hardware Settings

## **Speed Dial Button Settings**

#### •Speed Dial Button Settings<sup>--</sup>

#### **Destination Assignment**

| Button # | Mode Selection | Group Number<br>01-99 | Station Number<br>3-5 digits | Priority |
|----------|----------------|-----------------------|------------------------------|----------|
| 1        | -              |                       |                              | <b>_</b> |
| 2        |                |                       |                              | <b>_</b> |
| 3        |                |                       |                              | -        |
| 4        |                |                       |                              | -        |
| 5        | •              |                       |                              | -        |
| 6        | <b></b>        |                       |                              |          |

#### Destination Assignment

| Entry          | Description                                                                                     | Settings                                                                                                    | Default<br>values |
|----------------|-------------------------------------------------------------------------------------------------|----------------------------------------------------------------------------------------------------|-------------------|
|                |                                                                                                 | • Blank: Not used                                                                                                    |                   |
|                | Select the calling mode to be assigned to speed dial buttons.                                   | • Group Call                                                                                                    |                   |
| Mode Selection |                                                                                                 | Individual Call                                                                                                    | Blank             |
|                |                                                                                                 | • Group Page                                                                                                    |                   |
|                |                                                                                                 | • All Page                                                                                                    |                   |
| Group Number   | When selecting "Group Call" or "Group Page" in<br>"Mode Selection," a group number must be set. | 01-99                                                                                                    | -                 |
| Station Number | When selecting "Individual Call" in "Mode Selection," a group number must be set.               | 3-5 digits                                                                                                    | -                 |
|                |                                                                                                 | • Normal                                                                                                    |                   |
| Priority       | Select the priority to be assigned to each speed dial buttons.                                  | • Priority (When selecting "Group<br>Page" or "All Page" in "Mode<br>Selection," this option cannot be<br>selected.) | -                 |
|                |                                                                                                 | • Urgent                                                                                                    |                   |

#### **Privacy Setting**

# Privacy: © Enable Disable

| Entry   | Description                                                                                                    | Settings              | Default<br>values |
|---------|----------------------------------------------------------------------------------------------------|-----------------------|-------------------|
| Privacy | Enable Privacy.<br>Activate by pressing "PRIVACY" button on<br>Master Station.<br>Privacy: This feature prevents an in-coming<br>message from being heard when auto answer<br>feature is enabled. | • Enable<br>• Disable | Disable           |

## Volume Settings

| Volume Settings             |        |   |
|-----------------------------|--------|---|
| Volume Settings             |        |   |
| Handset Transmit Volume:    | 10     | • |
| Handset Receive Volume:     | 6      | • |
| Hands-free Transmit Volume: | 10     | • |
| Hands-free Receive Volume:  | 6      | • |
| Ringtone Volume:            | 6      | • |
| Button Feedback Tone:       | Enable |   |

## ■ Volume Settings

| Entry                         | Description                                                                                                    | Settings              | Default<br>values |
|-------------------------------|----------------------------------------------------------------------------------------------------|-----------------------|-------------------|
| Handset Transmit Volume       | Set the transmit volume on the handset during communication or paging.                                                        | 1-10                  | 10                |
| Handset Receive Volume        | Set the receive volume on the handset during communication or paging.                                                         | 1-10                  | 6                 |
| Hands-free Transmit<br>Volume | Set the hands-free transmit volume during communication.                                                                      | 1-10                  | 10                |
| Hands-free Receive Volume     | Set the hands-free receive volume during<br>communication or paging. The volume for<br>ringback tone will be changed as well. | 1-10                  | 6                 |
| Ringtone volume               | Set the tone volume (ringtone, pretone).                                                                                      | 0: Mute, 1-10         | 6                 |
| Button Feedback Tone          | Enable tone when a button is pressed.                                                                                         | • Enable<br>• Disable | Disable           |

## **Communication Settings**

| <ul> <li>Communication</li> </ul> | Settings- |
|-----------------------------------|-----------|

| Talk Timeout [sec]: • |
|-----------------------|
| Force Push-to-talk:   |

#### ♦This is a required setting.

| Entry                | Description           | Settings              | Default<br>values |
|----------------------|-----------------------|-----------------------|-------------------|
| Talk Timeout [sec] ♦ | Set the talk timeout. | 30-600 sec (by 1 sec) | 60 sec            |
| Force Push-to-talk   | Force push-to-talk.   | • Enable<br>• Disable | Disable           |

## **Monitor Setting**

| •Monitor Setting        |              |
|-------------------------|--------------|
| Monitor Timeout [sec]:• | 60 10-600sec |

#### ♦This is a required setting.

| Entry                   | Description              | Settings              | Default<br>values |
|-------------------------|--------------------------|-----------------------|-------------------|
| Monitor Timeout [sec] + | Set the monitor timeout. | 10-600 sec (by 1 sec) | 60 sec            |

## **Master Station Display Settings**

| •Master Station Display Setting |                   |     |
|---------------------------------|-------------------|-----|
| Brightness:                     | 6 🔻               |     |
| Time Format:                    | mm/dd/yyyyy (12h) | •   |
| Standby LED State:              | ON                | OFF |

| Entry             | Description                                            | Settings           | Default<br>values   |
|-------------------|--------------------------------------------------------|--------------------|---------------------|
| Brightness        | Set the brightness of the monitor.                     | 1-10               | 6                   |
| Time Format       |                                                        | • mm/dd/yyyy (12h) | mm/dd/yyyy<br>(12h) |
|                   | Select the time format for the display on the station. | • mm/dd/yyyy (24h) |                     |
|                   |                                                        | • dd/mm/yyyy (12h) |                     |
|                   |                                                        | • dd/mm/yyyy (24h) |                     |
|                   |                                                        | • yyyy/mm/dd (12h) |                     |
|                   |                                                        | • yyyy/mm/dd (24h) |                     |
| Standby LED State | Set to keep the Status indicator on while the          | • ON               | ON                  |
|                   | station is in standby.                                 | • OFF              |                     |

## Specifications<sub>1</sub>

| Power                                 | Power-over-Ethernet (IEEE 802.3af Class 0)                                                    |
|---------------------------------------|-----------------------------------------------------------------------------------------------|
| Consumption current                   | Standby 35mA, maximum 90mA                                                                    |
| Communication                         | Hands-free / Push-to-talk                                                                     |
|                                       | Handset: Full-duplex / Push-to-talk                                                           |
| Monitor                               | 3.5 in. TFT color LCD                                                                         |
| LAN                                   | Ethernet (10BASE-T, 100BASE-TX)                                                               |
| Audio codec                           | G.711                                                                                         |
| Video codec                           | H.264/AVC, Motion JPEG                                                                        |
| Protocol                              | IPv4, IPv6, TCP, UDP, SIP, HTTP, HTTPS, RTSP, RTP, RTCP, IGMP, MLD, SMTP, FTP, DHCP, NTP, DNS |
| Number of stations in<br>address book | 500 stations                                                                                  |
| Operating temperature                 | 0 °C to +40 °C (+32 °F to +104 °F)                                                            |
| Materials                             | Fire-retardant resin                                                                          |
| Color                                 | Hardware: flat black, Panel: dark gray metallic                                               |
| Size (incl. handset)                  | H: 189 mm (7-1/2") , W: 250 mm (9-13/16") , D: 59 mm (2-5/16")                                |
| Mass                                  | Approx. 850 g (1.87 lbs.) (when used with desk stand: approx. 1140 g (2.51 lbs.))             |

## **Maintenance**

- Clean the unit gently with a soft, dry cloth. If difficult to clean, dip a soft cloth in neutral detergent diluted with water, wring it out well, and then clean unit.
- Use a soft, dry cloth, when wiping the monitor.

## Attention

Do not use chemicals such as benzene or paint thinner. You may damage the surface of the device, or cause discoloration.

## **Technical Support**

If problems occur during the use of the system, visit our website http://www.aiphone.net/.

## Notice regarding software

Use of the software installed on this product has received direct or indirect authorization from third parties.

#### (1)GPL/LGPL

This product includes software components subject to the GPL/LGPL.

Customers can obtain, modify, and re-distribute the source code of the software components according to the GPL/LGPL.

Please see the website below for how to obtain sequence GPL/LGPL of this source code.

http://www.aiphone.co.jp/data/software/source/gpl/download/ix/

----- Hereafter referred to as the link -----

#### Open source code

This product includes software components subject to the GPL/LGPL, and customers can obtain, modify, and re-distribute the source code of the software components according to the GPL/LGPL. In addition, you can find details on the GPL/LGPL through the following links.

http://www.gnu.org/licenses/old-licenses/gpl-2.0.html

http://www.gnu.org/licenses/old-licenses/lgpl-2.1.html

Please confirm the following contents when downloading.

<<Please confirm>>

- ■According to GPL/LGPL, the source code of the software components is not guaranteed, including warranty on "merchantability" or "suitability for a particular purpose."
- The source code of the software components are according to the "status quo," and are provided based on the GPL/LGPL.
- Please understand that we cannot answer questions regarding the content of the source code of the software components.

\_\_\_\_\_

#### (2)OpenSSL License

Copyright (c) 1998-2011 The OpenSSL Project. All rights reserved.

Redistribution and use in source and binary forms, with or without modification, are permitted provided that the following conditions

are met:

- 1. Redistributions of source code must retain the above copyright notice, this list of conditions and the following disclaimer.
- 2. Redistributions in binary form must reproduce the above copyright notice, this list of conditions and the following disclaimer in the documentation and/or other materials provided with the distribution.
- All advertising materials mentioning features or use of this software must display the following acknowledgment: "This product includes software developed by the OpenSSL Project for use in the OpenSSL Toolkit. (http://www.openssl.org/)"
- 4. The names "OpenSSL Toolkit" and "OpenSSL Project" must not be used to endorse or promote products derived from this software without prior written permission. For written permission, please contact openssl-core@openssl.org.
- 5. Products derived from this software may not be called "OpenSSL" nor may "OpenSSL" appear in their names without prior written permission of the OpenSSL Project.
- 6. Redistributions of any form whatsoever must retain the following acknowledgment:

"This product includes software developed by the OpenSSL Project for use in the OpenSSL Toolkit (http://www.openssl.org/)"

THIS SOFTWARE IS PROVIDED BY THE OpenSSL PROJECT "AS IS" AND ANY EXPRESSED OR IMPLIED WARRANTIES, INCLUDING, BUT NOT LIMITED TO, THE IMPLIED WARRANTIES OF MERCHANTABILITY AND FITNESS FOR A PARTICULAR PURPOSE ARE DISCLAIMED. IN NO EVENT SHALL THE OpenSSL PROJECT OR ITS CONTRIBUTORS BE LIABLE FOR ANY DIRECT, INDIRECT, INCIDENTAL, SPECIAL, EXEMPLARY, OR

CONSEQUENTIAL DAMAGES (INCLUDING, BUT NOT LIMITED TO, PROCUREMENT OF SUBSTITUTE GOODS OR SERVICES; LOSS OF USE, DATA, OR PROFITS; OR BUSINESS INTERRUPTION) HOWEVER CAUSED AND ON ANY THEORY OF LIABILITY, WHETHER IN CONTRACT, STRICT LIABILITY, OR TORT (INCLUDING NEGLIGENCE OR OTHERWISE) ARISING IN ANY WAY OUT OF THE USE OF THIS SOFTWARE, EVEN IF ADVISED OF THE POSSIBILITY OF SUCH DAMAGE.

#### (3)Original SSLeay License

Redistribution and use in source and binary forms, with or without modification, are permitted provided that the following conditions are met:

- 1. Redistributions of source code must retain the copyright notice, this list of conditions and the following disclaimer.
- 2. Redistributions in binary form must reproduce the above copyright notice, this list of conditions and the following disclaimer in the documentation and/or other materials provided with the distribution.
- All advertising materials mentioning features or use of this software must display the following acknowledgement: "This product includes cryptographic software written by Eric Young (eay@cryptsoft.com)"

The word 'cryptographic' can be left out if the rouines from the library being used are not cryptographic related :-).

4. If you include any Windows specific code (or a derivative thereof) from the apps directory (application code) you must include an acknowledgement:

"This product includes software written by Tim Hudson (tjh@cryptsoft.com)"

THIS SOFTWARE IS PROVIDED BY ERIC YOUNG "AS IS" AND ANY EXPRESS OR IMPLIED WARRANTIES, INCLUDING, BUT NOT LIMITED TO, THE IMPLIED WARRANTIES OF MERCHANTABILITY AND FITNESS FOR A PARTICULAR PURPOSE ARE DISCLAIMED. IN NO EVENT SHALL THE AUTHOR OR CONTRIBUTORS BE LIABLE FOR ANY DIRECT, INDIRECT, INCIDENTAL, SPECIAL, EXEMPLARY, OR CONSEQUENTIAL DAMAGES (INCLUDING, BUT NOT LIMITED TO, PROCUREMENT OF SUBSTITUTE GOODS OR SERVICES; LOSS OF USE, DATA, OR PROFITS; OR BUSINESS INTERRUPTION)

HOWEVER CAUSED AND ON ANY THEORY OF LIABILITY, WHETHER IN CONTRACT, STRICT LIABILITY, OR TORT (INCLUDING NEGLIGENCE OR OTHERWISE) ARISING IN ANY WAY OUT OF THE USE OF THIS SOFTWARE, EVEN IF ADVISED OF THE POSSIBILITY OF SUCH DAMAGE.

(4)this software is based in part on the work of the Independent JPEG Group.

(5)this software is based in part on the work of the FreeType team.

(6)This product uses a bitmap font designed by RICOH Company, Ltd. in areas such as the menu display.

## Warranty

Aiphone warrants its products to be free from defects of material and workmanship under normal use and service for a period of two years after delivery to the ultimate user and will repair free of charge or replace at no charge, should it become defective upon which examination shall disclose to be defective and under warranty. Aiphone reserves unto itself the sole right to make the final decision whether there is a defect in materials and/or workmanship; and whether or not the product is within the warranty. This warranty shall not apply to any Aiphone product which has been subject to misuse, neglect, accident, power surge, or to use in violation of instructions furnished, nor extended to units which have been repaired or altered outside of the factory. This warranty does not cover batteries or damage caused by batteries used in connection with the unit. This warranty covers bench repairs only, and any repairs must be made at the shop or place designated in writing by Aiphone. This warranty is limited to the standard specifications listed in the operation manual. This warranty does not cover any supplementary function of a third party product that is added by users or suppliers. Please note that any damage or other issues caused by failure of function or interconnection with Aiphone products is also not covered by this warranty. Aiphone will not be responsible for any costs incurred involving on site service calls. Aiphone will not provide compensation for any loss or damage incurred by the breakdown or malfunction of its products during use, or for any consequent inconvenience or losses that may result.

The object area of X is the EU.

#### FCC

This device complies with Part 15 of the FCC Rules. Operation is subject to the following two conditions: (1) this device may not cause harmful interference, and (2) this device must accept any interference received, including interference that may cause undesired operation.

Note: This equipment has been tested and found to comply with the limits for a Class B digital device, pursuant to Part 15 of the FCC Rules.

These limits are designed to provide reasonable protection against harmful interference in a residential installation. This equipment generates, uses, and can radiate radio frequency energy, and if not installed and used in accordance with the instructions, may cause harmful interference to radio communications. However, there is no guarantee that interference will not occur in a particular installation. If this equipment does cause harmful interference to radio or television reception, which can be determined by turning the equipment off and on, the user is encouraged to try to correct the interference by one or more of the following measures:

- · Reorient or relocate the receiving antenna
- Increase the separation between the equipment and receiver.
- Connect the equipment to an outlet on a circuit different from that to which the receiver is connected.
- Consult the dealer or an experienced radio/TV technician for help.

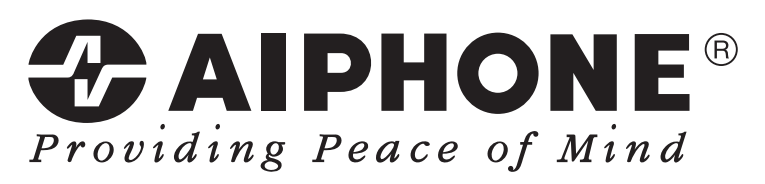

https://www.aiphone.net/

AIPHONE CO., LTD., NAGOYA, JAPAN

Issue Date : Mar. 2020 © P0320 MQ 62238